# Leybold

# **GRAPHIX**ONE **GRAPHIX**TWO **GRAPHIX** THREE

## Vacuum Gauge Controller

Instruction Manual GA300550402 002 C1

Catalog No.

230680V01 230681V01 230682V01

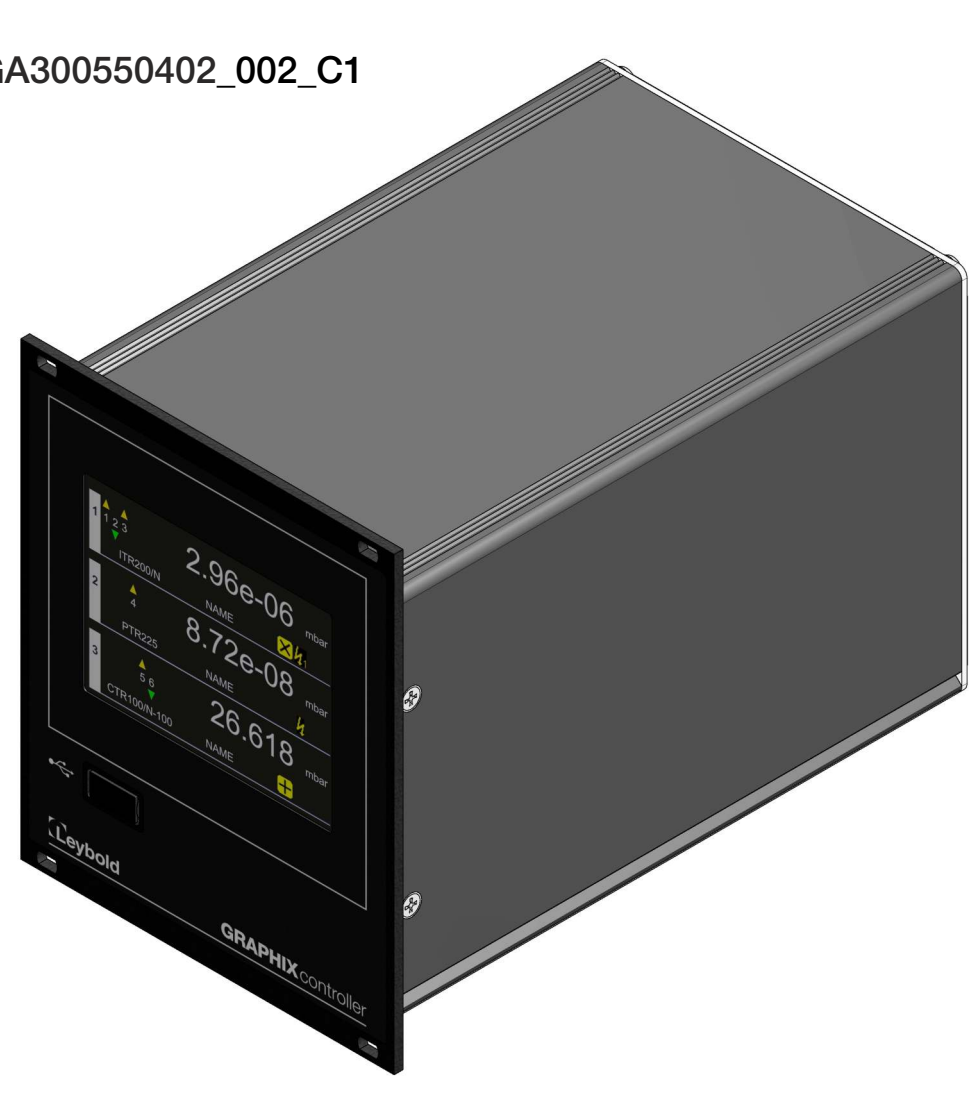

## 0. Table of Contents

| 0.                                             | Table of Contents                                                                                | 3                                 |
|------------------------------------------------|--------------------------------------------------------------------------------------------------|-----------------------------------|
| 0.1                                            | List of Figures                                                                                  | 8                                 |
| 0.2                                            | List of Tables                                                                                   | 10                                |
| 1.                                             | Legal Notices                                                                                    | 12                                |
| <b>1.1</b><br>1.1.1<br>1.1.2                   | Validity<br>Part Numbers<br>Label                                                                | <b>12</b><br>12<br>12             |
| 1.2                                            | Conforming Utilisation                                                                           | 12                                |
| 1.3                                            | Instrument Versions                                                                              | 13                                |
| 1.4                                            | Assuming of Responsibility and Warranty                                                          | 13                                |
| 1.5                                            | Shipping Damage                                                                                  | 13                                |
| 2.                                             | Safety                                                                                           | 14                                |
| 2.1                                            | General Information                                                                              | 14                                |
| 2.2                                            | Key to the Symbols                                                                               | 14                                |
| 2.3                                            | Basic Safety Information                                                                         | 14                                |
| 3.                                             | General Description of the Instrument                                                            | 15                                |
| 3.1                                            | GRAPHIX controller                                                                               | 15                                |
| 3.2                                            | Suitable Sensors                                                                                 | 15                                |
| 4.                                             | Technical Data                                                                                   | 16                                |
| <b>4.1</b><br>4.1.1<br>4.1.2<br>4.1.3<br>4.1.4 | General Data<br>Mechanical Data<br>Default Parameters (factory defaults)<br>Ambient<br>Standards | <b>16</b><br>16<br>17<br>18<br>18 |
| 4.2                                            | Mains Power Connection                                                                           | 18                                |
| <b>4.3</b><br>4.3.1<br>4.3.2                   | Measurement Channels<br>Sensor Powering<br>Measurement Technology                                | <b>19</b><br>19<br>20             |
| 4.4                                            | TFT Touch Display                                                                                | 20                                |
| <b>4.5</b><br>4.5.1<br>4.5.2                   | Switching Functions / Relay Outputs<br>Relay Switching Functions<br>Error Signal Relay           | <b>20</b><br>20<br>20             |

| <b>4.6</b><br>4.6.1<br>4.6.2<br>4.6.3<br>4.6.4<br>4.6.4.1<br>4.6.4.2<br>4.6.5 | Outputs and Inputs<br>Analogue Output<br>Chart Recorder Output<br>External Control<br>Serial Interface<br>RS232<br>RS485<br>USB-A Interface (front side) | 21<br>21<br>21<br>21<br>21<br>21<br>21<br>22<br>22 |
|-------------------------------------------------------------------------------|----------------------------------------------------------------------------------------------------|----------------------------------------------------|
| 5.                                                                            | Installation                                                                                                    | 23                                                 |
| 5.1                                                                           | Supplied Equipment                                                                                                    | 23                                                 |
| 5.2                                                                           | Mechanical Installation                                                                                                    | 23                                                 |
| 5.2.1                                                                         | Rack Installation                                                                                                    | 24                                                 |
| 5.2.2<br>5.2.3                                                                | Benchtop Instrument                                                                                                    | 24<br>25                                           |
| 5.3                                                                           | Connections                                                                                                    | 26                                                 |
| 5.3.1                                                                         | Rear of the Instrument                                                                                                    | 26                                                 |
| 5.3.2                                                                         | Mains Power Connection                                                                                                    | 26                                                 |
| 5.3.3                                                                         | Earthing<br>Massurement Channel (CH1 CH2)                                                                                                    | 27                                                 |
| 535                                                                           | Relay Output                                                                                                    | 27                                                 |
| 536                                                                           | Analogue Output Chart Recorder Output and External Control (Control)                                                                                     | 20                                                 |
| 5.3.7                                                                         | Interfaces RS232/RS485 (RS232/RS485)                                                                                                    | 29                                                 |
| 6.                                                                            | Operation                                                                                                    | 30                                                 |
| 6.1                                                                           | Front Panel                                                                                                    | 30                                                 |
| 6.1.1                                                                         | USB-A Interface                                                                                                    | 30                                                 |
| 6.1.2                                                                         | Display                                                                                                    | 30                                                 |
| 6.1.2.1                                                                       | Display Mode – Normal                                                                                                    | 31                                                 |
| 6.1.2.2                                                                       | Display Mode – Chart<br>Display Mode – Big                                                                                                    | 33                                                 |
| 6124                                                                          | Display Mode – Big<br>Display Mode Speedo                                                                                                    | 33                                                 |
| 6.1.2.5                                                                       | Display Mode Leak Test                                                                                                    | 34                                                 |
| 6.1.3                                                                         | Controls                                                                                                    | 35                                                 |
| 6.1.4                                                                         | Symbols                                                                                                    | 36                                                 |
| 6.1.4.1                                                                       | Symbols for the Controls                                                                                                    | 36                                                 |
| 6.1.4.2                                                                       | Symbols for the Language Selection                                                                                                    | 37                                                 |
| 6.1.4.3                                                                       | Status and Warning Symbols                                                                                                    | 38                                                 |
| 6.2                                                                           | Switching ON and OFF                                                                                                    | 39                                                 |
| 6.2.1                                                                         | Switching ON                                                                                                    | 39                                                 |
| 6.2.2                                                                         | Switching OFF                                                                                                    | 39                                                 |
| 6.3                                                                           | Operating Modes                                                                                                    | 39                                                 |
| 6.4                                                                           | Measurement Mode                                                                                                    | <b>40</b>                                          |
| 6.4.1                                                                         | Description<br>Button Functions                                                                                                    | 40                                                 |
| 6421                                                                          | Invoking the Help Function                                                                                                    | 40                                                 |
| 6.4.2.2                                                                       | Changing Display Mode                                                                                                    | 40                                                 |
| 6.4.2.3                                                                       | Switching the High Vacuum Measurement Circuit On                                                                                                    | 42                                                 |
| 6.4.2.4                                                                       | Switching the High Vacuum Measurement Circuit Off                                                                                                    | 42                                                 |
| 6.4.2.5                                                                       | Switching the Emission On                                                                                                    | 43                                                 |
| 6.4.2.6                                                                       | Switching the Emission Off                                                                                                    | 43                                                 |
| 6.4.2.7                                                                       | Switching the Degas Function On                                                                                                    | 44                                                 |
| 0.4.2.8<br>6.4.2.0                                                            | Switching the Legas Function Off                                                                                                    | 44                                                 |
| 64210                                                                         | Stopping the Leak Test Function                                                                                                    | 40<br>75                                           |
| J                                                                             |                                                                                                    | -13                                                |

| 6.5      | Parameter and Function Mode                                           | 46 |
|----------|-----------------------------------------------------------------------|----|
| 6.5.1    | Operating Concept                                                     | 46 |
| 6.5.2    | Parameter Groups                                                      | 48 |
| 7.       | Parameters                                                            | 53 |
| 7.1      | Channel 1 3                                                           | 53 |
| 7.1.1    | Sensor Type                                                           | 56 |
| 7.1.1.1  | Specifying the Sensor Type for THERMOVAC Sensors                      | 57 |
| 7.1.1.2  | Specifying the Sensor Type for PENNINGVAC Sensors                     | 61 |
| 7.1.1.3  | Specifying the Sensor Type for CERAVAC Sensors                        | 65 |
| 7.1.2    | Sensor Detection (Detection)                                          | 67 |
| 7.1.3    | Sensor Name                                                           | 67 |
| 7.1.4    | Measured Values Filter (Filter)                                       | 68 |
| 7.1.5    | Gas Typ Correction (Gas Type)                                         | 69 |
| 7.1.6    | Gas Type Correction Factor (Correction Factor)                        | 69 |
| 7.1.7    | Emission Switching On and Switching Off Type (Emission)               | 69 |
| 7.1.8    | Filament Selection (Filament)                                         | 70 |
| 7.1.9    | Offset On / Off                                                       | 70 |
| 7.1.10   | Offset Value                                                          | 70 |
| 7.1.11   | Take Current Pressure                                                 | 70 |
| 7.1.12   | Zero Alignment (Zero Adjust)                                          | 71 |
| 7.1.13   | Sensor Switch-on Type (Sensor On)                                     | 72 |
| 7.1.14   | Sensor Switch-on Value (T-On)                                         | 72 |
| 7.1.15   | Sensor Switch-off Type (Sensor Off)                                   | 73 |
| 7.1.16   | Sensor Switch-off Value (T-Off)                                       | 73 |
| 7.1.17   | Entering the Characteristics for Further Sensors                      | 73 |
| 7.1.17.1 | Curve Type                                                            | 74 |
| 7.1.17.2 | Characteristic Curve (U-Start, p-Start, U-End, p-End, F-Start, F-End) | 74 |
| 7.2      | Setpoints                                                             | 75 |
| 7.2.1    | Basic Terms                                                           | 75 |
| 7.2.2    | Configuring the Switching Functions                                   | 76 |
| 7.2.3    | Adjustment Range                                                      | 79 |
| 7.3      | System                                                                | 81 |
| 7.3.1    | Displayed Unit of Measurement (Unit)                                  | 81 |
| 7.3.2    | Key Tone                                                              | 82 |
| 7.3.3    | Error Relay                                                           | 82 |
| 7.3.4    | Baud Rate (Data Rate)                                                 | 82 |
| 7.3.5    | Com Port                                                              | 83 |
| 7.3.6    | Address                                                               | 83 |
| 7.3.7    |                                                                       | 83 |
| 7.3.8    | Date<br>System Information                                            | 83 |
| 7.3.9    | System Information                                                    | 83 |
| 7.4      | Display                                                               | 84 |
| 7.4.1    | Display Mode                                                          | 84 |
| 7.4.2    | Resolution                                                            | 84 |
| 7.4.3    | Brightness                                                            | 84 |
| 7.5      | Logging                                                               | 85 |
| 7.5.1    | Interval (s)                                                          | 85 |
| 7.5.2    | File Size (h)                                                         | 85 |
| 7.5.3    | Enable / Disable Logging                                              | 85 |
| 7.6      | Recorder                                                              | 86 |
| 7.6.1    | Analog Mode                                                           | 86 |
| 7.6.2    | Channel                                                               | 91 |

| <b>7.7</b>  | Chart                                                | <b>92</b>  |
|-------------|------------------------------------------------------|------------|
| 7.7.1       | Interval (s)                                         | 92         |
| 7.7.2       | Channel 1                                            | 92         |
| 7.7.3       | Channel 2                                            | 92         |
| 7.7.4       | Channel 3                                            | 93         |
| <b>7.8</b>  | <b>Leak Test</b>                                     | <b>94</b>  |
| 7.8.1       | Interval (min)                                       | 95         |
| 7.8.2       | Volume (I)                                           | 95         |
| 7.8.3       | Channel                                              | 95         |
| 7.9         | Menu Language (Language)                             | 96         |
| 8.          | Computer Interface                                   | 97         |
| <b>8.1</b>  | Basic Information                                    | <b>97</b>  |
| 8.1.1       | Connection                                           | 97         |
| 8.1.2       | Nomenclature                                         | 97         |
| <b>8.2</b>  | <b>Communication</b>                                 | <b>98</b>  |
| 8.2.1       | Protocol                                             | 98         |
| 8.2.2       | General String Structure                             | 98         |
| 8.2.2.1     | Send String Structure (as seen from the Master)      | 98         |
| 8.2.2.2     | Receiving String Structure (as seen from the Master) | 99         |
| 8.2.2.3     | Error Number (Receiving String)                      | 100        |
| 8.2.2.3     | Calculation of the Checksum                          | 100        |
| <b>8.3</b>  | <b>The Command Set (Mnemonics)</b>                   | <b>101</b> |
| 8.3.1       | Parameter Group                                      | 101        |
| 8.3.2       | Parameter Number                                     | 101        |
| 9.          | Maintenance and Servicing                            | 108        |
| <b>9.1</b>  | Maintenance                                          | <b>108</b> |
| 9.1.1       | Cleaning                                             | 108        |
| <b>9.2</b>  | <b>Configuration</b>                                 | <b>108</b> |
| 9.2.1       | Save Data                                            | 108        |
| 9.2.2       | Restore Data                                         | 109        |
| 9.2.3       | Factory Setup                                        | 109        |
| <b>9.3</b>  | <b>Update Function</b>                               | <b>110</b> |
| 9.3.1       | Preparations                                         | 110        |
| 9.3.2       | Updating                                             | 110        |
| 10.         | Troubleshooting                                      | 111        |
| <b>10.1</b> | Indication of Errors                                 | <b>111</b> |
| 10.1.1      | Sensor Errors                                        | 111        |
| 10.1.2      | System Errors                                        | 112        |
| 10.2        | Error Log                                            | 112        |
| 10.3        | Help in Case of Malfunctions                         | 113        |
| 10.4        | Replacing the Built-in Fuses                         | 113        |
| 10.5        | Repair                                               | 113        |

| 11.     | Storing and Waste Disposal       | 114 |
|---------|----------------------------------|-----|
| 11.1    | Packaging                        | 114 |
| 11.2    | Shelving                         | 114 |
| 11.3    | Waste Disposal                   | 114 |
| Annex 1 | I - EU Declaration of Conformity | 118 |
| Annex 2 | 2 - Declaration of Contamination | 119 |

## 0.1 List of Figures

| Figure 1 – Label (example)                                                                | 12 |
|-------------------------------------------------------------------------------------------|----|
| Figure 2 – Dimensions of the GRAPHIX controller (in mm)                                   | 16 |
| Figure 3 – Rack installation                                                              | 24 |
| Figure 4 – Front panel cut-out (in mm)                                                    | 24 |
| Figure 5 – Preparing the top side of the instrument for utilisation as a benchtop unit    | 25 |
| Figure 6 – Preparing the bottom side of the instrument for utilisation as a benchtop unit | 25 |
| Figure 7 – Rear of the instrument                                                         | 26 |
| Figure 8 – Sensor connection (modular socket, 8-way)                                      | 27 |
| Figure 9 – Sensor connection (SUB-D socket, 15-way)                                       | 27 |
| Figure 10 – Connection socket for relay output (SUB-D, 25-way)                            | 28 |
| Figure 11 – Connection plug for analogue output, chart recorder output                    |    |
| and external control (SUB-D 15-way)                                                       | 29 |
| Figure 12 – Connection socket for interface (SUB-D, 9-way)                                | 29 |
| Figure 13 – Front panel                                                                   | 30 |
| Figure 14 – Display mode Normal                                                           | 31 |
| Figure 15 – Display field for a measurement channel                                       | 31 |
| Figure 16 – Display mode Chart                                                            | 33 |
| Figure 17 – Display mode Big                                                              | 33 |
| Figure 18 – Display mode Sneedo                                                           | 34 |
| Figure 19 – Display mode Leak Test                                                        | 34 |
| Figure 20 – Main menu 1/2                                                                 | 35 |
| Figure 20 – Main menu $1/2$                                                               | 35 |
| Figure 22 Channel menu (example)                                                          | 35 |
| Figure 22 – Chaline menu (example)                                                        | 30 |
| Figure 25 – Invoking the help function<br>Figure 24 Changing display mode                 | 40 |
| Figure 24 – Changing display mode                                                         | 41 |
| Figure 25 – Switching the high vacuum measurement circuit off                             | 42 |
| Figure 27 – Switching the omission on                                                     | 42 |
| Figure 27 – Switching the emission off                                                    | 43 |
| Figure 28 – Switching the degree function On                                              | 43 |
| Figure 29 – Switching the degas function Off                                              | 44 |
| Figure 30 – Switching the degas function On                                               | 44 |
| Figure 31 – Starting Leak Test                                                            | 45 |
| Figure 32 – Stopping Leak Test                                                            | 45 |
| Figure 33 – Parameter groups in the main menu                                             | 46 |
| Figure 34 – Parameters of a parameter group                                               | 46 |
| Figure 35 – Values entry field                                                            | 47 |
| Figure 36 – Lext entry field                                                              | 47 |
| Figure 37 – Selection list                                                                | 47 |
| Figure 38 – Display of sensor type TTR?                                                   | 57 |
| Figure 39 – Opening the main menu                                                         | 57 |
| Figure 40 – Selection of parameter group Channel                                          | 57 |
| Figure 41 – Selection of parameter Sensor Type                                            | 58 |
| Figure 42 – Selection of the desired sensor                                               | 58 |
| Figure 43 – Display of selected sensor type                                               | 58 |
| Figure 44 – Display of sensor type TTR10X                                                 | 59 |
| Figure 45 – Opening the main menu                                                         | 59 |
| Figure 46 – Selection of the parameter group Channel                                      | 59 |
| Figure 47 – Selection of parameter Sensor Type                                            | 60 |
| Figure 48 – Selection of desired sensor                                                   | 60 |
| Figure 49 – Display of selected sensor type                                               | 60 |
| Figure 50 – Display of sensor type PTR?                                                   | 61 |
| Figure 51 – Opening the main menu                                                         | 61 |
| Figure 52 – Selection of parameter group Channel                                          | 61 |
| Figure 53 – Selection of parameter Sensor Type                                            | 62 |
| Figure 54 – Selection of the desired sensor                                               | 62 |
| Figure 55 – Display of selected sensor type                                               | 62 |
| Figure 56 – Display of sensor type PTR90?                                                 | 63 |
| Figure 57 – Opening the main menu                                                         | 63 |
| Figure 58 – Selection of the parameter group Channel                                      | 63 |
| Figure 59 – Selection of parameter Sensor Type                                            | 64 |
| Figure 60 – Selection of desired sensor                                                   | 64 |

| Figure 61 – Display of selected sensor type                                   | 64  |
|-------------------------------------------------------------------------------|-----|
| Figure 62 – Display of sensor type CTR?                                       | 65  |
| Figure 63 – Opening the main menu                                             | 65  |
| Figure 64 – Selection of parameter group Channel                              | 65  |
| Figure 65 – Selection of parameter Sensor Type                                | 66  |
| Figure 66 – Selection of desired sensor                                       | 66  |
| Figure 67 – Display of selected sensor type                                   | 66  |
| Figure 68 – Measured values filter Fast (example)                             | 68  |
| Figure 69 – Measured values filter Medium (example)                           | 68  |
| Figure 70 – Measured values filter Slow (example)                             | 68  |
| Figure 71 – Configuration for the specific characteristics of further sensors | 74  |
| Figure 72 – Response of the switching function in case of pressure changes    | 75  |
| Figure 73 – Opening the main menu                                             | 76  |
| Figure 74 – Selection of parameter group Setpoints                            | 76  |
| Figure 75 – Selection of the parameter Channel                                | 76  |
| Figure 76 – Selection of the desired channel                                  | 77  |
| Figure 77 – Selection for parameter SP-On / SP-Off                            | 77  |
| Figure 78 – Selection of the switching threshold value                        | 78  |
| Figure 79 – Display switching threshold                                       | 78  |
| Figure 80 – Sample file of recorded data                                      | 85  |
| Figure 81 – Error log                                                         | 113 |

#### 0.2 List of Tables

| Table 1 – Part numbers                                                                          | 12 |
|-------------------------------------------------------------------------------------------------|----|
| Table 2 – Suitable sensors                                                                      | 15 |
| Table 3 – Default parameters (factory defaults)                                                 | 17 |
| Table 4 – Supplied equipment                                                                    | 23 |
| Table 5 – Symbols for the controls                                                              | 37 |
| Table 6 – Symbols for language selection                                                        | 37 |
| Table 7 – Status indicating and warning symbols                                                 | 38 |
| Table 8 – Status messages in the measured values display                                        | 40 |
| Table 9 – Parameter groups and corresponding parameters                                         | 52 |
| Table 10 – Available sensor parameters for THERMOVAC sensors                                    | 53 |
| Table 11 – Available sensor parameters for THERMOVAC sensors (combination sensors)              | 53 |
| Table 12 – Available sensor parameters for IONIVAC sensors (combination sensors)                | 54 |
| Table 13 – Available sensor parameters for PENNINGVAC sensors                                   | 54 |
| Table 14 – Available sensor parameters for PENNINGVAC sensors (combination sensors)             | 54 |
| Table 15 – Available sensor parameters for CERAVAC sensors                                      | 55 |
| Table 16 – Available sensor parameters for DU sensors                                           | 55 |
| Table 17 – Available sensor parameters for further sensors                                      | 55 |
| Table 18 – Values for the parameter Emission                                                    | 69 |
| Table 19 – Values for the parameter Filament                                                    | 70 |
| Table 20 – Values for the parameter Type of Characteristic                                      | 74 |
| Table 21 – Adjustment range for the threshold value of THERMOVAC sensors                        | 79 |
| Table 22 – Adjustment range for the threshold value of THERMOVAC sensors (combination sensors)  | 79 |
| Table 23 – Adjustment range for the threshold value of IONIVAC sensors (combination sensors)    | 79 |
| Table 24 – Adjustment range for the threshold value of PENNINGVAC sensors                       | 80 |
| Table 25 – Adjustment range for the threshold value of PENNINGVAC sensors (combination sensors) | 80 |
| Table 26 – Adjustment range for the threshold value of CERAVAC sensors                          | 80 |
| Table 27 – Adjustment range for the threshold value of DU sensors                               | 81 |
| Table 28 – Adjustment range for the threshold value of further sensors                          | 81 |
| Table 29 – Values for the parameter Unit                                                        | 81 |
| Table 30 – Values for the parameter Key Tone                                                    | 82 |
| Table 31 – Values for the parameter Error Relay                                                 | 82 |
| Table 32 – Values for the parameter Data Rate                                                   | 82 |
| Table 33 – Values for the parameter Com Port                                                    | 83 |
| Table 34 – Values for the parameter Display mode                                                | 84 |
| Table 35 – Values for the parameter Display digits                                              | 84 |
| Table 36 – Values for the parameter Brightness                                                  | 84 |
| Table 37 – Chart recorder output – Calculation formula for the parameter Log                    | 86 |
| Table 38 – Chart recorder output – Calculation formula for the parameter Log A                  | 86 |
| Table 39 – Chart recorder output – Calculation formula for the parameter Log -6                 | 87 |
| Table 40 – Chart recorder output – Calculation formula for the parameter Log -3                 | 87 |
| Table 41 – Chart recorder output – Calculation formula for the parameter Log +0                 | 87 |
| Table 42 – Chart recorder output – Calculation formula for the parameter Log +3                 | 87 |
| Table 43 – Chart recorder output – Calculation formula for the parameter LogC1                  | 87 |
| Table 44 – Chart recorder output – Calculation formula for the parameter Lin -10                | 88 |
| Table 45 – Chart recorder output – Calculation formula for the parameter Lin -9                 | 88 |
| Table 46 – Chart recorder output – Calculation formula for the parameter Lin -8                 | 88 |
| Table 47 – Chart recorder output – Calculation formula for the parameter Lin -7                 | 88 |
| Table 48 – Chart recorder output – Calculation formula for the parameter Lin -6                 | 89 |
| Table 49 – Chart recorder output – Calculation formula for the parameter Lin -5                 | 89 |
| Table 50 – Chart recorder output – Calculation formula for the parameter Lin -4                 | 89 |
| Table 51 – Chart recorder output – Calculation formula for the parameter Lin -3                 | 89 |
| Table 52 – Chart recorder output – Calculation formula for the parameter Lin -2                 | 89 |
| Table 53 – Chart recorder output – Calculation formula for the parameter Lin -1                 | 89 |
| Table 54 – Chart recorder output – Calculation formula for the parameter Lin +0                 | 90 |
| Table 55 – Chart recorder output – Calculation formula for the parameter Lin +1                 | 90 |
| Table 56 – Chart recorder output – Calculation formula for the parameter Lin +2                 | 90 |
| Table 57 – Chart recorder output – Calculation formula for the parameter Lin +3                 | 90 |
| Table 58 – Chart recorder output – Calculation formula for the parameter IM221                  | 90 |
| Table 59 – Chart recorder output – Calculation formula for the parameter LogC4                  | 91 |
| Table 60 – Values for the parameter Channel                                                     | 91 |
| Table 61 – Overview for display duration [hh:mm:ss]                                             | 92 |
|                                                                                                 |    |

| Table 62 – Values for the parameter Channel 1                                 | 92  |
|-------------------------------------------------------------------------------|-----|
| Table 63 – Values for the parameter Channel 2                                 | 92  |
| Table 64 – Values for the parameter Channel 3                                 | 93  |
| Table 65 – Values for the parameter Channel                                   | 95  |
| Table 66 – Values for the parameter Language                                  | 96  |
| Table 67 – Computer interface terms                                           | 97  |
| Table 68 – Control characters of the computer interface                       | 97  |
| Table 69 – Error numbers of receiving string                                  | 100 |
| Table 70 – Parameter groups                                                   | 101 |
| Table 71 – Parameter numbers for parameter groups 1 3 (Parameter Channel 1 3) | 103 |
| Table 72 – Parameter numbers for parameter group 4 (Setpoint parameters)      | 105 |
| Table 73 – Parameter numbers for parameter group 5 (System parameters)        | 107 |
| Table 74 – Sensor errors                                                      | 111 |
| Table 75 – System errors                                                      | 112 |
|                                                                               |     |

## 1. Legal Notices

#### 1.1 Validity

#### 1.1.1 Part Numbers

This document applies to the following products:

| Part Number | Product                                                                                  | Version            | Serial<br>Number |
|-------------|------------------------------------------------------------------------------------------|--------------------|------------------|
| 230680V01   | GRAPHIX ONE controller<br>Single-channel measuring instrument for active vacuum sensors  | 1.11.00<br>et sea. | 1 et seq.        |
| 230681V01   | GRAPHIX TWO controller<br>Two-channel measuring instrument for active vacuum sensors     | 1.11.00<br>et seq. | 1 et seq.        |
| 230682V01   | GRAPHIX THREE controller<br>Three-channel measuring instrument for active vacuum sensors | 1.11.00<br>et seq. | 1 et seq.        |

Table 1 – Part numbers

#### 1.1.2 Label

A label is located on the left-hand side of the instrument. When communicating with Leybold GmbH, the information given on this label is important. Therefore, enter this information here:

| GRAPHIX THREE              | PN 230682V01 |
|----------------------------|--------------|
|                            | SN 1         |
|                            | Build 2016   |
|                            |              |
| Bonner Str. 498, D-50968 K | oln in the   |

Figure 1 – Label (example)

#### 1.2 Conforming Utilisation

The GRAPHIX controller is a display and operating unit with a graphic user interface for sensors with an analogue or digital interface of the company Leybold GmbH or from other manufacturers.

Depending on the version, the unit offers one or several channels, and it is used in combination with the sensors from the series THERMOVAC, IONIVAC, PENNINGVAC and CERAVAC as well as DU sensors for the measurement of pressures above and below atmospheric pressures (vacuum).

It is also possible to use sensors made by other manufacturers by entering a variable analogue logarithmic or analogue linear characteristic ranging from 0 - 10 Volt.

Operate all connected sensors in agreement with the information given in the corresponding Operating Instructions.

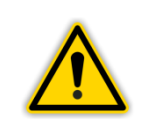

#### NOTICE:

Based on the technical data please check first whether your measuring instrument is suited to your kind of application.

#### 1.3 Instrument Versions

The GRAPHIX controller is available in three different versions:

| GRAPHIX ONE   | (single-channel measuring instrument) |
|---------------|---------------------------------------|
| GRAPHIX TWO   | (two-channel measuring instrument)    |
| GRAPHIX THREE | (three-channel measuring instrument)  |

The three versions differ as to the following:

- Number of measurement channels
- Power consumption
- Weight

Chapter 4 - Technical Data, page 16

Described in these Operating Instructions are all three versions of the GRAPHIX controller.

#### 1.4 Assuming of Responsibility and Warranty

Leybold GmbH will not assume any responsibility or warranty in case the operator or third persons

- do not observe the information given in this document.
- do not use the product as intended.
- modify the product in any way (conversions, repair work etc).
- operate the product with accessories not listed in the corresponding product documentation.

Subject to technical alterations without prior notice. The figures are not binding.

#### 1.5 Shipping Damage

- Examine the shipping package as to any external damage.
- In case any damage is determined, file a damage report to the forwarding agent and the insurer.
- Retain the packaging material since damages can only be claimed when returning the instrument in the original packaging of the manufacturer.
- Examine the delivery to ensure that it is complete.
- Examine the instrument as to any visually apparent damage.

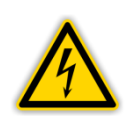

#### **DANGER:** Damaged product.

Commissioning or operating a damaged product is dangerous to life.

## 2. Safety

#### 2.1 General Information

The GRAPHIX is supplied ready for immediate operation. Even so, we recommend that you carefully read these Operating Instructions so as to ensure optimum working conditions right from the start.

These Operating Instructions contain important information as to understanding, placing, commissioning, operating and troubleshooting the GRAPHIX controller.

#### 2.2 Key to the Symbols

Important instructions relating to technical safety and safe operation are emphasised by symbols.

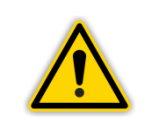

**DANGER or WARNING:** 

Information designed to prevent any kind of injury to persons.

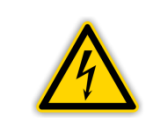

#### DANGER:

Information designed to prevent injury to persons and damage to equipment in connection with electricity.

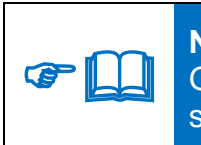

#### NOTICE:

General information pointing to further information, respectively reference sections.

#### 2.3 Basic Safety Information

• During all work like installation, maintenance and repair activities, comply with the pertinent safety regulations.

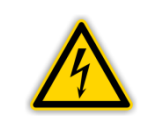

#### **DANGER: Mains Voltage**

Coming into contact with components at mains voltage level within the instrument can be dangerous to life when inserting objects or allowing liquids to enter the instrument.

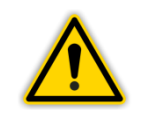

#### WARNING: Improper usage.

Improper usage can damage the instrument. Use the instrument only in agreement with the specifications issued by the manufacturer.

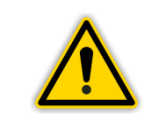

#### WARNING: Wrong Connection and Operating Data.

Wrong connection and operating data can damage the instrument. Comply with all specified connection and operating data.

## **3. General Description of the Instrument**

#### 3.1 **GRAPHIX controller**

The GRAPHIX controller is a display and operating unit with a graphic user interface for sensors with an analogue or digital interface of the company Leybold GmbH or from other manufacturers. Depending on the version, the unit offers one or several channels, and it is used in combination with the sensors from the series THERMOVAC, IONIVAC, PENNINGVAC and CERAVAC as well as DU sensors for the measurement of pressures above and below atmospheric pressures (vacuum). It is also possible to use sensors made by other manufacturers by entering a variable analogue logarithmic or analogue linear characteristic ranging from 0 - 10 Volt. Operate all connected sensors in agreement with the information given in the corresponding Operating Instructions.

#### 3.2 Suitable Sensors

The following sensors can be operated with the GRAPHIX controller:

| Sensor                      | Тур                                                                                                    | Anzeige      |
|-----------------------------|----------------------------------------------------------------------------------------------------|--------------|
| THERMOVAC                   | TTR81N<br>TTR90 / TTR91 / TTR91N<br>TTR96S / TTR96SN<br>TTR211 / TTR216S<br>TTR911 / TTR911N<br>TTR916 / TTR916N | TTR (TTR?)   |
|                             | TTR911N (RS232)                                                                                                  | TTR911N_D    |
|                             | TTR100 / TTR100S2<br>TTR101 / TTR101N<br>TTR101S2 / TTR101S2N                                                    | TTR (TTR10X) |
| MERINOVAC                   | TTR101N (RS232)                                                                                                  | TTR101N_D    |
|                             | TTR200N (RS232)                                                                                                  | TTR200N      |
| IONIVAC                     | ITR90 / ITR90N<br>ITR200S / ITR200SN<br>ITR200SL / ITR200SLN                                                     | ITR          |
| PENNINGVAC                  | PTR81N<br>PTR225 / PTR225N<br>PTR225S / PTR225SN<br>PTR237 / PTR237N                                             | PTR (PTR?)   |
|                             | PTR225N (RS232)                                                                                                  | PTR225N_D    |
|                             | PTR82N<br>PTR90 / PTR90N                                                                                         | PTR (PTR90?) |
| PENNINGVAC                  | PTR90N (RS232)                                                                                                   | PTR90N_D     |
|                             | PTR200N (RS232)                                                                                                  | PTR200N      |
| CERAVAC                     | CTR90 / CTR91<br>CTR100 / CTR100N<br>CTR101 / CTR101N                                                            | CTR (CTR?)   |
| DU sensor                   | DU200 / DU201<br>DU2000 / DU2001                                                                                 | DU           |
| DU relative pressure sensor | DU2001 rel.                                                                                                    | DUrel        |
| Further sensors             | Corresponding to characteristics                                                                                 | CUSTOM       |

Table 2 – Suitable sensors

## 4. Technical Data

#### 4.1 General Data

#### 4.1.1 Mechanical Data

**Dimensions:** 

Width: 106.4 mm (1/4 19") Height: 128.4 mm (3 HU) Depth: 174.0 mm

Installation depth:

Installation:

Mass:

≤ 230 mm (including connected plug)

Rack installation Front panel installation Benchtop instrument

≤ 1.7 kg

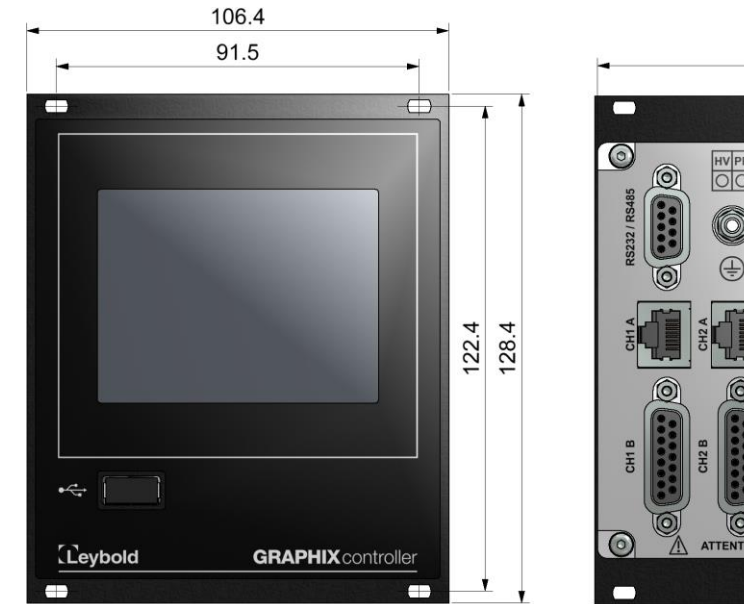

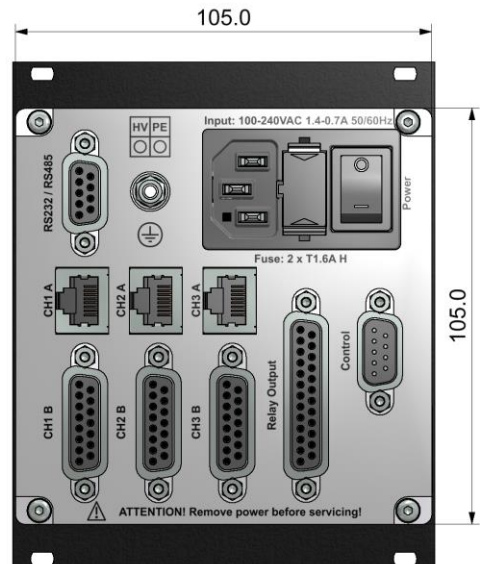

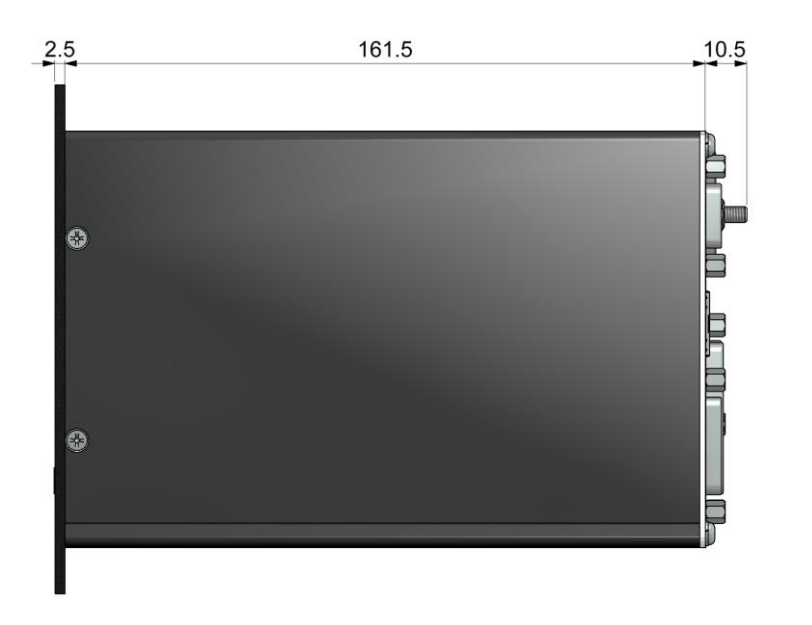

Figure 2 – Dimensions of the GRAPHIX controller (in mm)

## 4.1.2 Default Parameters (factory defaults)

| Parameter Group | Parameter         | Selection                                                                            |
|-----------------|-------------------|--------------------------------------------------------------------------------------|
| Channel 1 3     | Sensor Type       | <ul> <li>TTR?</li> <li>TTR10X</li> <li>PTR?</li> <li>PTR90?</li> <li>CTR?</li> </ul> |
|                 | Detection         | Auto                                                                                 |
|                 | Sensor Name       | no value                                                                             |
|                 | Filter            | Slow                                                                                 |
|                 | Gas Type          | • N2                                                                                 |
|                 | Correction Factor | • 1.00                                                                               |
|                 | Emission          | Auto                                                                                 |
|                 | Filament          | Auto                                                                                 |
|                 | Offset On / Off   | • Off                                                                                |
|                 | Offset Value      | • 0.000                                                                              |
|                 | Sensor On         | Manual                                                                               |
|                 | Sensor Off        | Manual                                                                               |
| Setpoints       | Channel           | • Off                                                                                |
| System          | Unit              | • mbar                                                                               |
|                 | Key Sound         | • Off                                                                                |
|                 | Error Relay       | • All                                                                                |
|                 | Data Rate         | • 38400                                                                              |
|                 | Com Port          | • RS232                                                                              |
| Display         | Display Mode      | Normal                                                                               |
|                 | Resolution        | Standard                                                                             |
|                 | Brightness        | Medium                                                                               |
| Logging         | Interval (s)      | • 1                                                                                  |
|                 | File Size (h)     | • 24                                                                                 |
| Recorder        | Analog Mode       | • Log                                                                                |
|                 | Channel           | • 1                                                                                  |
| Chart           | Interval (s)      | • 1                                                                                  |
|                 | Channel 1         | • On                                                                                 |
|                 | Channel 2         | • On                                                                                 |
|                 | Channel 3         | • On                                                                                 |
| Leak Test       | Interval (min)    | • 10                                                                                 |
|                 | Volume (I)        | • 1.0                                                                                |
|                 | Channel           | • 1                                                                                  |
| Language        | Language          | EN (English)                                                                         |

Table 3 – Default parameters (factory defaults)

#### 4.1.3 Ambient

| Temperature:                   | Storage:      | -20 – +60 °C                         |
|--------------------------------|---------------|--------------------------------------|
|                                | Operating:    | +5 – +45 °C (sea level)              |
|                                |               | +5 - +30 °C (2000 m above sea level) |
| Relative atmospheric humidity: | 80 % max. (   | up to 30 °C)                         |
|                                | decreasing    | to 50 % max. (over 40 °C)            |
| Use:                           | indoors (alti | tude 2000 m max. above sea level)    |
| Ingress protection type:       | IP20          |                                      |
| Contamination level:           | 2             |                                      |

#### 4.1.4 Standards

- Conformity with respect to Low Voltage Directive 2014/35/EU
- Conformity with respect to EMC Directive 2014/30/EU
- Conformity with respect to RoHS Directive 2011/65/EU

International/national standards as well as specifications:

- DIN EN 61010-1 (2011) (Safety requirements for electrical equipment for measurement, control and laboratory use).
- DIN EN 61326-1 (2013) (Electrical equipment for measurement, control and laboratory use – EMC requirements. Industrial interference immunity; electromagnetic emissions household sector Class B).

#### 4.2 Mains Power Connection

| Voltage:              | 100 – 240 VAC            |         |
|-----------------------|--------------------------|---------|
| Frequency:            | 50/60 Hz                 |         |
| Fuses:                | 2 x T1.6A H              |         |
| Power consumption:    | GRAPHIX ONE              | < 50 W  |
|                       | GRAPHIX TWO              | < 70 W  |
|                       | GRAPHIX THREE            | < 100 W |
| Current consumption:  | 1.4 – 0.7 A max.         |         |
| Overvoltage category: | II                       |         |
| Protection class:     | 1                        |         |
| Connection:           | Cold-device plug IEC 320 | C14     |

#### 4.3 Measurement Channels

| Number:           | GRAPHIX ONE<br>GRAPHIX TWO | 1<br>2                 |
|-------------------|----------------------------|------------------------|
|                   | GRAPHIX THREE              | 3                      |
| Connection:       | analogue sensors:          | RJ45 (FCC 68)          |
| <b>-</b>          | IONIVAC, CERAVAC:          | SUB-D, 15-way, socket  |
| Suitable sensors: | THERMOVAC                  | TTR81N                 |
|                   |                            | TTR90 / TTR91 / TTR91N |
|                   |                            | TTR96S / TTR96SN       |
|                   |                            | TTR211 / TTR216S       |
|                   |                            | TTR911 / TTR911N       |
|                   |                            | TTR911N (RS232)        |
|                   |                            | TTR916 / TTR916N       |
|                   | THERMOVAC                  | TTR100 / TTR100S2      |
|                   |                            | TTR101 / TTR101N       |
|                   |                            | TTR101S2 / TTR101S2N   |
|                   |                            | TTR101N (RS232)        |
|                   |                            | TTR200N (RS232)        |
|                   | IONIVAC                    | ITR90 / ITR90N         |
|                   |                            | ITR200S / ITR200SN     |
|                   |                            | ITR200SL / ITR200SLN   |
|                   | PENNINGVAC                 | PTR81N                 |
|                   |                            | PTR225 / PTR225N       |
|                   |                            | PTR225S / PTR225SN     |
|                   |                            | PTR225N (RS232)        |
|                   |                            | PTR237 / PTR237N       |
|                   | PENNINGVAC                 | PTR82N                 |
|                   |                            | PTR90 / PTR90N         |
|                   |                            | PTR90N (RS232)         |
|                   |                            | PTR200N (RS232)        |
|                   | CERAVAC                    | CTR90 / CTR91          |
|                   |                            | CTR100 / CTR100N       |
|                   |                            | CTR101 / CTR101N       |
|                   | DU sensor                  | DU200 / DU201          |
|                   |                            | DU2000 / DU2001        |
|                   | DU relative                |                        |
|                   | pressure sensor            | DU2001 rel.            |
|                   | further sensors with       |                        |
|                   | 0 – 10 V characteristic    | CUSTOM                 |

#### 4.3.1 Sensor Powering

| Voltage: |  |
|----------|--|
| Current: |  |
| Fusing:  |  |

+24 VDC ±5 % 500 mA (1000 mA briefly) 1000 mA, self-resetting after switching the instrument off or pulling the sensor plug

Power feeding complies with the requirements of a safety extra-low voltage (SELV-E in accordance with EN 61010).

#### 4.3.2 Measurement Technology

| Measurement ranges:       | Sensor dependent                                      |
|---------------------------|-------------------------------------------------------|
| Measurement error:        | Gain error ≤ 0.02 % FS                                |
|                           | Offset error ≤ 0.05 % FS                              |
| Measurement rate:         | Analogue ≥ 15 s <sup>-1</sup>                         |
|                           | Digital $\geq 50 \text{ s}^{-1}$                      |
| Display rate:             | 4 s <sup>-1</sup>                                     |
| Filter time constant:     | Fast, Medium, Slow                                    |
| Unit of measurement:      | mbar, Torr, Pa, psi, Micron                           |
| Correction options:       | Zero alignment for linear sensors                     |
|                           | correction factor 0.10 – 10.0 for logarithmic sensors |
| A/D converter resolution: | > 16 bit                                              |
|                           |                                                       |

### 4.4 TFT Touch Display

Implementation:

Resolution:

3.5-in. TFT display with resistive touchscreen (glove operation is possible)320 x 240 pixels

#### 4.5 Switching Functions / Relay Outputs

#### 4.5.1 Relay Switching Functions

| Number:           | 6                                                            |
|-------------------|--------------------------------------------------------------|
| Assignment:       | freely assignable                                            |
| Response time:    | < 50 ms                                                      |
| Adjustment range: | Sensor dependent                                             |
| Hysteresis:       | Adjustable $\ge$ 10 % of measured value of for sensors with  |
|                   | a logarithmic characteristic;                                |
|                   | 0.1 % FS for sensors with a linear characteristic            |
| Contact type:     | Changeover contact, floating                                 |
| Load (resistive)  | Switched current: 1 A max.                                   |
|                   | Switched voltage: 30 VAC / 30 VDC max.                       |
| Service life:     | Mechanical: 5.10 <sup>6</sup> switching cycles               |
|                   | Electrical: 10 <sup>5</sup> switching cycles at maximum load |
| Connection:       | SUB-D, 25-way, plug                                          |

#### 4.5.2 Error Signal Relay

| Number:           | 1                  |                                               |
|-------------------|--------------------|-----------------------------------------------|
| Response time:    | < 50 ms            |                                               |
| Contact type:     | Changeover contac  | ct, floating                                  |
| Load (resistive): | Switched current:  | 1 A max.                                      |
|                   | Switched voltage:  | 30 VAC / 30 VDC max.                          |
| Service life:     | Mechanical:        | 5-10 <sup>6</sup> switching cycles            |
|                   | Electrical:        | 10 <sup>5</sup> switching cycles at max. load |
| Connection:       | SUB-D, 25-way, plu | g                                             |

#### 4.6 Outputs and Inputs

#### 4.6.1 Analogue Output

| Number:                          | 1 per measurement channel                                          |
|----------------------------------|--------------------------------------------------------------------|
| Voltage range:                   | 0 – 10 VDC (limit values 0 – 10.5 VDC)                             |
| Output voltage in case of error: | 10.3 – 10.5 VDC                                                    |
| Deviation of displayed value:    | ± 0.2 %                                                            |
| Internal resistance:             | 100 Ohm                                                            |
| Characteristic curve:            | Sensor dependent                                                   |
| Response time:                   | 100 ms approx.                                                     |
| Resolution:                      | 12 bit                                                             |
| Connection:                      | SUB-D, 9-way, plug (jointly used with external control connection) |

#### 4.6.2 Chart Recorder Output

| Number:                       | 1                                        |
|-------------------------------|------------------------------------------|
| Voltage range:                | 0 – 10 VDC (limit values 0 – 10.5 VDC)   |
| Deviation of displayed value: | ± 0.2 %                                  |
| Internal resistance:          | 100 Ohm                                  |
| Characteristic curve:         | Programmable                             |
| Response time:                | 100 ms approx.                           |
| Resolution:                   | 12 bit                                   |
| Connection:                   | SUB-D, 9-way, plug (shared with external |
|                               | control connection)                      |

#### 4.6.3 External Control

| Signal level:            | Low = 0 VDC High = 24 VDC                                                                  |
|--------------------------|--------------------------------------------------------------------------------------------|
| Contact input via relay: | 24 VDC approx., is provided by the instrument via a cell resetting fuse $(100 \text{ mA})$ |
| Connection:              | SUB-D, 9-way, plug (shared with external control connection)                               |

#### 4.6.4 Serial Interface

#### 4.6.4.1 RS232

Standard: Parameters: Signals: Baud rate: Connection: RS232 8 data bits, 1 stop bit, no parity, no protocol RXD and TXD 9600, 19200, 38400 Baud SUB-D, 9-way, socket (shared with RS485)

#### 4.6.4.2 RS485

Standard:RS485 (half duplex)Parameters:8 data bits, 1 stop bit, no parity, no protocolSignals:A and BBaud rate:9600, 19200, 38400 BaudConnection:SUB-D, 9-way, socket (shared with RS232)

#### 4.6.5 USB-A Interface (front side)

Connection:

USB-A, socket

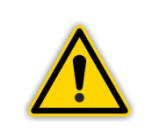

**NOTICE: Storage Media.** 

For proper operation, we recommend that you use a USB memory stick compliant with USB standard 2.0 and a memory capacity of 1 - 4 GB.

## 5. Installation

### 5.1 Supplied Equipment

| Designation                                            | Quantity |
|--------------------------------------------------------|----------|
| GRAPHIX controller                                     | 1        |
| Mains power cord with safety plug (EU)                 | 1        |
| Mains power cord with safety plug (US)                 | 1        |
| Operating Instructions (each EN and DE)                | 1        |
| USB stick with operating instructions (multi-language) | 1        |
| Spare fuse                                             | 2        |
| Collar screw                                           | 4        |
| Plastic sleeve                                         | 4        |
| Edge protection rubber                                 | 2        |
| Rubber foot                                            | 2        |
| Dust protection cap for USB socket                     | 1        |

Table 4 – Supplied equipment

#### 5.2 Mechanical Installation

The GRAPHIX controller can be used as follows:

- Rack installation
- Front panel installation
- Benchtop instrument

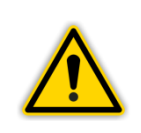

#### WARNING: Powering down

Install the instrument or place it so that you are in a position to operate the mains power switch at any time or ensure that the instrument can be deenergised at any time.

#### 5.2.1 Rack Installation

The GRAPHIX controller has been designed for installation in a module rack in accordance with DIN 41 494 (19-in., 3 HU) ( Figure 3, page 24). For this, the delivery scope includes 4 collar screws and four plastic sleeves.

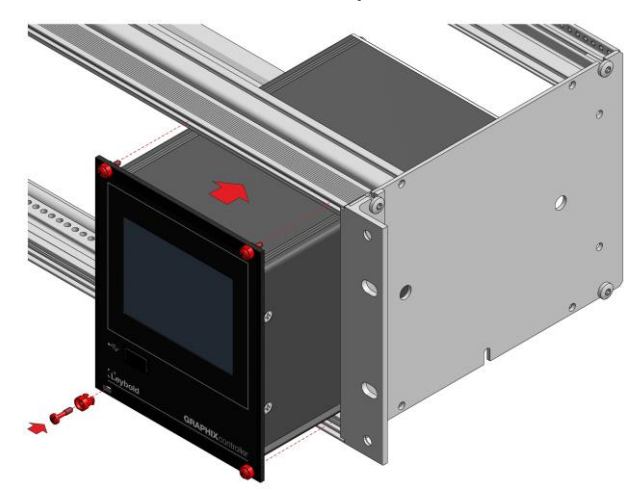

Figure 3 – Rack installation

- Affix the module rack.
- Push the GRAPHIX controller into the module rack.
- Affix the instrument in the module rack with the collar screws and plastic sleeves included in the delivery.

#### 5.2.2 Front Panel Installation

Installation in a front panel requires a cut-out as given below ( Figure 4, page 24):

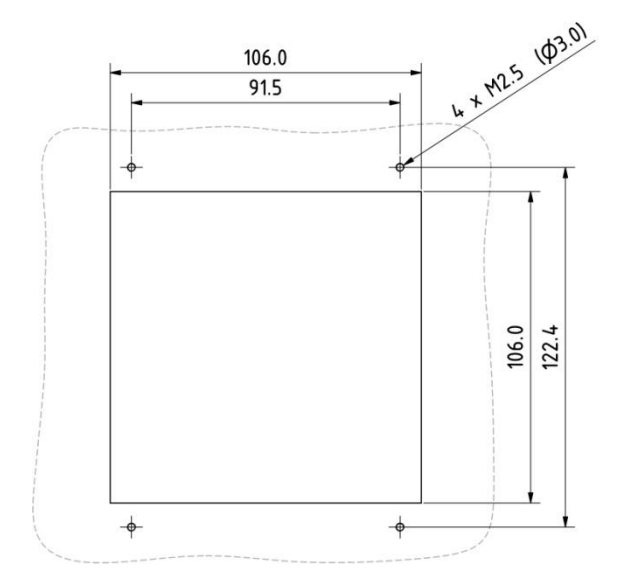

Figure 4 – Front panel cut-out (in mm)

- Guide the GRAPHIX controller into the cut-out.
- Affix the instrument to the sub-rack with the neck collar screws and the plastic sleeves included in the delivery.

#### 5.2.3 Benchtop Instrument

When planning to use the GRAPHIX controller as a benchtop instrument, proceed as follows:

- Push one of the two edge protection rubber pieces included in the delivery over the top edge of the front panel (" I Figure 5, page 25)
- Place the GRAPHIX controller on its back (" [] Figure 6, page 25)
- Push the second edge protection rubber piece included in the delivery onto the bottom edge of the front panel

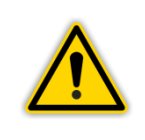

#### WARNING: Risk of suffering injury.

When using the GRAPHIX controller as a benchtop instrument fit the two edge protection rubber pieces onto the top and bottom edge of the front panel so as to avoid injury by sharp edges.

• Stick the two rubber feet included in the delivery onto the bottom of the housing.

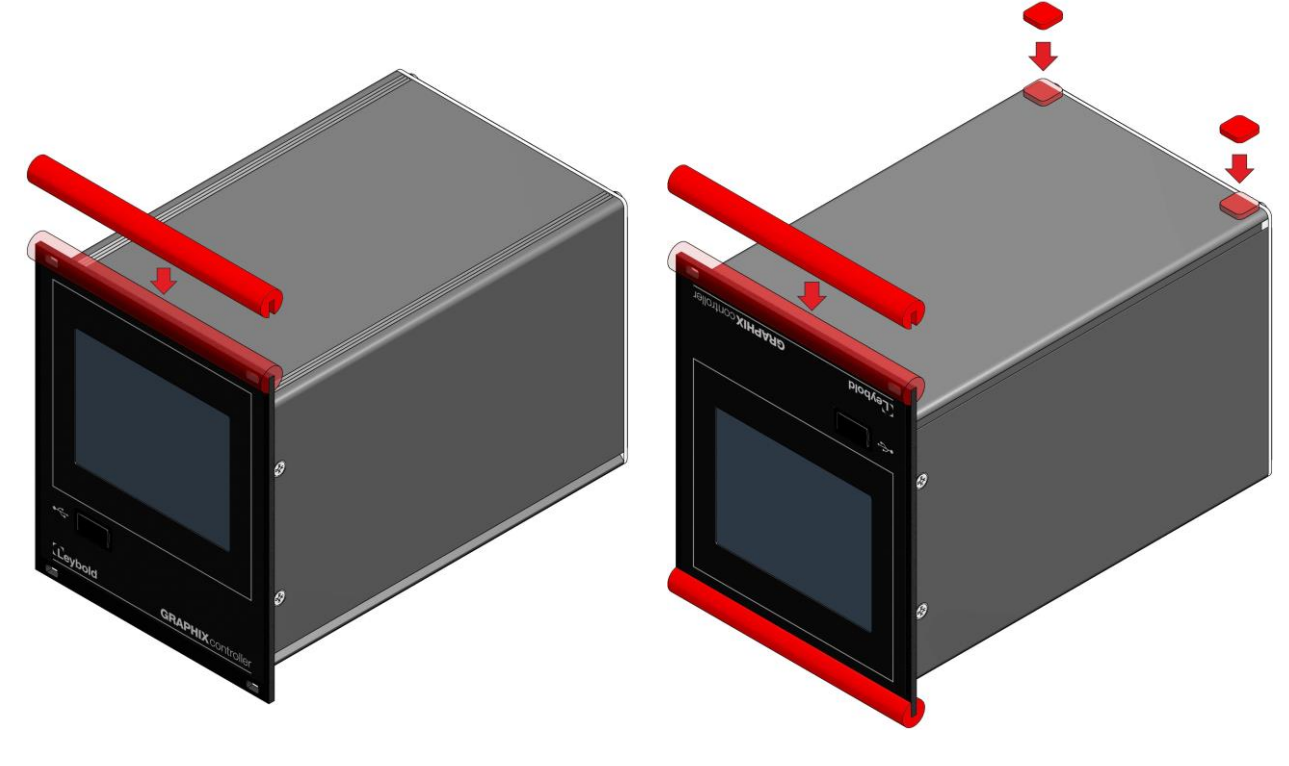

Figure 5 – Preparing the top side of the instrument for utilisation as a benchtop unit

Figure 6 – Preparing the bottom side of the instrument for utilisation as a benchtop unit

• Turn the GRAPHIX controller over again and move it to the desired place.

#### 5.3 Connections

#### 5.3.1 Rear of the Instrument

Depicted in Figure 7, page 26 is the rear side of the GRAPHIX controller. The pin assignment of the different connectors is described in the following sections.

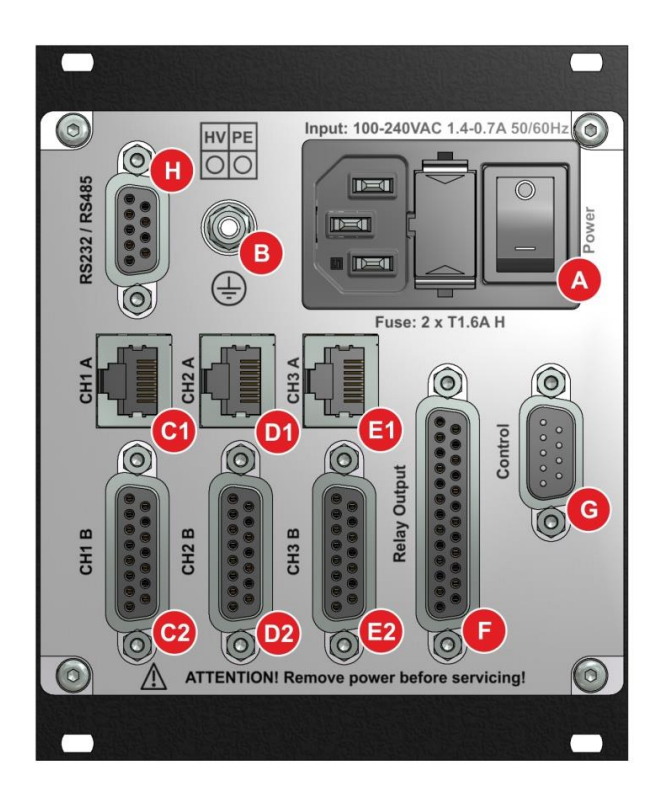

Figure 7 – Rear of the instrument

- A Mains power connection with mains switch and instrument fuses
- B Earth connection
- C1/C2 Connection of measurement channel 1 for sensors (CH1 A and CH1 B)
- D1/D2 Connection of measurement channel 2 (for GRAPHIX TWO and THREE only) for sensors (CH2 A and CH2 B)
- E1/E2 Connection of measurement channel 3 (for GRAPHIX THREE only) for sensors (CH3 A and CH3 B)
- F Relay output connection (Relay Output)
- G Analogue output, chart recorder output and external control connection (Control)
- H RS232 or RS485 interface connection (RS232/RS485)

#### 5.3.2 Mains Power Connection

The mains connection on the rear side (*\** III) Figure 7, A, page 26) has been designed to accept a mains cord which on the instrument side is equipped with a cold-device plug.

|   | NOTICE: Mains cord                                                             |
|---|--------------------------------------------------------------------------------|
|   | Included in the delivery of the instrument is a mains cord. If the plug on the |
| ^ | mains power side is not compatible with your mains power outlets, you will     |
|   | need a mains cord which meets the following specifications:                    |
|   | Three-wire cable with protective earthing.                                     |
|   | Conductor cross-section: 3 x 0.75 mm <sup>2</sup> or greater.                  |
|   | Cable length 2.5 m maximum.                                                    |

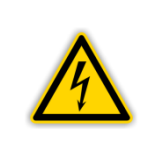

#### **DANGER: Mains voltage**

Appliances, which have not been professionally connected to Earth, can be life-threatening in the event of a malfunction. For this reason use three-wire mains cords, respectively extension cords with protective earthing only. Insert the mains plug into a mains power socket, which provides an Earth contact.

- Insert the plug of the mains cord into the mains socket provided on the instrument.
- Insert the mains plug of the mains cord into the mains outlet.

#### 5.3.3 Earthing

Through the earthing screw (" I Figure 7, B, page 26) the GRAPHIX controller is connected to the Earth connection on the vacuum chamber.

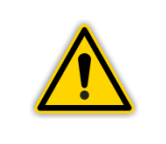

#### **NOTICE: Earthing**

Connect the Earth connection on the vacuum chamber by means of a protective earth conductor to the earthing screw on the instrument

#### 5.3.4 Measurement Channel (CH1 ... CH3)

The connector marked Channel serves the purpose of connecting sensors. For each measurement channel two sockets connected in parallel are available: one each 8-way modular socket ( Light Figure 7, C1, D1, E1, page 26 and Figure 8, page 27) and a 15-way SUB-D- socket ( Figure 7, C2, D2, E2, page 26 and Figure 9, page 27).

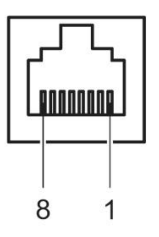

Figure 8 – Sensor connection (modular socket, 8-way)

- 1 +24 VDC 2 Ground
- 5 Signal ground 6 Status

Not available

Signal ground

+24 VDC

RXD

TXD

Ground

Identification resistor

Signal 3 4

- 7 Not available 8 HV On
- Identification resistor

9

10

11

12

13

14

15

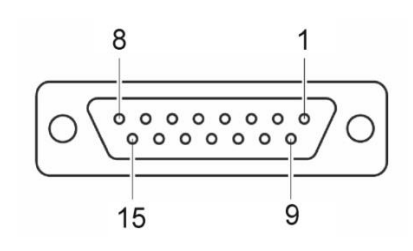

#### Figure 9 – Sensor connection (SUB-D socket, 15-way)

- 1 Not available
- 2 Signal 3
  - Not available
- 4 HV On
  - Ground
- 5 6 Not available
- 7 Degas 8 +24 VDC
- **CAUTION: Impermissible Sensors.**

Connecting sensors which have not been designed to be operated in connection with the GRAPHIX controller or which do not comply with current EMC guidelines can impair operation of the instrument or even damage it. Always operate the GRAPHIX controller with approved sensors. • **L** Chapter 3.2 Suitable Sensors, page 15.

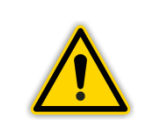

#### **CAUTION: Multiple Sensors.**

Only a single sensor may be connected to each measurement channel. Otherwise, the connected sensors will suffer damage. Connect to each measurement channel precisely one sensor only.

#### **Connecting:**

Measurement channel 1: Connect the sensor using a shielded straight through (1:1) cable to connector CH1 A or CH1 B.

Measurement channel 2: Connect the sensor using a shielded straight through (1:1) cable to connector CH2 A or CH2 B (for two- and three-channel instruments only).

Measurement channel 3: Connect the sensor using a shielded straight through (1:1) cable to connector CH3 A or CH3 B an (for three-channel instruments only).

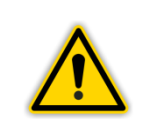

**NOTICE: Sensor exchange.** 

Switch the GRAPHIX controller off for the change of the configuration of the attached sensors (sensor exchange).

#### 5.3.5 Relay Output

Through the connector marked Relay Output (" I Figure 7, F, page 26 and Figure 10, page 28) you may utilise the floating relay contacts for switching functions and for error monitoring.

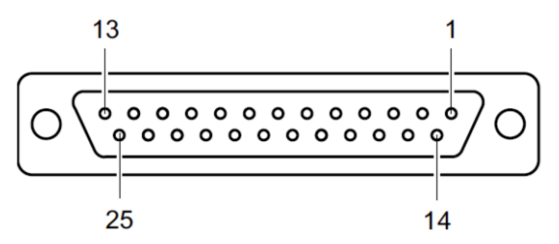

Figure 10 – Connection socket for relay output (SUB-D, 25-way)

| 1  | Ground        | 11 | SP3 NC    |
|----|---------------|----|-----------|
| 2  | Not available | 12 | SP3 COM   |
| 3  | Error NC      | 13 | SP3 NO    |
| 4  | SP1 NC        | 14 | Error NO  |
| 5  | SP1 COM       | 15 | Error COM |
| 6  | SP1 NO        | 16 | SP4 NC    |
| 7  | Ground        | 17 | SP4 COM   |
| 8  | SP2 NC        | 18 | SP4 NO    |
| 9  | SP2 COM       | 19 | SP5 NC    |
| 10 | SP2 NO        | 20 | SP5 COM   |
|    |               |    |           |

21 SP5 NO

- 22 SP6 NC
- 23 SP6 COM
- 24 SP6 NO 25 + 24 VD
  - + 24 VDC, 200 mA Corresponds to the requirements of a protected safety extra-low voltage (SELV-E in accordance with EN 61010).

COM Common

- NC Normally closed contact
- NO Normally open contact

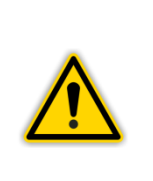

#### NOTICE:

Contact 25 serves the purpose of powering relays with a higher switching capacity. The contact is protected by means of a PTC resistor limiting the maximum current to 200 mA. The PTC resistor is self-resetting when switching the instrument off or pulling the plug out of the socket marked Relay Output.

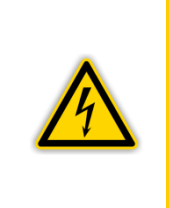

#### **DANGER:** Dangerous voltage

Voltages exceeding 60 VDC or 30 VAC are dangerous when touched. You may only switch at the connector marked Relay Output voltages of 30 VDC or 30 VAC with a maximum current of 1 A. The voltage must comply with the requirements of a safety extra-low voltage (SELV-E in accordance with EN 61010).

#### Connecting:

• Connect the peripheral components using a shielded connecting cable to the connector marked Relay Output on the rear of the GRAPHIX controller.

#### 5.3.6 Analogue Output, Chart Recorder Output and External Control (Control)

The connector marked Control ( Figure 7, G, page 26 and Figure 11, page 29) provides the connections for the analogue outputs for the signals of the individual measurement channels, the chart recorder output (programmable analogue output) as well as the inputs for externally controlling the IONIVAC sensors and PENNINGVAC sensors PTR81N, PTR225, PTR225N, PTR225SN, PTR225SN, PTR237 and PTR237N.

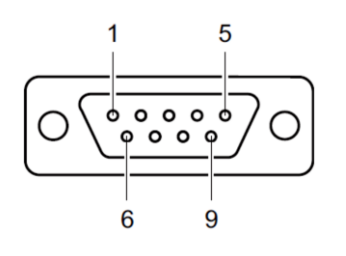

- Figure 11 Connection plug for analogue output, chart recorder output and external control (SUB-D, 15-way)
- 1 Analogue output CH1
  - Analogue output CH3
- 3 Analogue ground
- 4 HV On CH3
- 5 HV On CH1

2

- 6 Analogue output CH2
- 7 Chart recorder output
- 8 Analogue ground
- 9 HV On CH2

#### **Connecting:**

 Connect the peripheral components using a shielded connecting cable to the connector marked Control on the rear of the GRAPHIX controller.

#### 5.3.7 Interfaces RS232/RS485 (RS232/RS485)

The connector marked RS232/RS485 (" III Figure 7, H, page 26 and Figure 12, page 29) allows you to operate the instrument by means of a computer or a terminal.

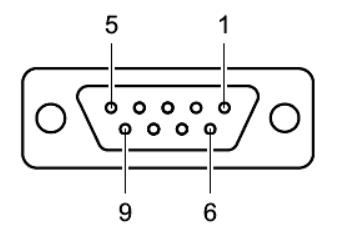

Figure 12 – Connection socket for interface (SUB-D, 9-way)

- 1 B (RS485) 2 TxD (RS232) 3 RxD (RS232) 4 Link to 6 5 Ground
- 6 Link to 4 7 Link to 8 8 Link to 7 9 A (RS485)

#### **Connecting:**

• Connect the serial interface of the computer using a shielded connecting cable to the connector marked RS232/RS485 on the rear of the GRAPHIX controller.

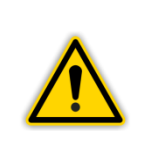

#### WARNING:

When using the RS232 interface, use a serial extension cable equipped with a 9-way plug and a 9-way socket. The cable must be of the straight through type.

To utilise the RS485 interface, a special cable will be required.

## 6. Operation

#### 6.1 Front Panel

Figure 13, page 30 depicts the front panel of the GRAPHIX controller.

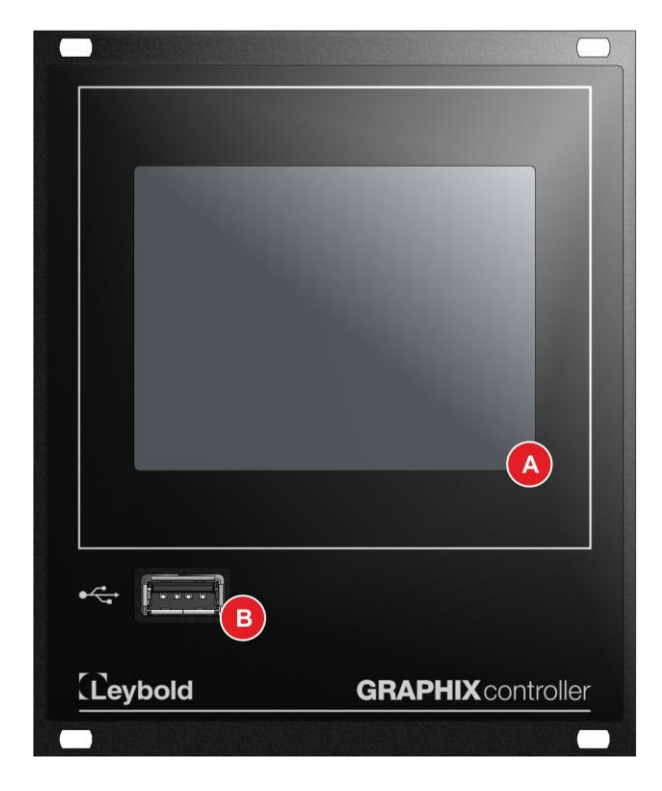

Figure 13 – Front panel

- A Graphic TFT touch display (resistive)
- B USB-A interface

#### 6.1.1 USB-A Interface

Located on the front of the instrument is an USB-A socket for connecting suitable USB storage media ( Chapter 4.6.5 USB-A Interface (front side), page 22) for recording data and software updating.

#### 6.1.2 Display

The GRAPHIX controller makes different display modes possible. You may select between the following display modes:

#### Normal

Default display mode, which provides all important information on the connected sensors.

#### Chart

Graphic display of the pressure history of the connected sensors. Besides the pressure history, also the measured values for the individual channels are displayed.

#### Big

The display is limited to displaying the measured values of the connected sensors using a large font.

#### Speedo

Pressure reading for the connected sensor of one selected channel is in the shape of a speedometer. The mantissa is displayed as a round progress, whereas the exponent is displayed centrally.

#### Leak Test

Display mode for the Leak Test function. Besides the leak rate, current pressure, total time and remaining time are displayed.

The selection is made using the channel menu button (The Selection is made using the channel menu button (The Display Mode, page 41) or the parameter Display Mode in the parameter group Display of the main menu (The Chapter 7.4.1 Display Mode, page 84).

#### 6.1.2.1 Display Mode – Normal

The display mode Normal is the default display mode of the GRAPHIX controller. Here all important information on the connected sensors can be viewed at a glance.

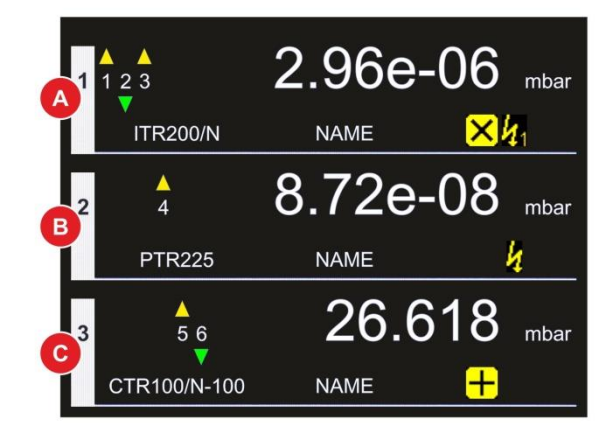

Figure 14 – Display mode Normal

- A Display field for measurement channel 1
- B Display field for measurement channel 2 (GRAPHIX TWO and THREE only)
- C Display field for measurement channel 3 (GRAPHIX THREE only)

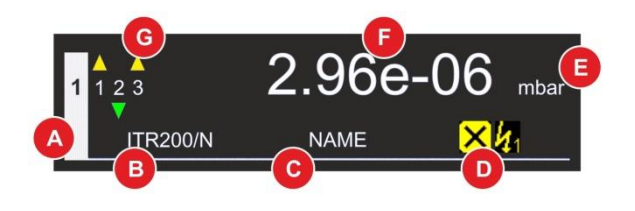

Figure 15 – Display field for a measurement channel

- A Measurement channel
- B Sensor type (automatic detection)
- C Sensor name (can be entered freely)
- D Status or warning symbols
- E Display unit
- F Measured value or status message
- G Switching function status

#### **Measurement Channel**

For each measurement channel, a separate display field is provided (" Figure 14, A, B, C, page 31).

#### Sensor Type

The sensor type for the measurement channel is displayed on the left at the bottom of the display field ( Figure 15, B, page 31). The GRAPHIX controller will automatically detect the connected sensors or sensor groups of the respective measurement channel by means of an identification resistor.

#### **Sensor Name**

At the centre bottom area of the display field for the measurement channel, the sensor name (" I Figure 15, C, page 31) is displayed. Through the main menu, you may describe the connected sensor in greater detail or label it by entering information as to where it is installed.

#### **Status or Warning Symbols**

At the right-hand bottom area of the display field for the measurement channel, the status or warning symbols (" I Figure 15, D, page 31) are displayed. The status and warning symbols are explained in Table 7, page 38.

#### **Display Unit**

At the right-hand top area of the display field for the measurement channel, the unit of measurement is displayed directly after the measured value (" III Figure 15, E, page 31). Through the main menu, you may select the unit of measurement. The unit of measurement is the same for all channels.

#### Measured value or status message

In the central upper area of the display field for the measurement channel, the measured value or a status message (" III Figure 15, F, page 31) are displayed. In the case of linear sensors, negative measured values can be displayed depending on the measurement range or the zero adjustment. For further information, refer to the manual for the respective sensor.

#### **Switching Function Status**

In the left-hand upper area of the display field for the measurement channel, the status of the switching functions ( Figure 15, G, page 31) is displayed. When the yellow triangle comes on above the number, then the pressure is higher than the switching threshold. The switching threshold is not yet active. When the green triangle under the number comes on, then the pressure is lower than the switching threshold. The switching threshold is still active. Through the main menu, you may configure the switching functions. The entry range for the values will depend on the connected sensor. The switching functions can be freely assigned to the channels. Only those switching thresholds, which have been assigned to the channel, are displayed.

#### 6.1.2.2 Display Mode - Chart

The display mode Chart allows you to graphically display the pressure history of the connected sensors by way of a chart.

Here in the chart the y-axis (pressure in the preselected unit of measurement) is scaled automatically. The scale for the x-axis (time) defaults to the scale 1:1. Through the buttons  $\mathbf{R}$  and  $\mathbf{R}$  you may change the scale in steps of 1:2, 1:4 or 1:8.

Besides the pressure history, also the measured values or status messages for the individual channels are displayed. Error messages are shown in red font. If a notice is present for the attached sensor, the measured value is presented in yellow font.

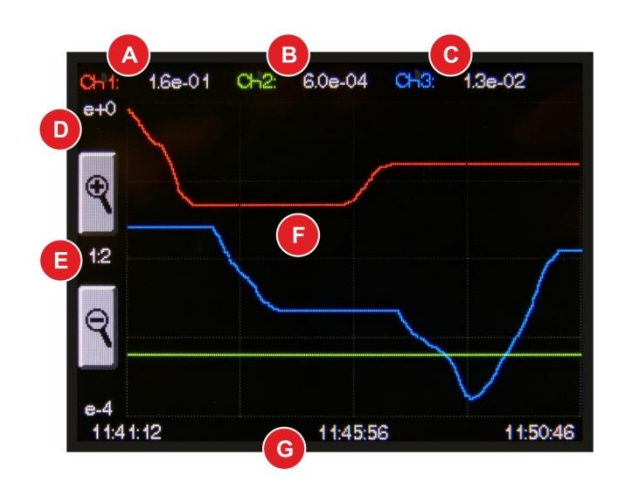

Figure 16 - Display mode Chart

- A Measured value or status message for channel 1
- B Measured value or status message for channel 2 (GRAPHIX TWO and THREE only)
- C Measured value or status message for channel 3 (GRAPHIX THREE only)
- D Pressure in the selected unit of measurement (automatic scaling)
- E Scaling option for timescale (Default scale = 1:1, scale 1:2, 1:4 or 1:8 selectable through buttons **R** or **R**
- F Pressure history for the active channels
- G Time scale

#### 6.1.2.3 Display Mode - Big

The display mode Big is limited to displaying the measured values or a status message for the connected sensors. Measured value or status message are displayed in a larger font. Error messages are shown in red font. If a notice is present for the attached sensor, the measured value is presented in yellow font.

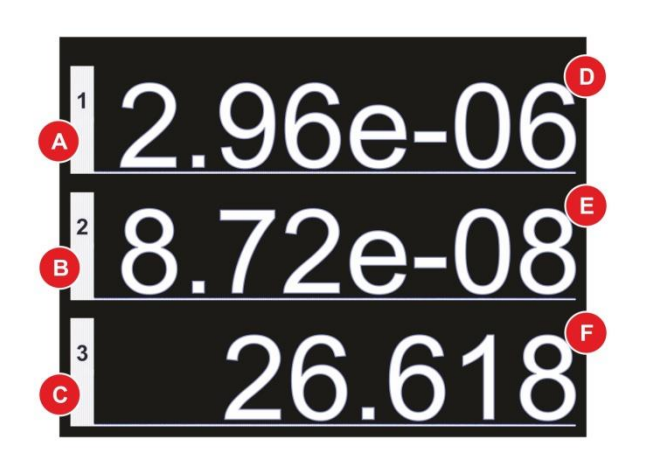

Figure 17 - Display mode Big

- A Display field for measurement channel 1
- B Display field for measurement channel 2 (GRAPHIX TWO and THREE only)
- C Display field for measurement channel 3 (GRAPHIX THREE only)
- D Measured value or status message for channel 1
- E Measured value or status message for channel 2 (GRAPHIX TWO and THREE only)
- F Measured value or status message for channel 3 (GRAPHIX THREE only)

#### 6.1.2.4 Display Mode Speedo

The display mode Speedo allows you to display the measured value in the shape of a speedometer. The mantissa is displayed as a round progress, whereas the exponent and the display unit are displayed centrally. Additionally, measured values and status messages of the sensors connected to the other channels are displayed at the bottom.

If an error occurs, the warning symbol  $\bigotimes$  appears at the right-hand top area of the display field. In case of a notice the warning symbol  $\bigotimes$  appears.

Error messages for the other channels are shown in red font. If a notice is present, the measured value is presented in yellow font.

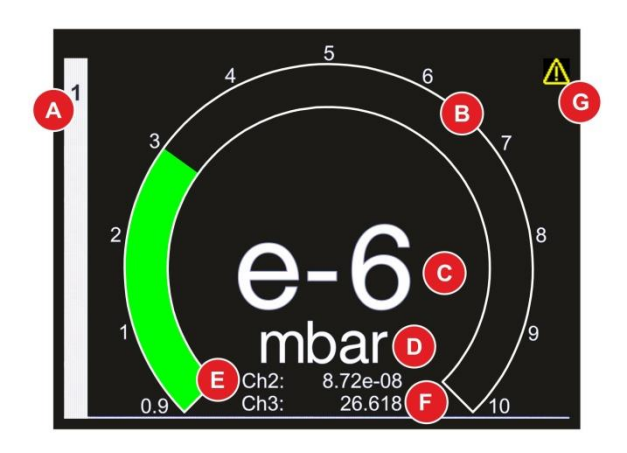

Figure 18 – Display mode Speedo

- A Display field for measurement channel
- B Mantissa of the measured value as progress
- C Exponent of the measured value or warning symbol
- D Display unit
- E Measured value or status message for one further channel (GRAPHIX TWO and THREE only)
- F Measured value or status message for one further channel (GRAPHIX THREE only)
- G Warning symbol

#### 6.1.2.5 Display Mode Leak Test

The display mode Leak Test allows you to display the leak rate determination using pressure rise method. Besides the current, last and next-to-last leak rate, current pressure, total time since start of the procedure and remaining time for the current interval are displayed. Error messages are shown instead of the current pressure in red font. If a notice is present for the connected sensor, the current pressure is presented in yellow font.

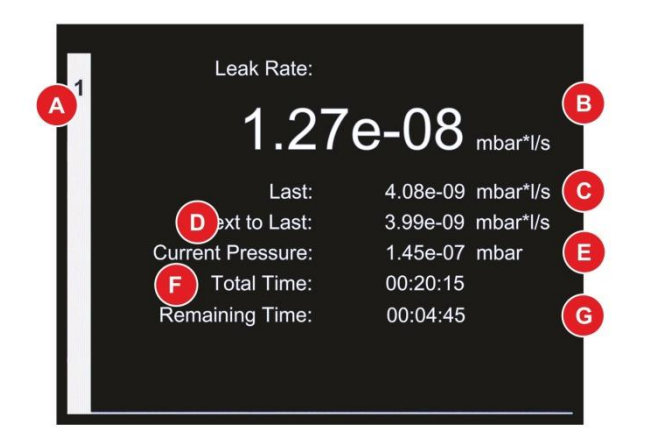

Figure 19 – Display mode Leak Test

- A Display field for measurement channel
- B Currently determined leak rate
- C Last determined leak rate
- D Next-to-last determined leak rate
- E Currently measured pressure or status message
- F Total time since start of the procedure [hh:mm:ss]
- G Remaining time for current interval [hh:mm:ss]

#### 6.1.3 Controls

The GRAPHIX controller is operated through the buttons displayed on the graphic TFT touch display. Since this is a resistive type of touchpanel, entries are possible even when using gloves.

#### **Main Menu Buttons**

Pressing the touchscreen for a duration of approximately 1 second displays the main menu ( Figure 20 and Figure 21, page 35). You can also use the display mode selection window ( Chapter 6.4.2.2 Changing Display Mode, page 41). Here you may access different parameters and instrument functions. These have been arranged by way of parameter groups within which you can view or change the corresponding parameters or enable functions. In this way, you may configure your GRAPHIX controller and also utilise further functions offered by the instrument.

#### **Channel Menu Buttons**

Briefly touching the desired channel invokes the channel menu (" Figure 22, page 35) of the respective channel. Here you can control the sensor connected to the respective channel. The available setup options depend on the connected type of sensor. Moreover, you can change in the channel menu the display mode from Measured values display Normal to Chart.

| Main Menu 1/2 |          |  |
|---------------|----------|--|
| Channel 1     | System   |  |
| Channel 2     | Display  |  |
| Channel 3     | Logging  |  |
| Setpoints     | Recorder |  |
|               |          |  |

| Main Menu 2/2 |               |  |
|---------------|---------------|--|
| Chart         | Language      |  |
| Leak Test     | Configuration |  |
|               | Update        |  |
|               | Error Log     |  |
|               | 5 D           |  |

Figure 20 – Main menu 1/2

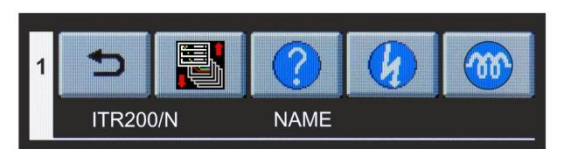

Figure 21 – Main menu 2/2

Figure 22 – Channel menu (example)

• To select, tap the centre of the buttons or symbols.

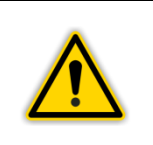

#### NOTICE:

The touchscreen is capable of processing only one input at a time. It is not permissible to simultaneously tap the touchscreen at several points since then no defined control will be possible.

## 6.1.4 Symbols

## 6.1.4.1 Symbols for the Controls

| Symbol                                                             | Designation      | Explanation                                |
|--------------------------------------------------------------------|------------------|--------------------------------------------|
| $\triangleright$                                                   | Next             | Next menu page                             |
| $\triangleleft$                                                    | Previous         | Previous menu page                         |
| Δ                                                                  | Up               | Scroll upward in the selection list        |
| $\nabla$                                                           | Down             | Scroll downward in the selection list      |
| 5                                                                  | Return           | Return to the previous display             |
| ок                                                                 | ОК               | Accept / confirm                           |
| <sup>6</sup> 63                                                    | Configuration    | Start the main menu                        |
|                                                                    | Display Mode     | Change display mode                        |
| • <mark>* 2.9e-06 -</mark><br>• • 8.7e-08 -<br>• <u>* 26.618 -</u> | Normal           | Enabling display mode Normal               |
| 1 <u>2:9e-06</u><br>1 <u>8:7e-08</u><br>1 <u>26:618</u>            | Big              | Enabling display mode Big                  |
|                                                                    | Chart            | Enabling display mode Chart                |
| 1.00e-08                                                           | Leak Test        | Enabling display mode Leak Test            |
|                                                                    | Speedo Channel 1 | Enabling display mode Speedo for channel 1 |
| 2                                                                  | Speedo Channel 2 | Enabling display mode Speedo for channel 2 |
| <sup>3</sup> (?)                                                   | Speedo Channel 3 | Enabling display mode Speedo for channel 3 |
| •                                                                  | Scale up         | Zoom out time scale                        |
| ्                                                                  | Scale down       | Zoom in time scale                         |
|                                                                    | Start            | Start a function                           |
|                                                                    | Stop             | Stop a function                            |
| Ø                                                                  | HV On            | Switch high vacuum measurement circuit on  |
| <b>Ø</b>                                                           | HV Off           | Switch high vacuum measurement circuit off |
| Symbol<br>(continued) | Designation    | Explanation                                                                                                    |
|-----------------------|----------------|----------------------------------------------------------------------------------------------------|
| $\bigcirc$            | HV On/Off n.a. | It is not possible to turn on or off the high vacuum measurement circuit manually because of parameter settings. |
| <b>600</b>            | Degas On       | Switch degas on                                                                                                  |
| <b></b>               | Degas Off      | Switch degas off                                                                                                 |
| ?                     | Help           | Start help for current function or operation of the instrument                                                   |

Table 5 – Symbols for the controls

## 6.1.4.2 Symbols for the Language Selection

| Symbol     | Designation        | Explanation                        |
|------------|--------------------|------------------------------------|
| <b>₽</b> ≏ | Language selection | Start language selection menu      |
|            | English            | Select menu language EN (English)  |
|            | German             | Select menu language DE (German)   |
| *)         | Chinese            | Select menu language CN (Chinese)  |
|            | French             | Select menu language FR (French)   |
|            | Italian            | Select menu language IT (Italian)  |
|            | Japanese           | Select menu language JP (Japanese) |
| <b>i</b>   | Spanish            | Select menu language ES (Spanish)  |
|            | Korean             | Select menu language KN (Korean)   |
|            | Russian            | Select menu language RU (Russian)  |
|            | Polish             | Select menu language PL (Polish)   |
| C*         | Turkish            | Select menu language TR (Turkish)  |

Table 6 – Symbols for language selection

## 6.1.4.3 Status and Warning Symbols

| Symbol       | Designation                  | Explanation                                  |
|--------------|------------------------------|----------------------------------------------|
| ×            | Status Calibration<br>Factor | Gas type correction factor differs from 1    |
| +            | Status Offset                | Offset differs from 0                        |
| 4            | Status HV On                 | PENNINGVAC sensor is on                      |
| <b>4</b> 1   | Status HV 1 On               | Filament 1 of the IONIVAC sensor is on       |
| 42           | Status HV 2 On               | Filament 2 of the IONIVAC sensor is on       |
| <b>~</b> 800 | Status Degas                 | Degassing is active                          |
| $\wedge$     | Notice                       | Sensor status indicates "Notice"             |
| ≍            | Error                        | Sensor status indicates "Error"              |
| Δ.           | SP Off                       | Switching threshold disabled (pressure high) |
|              | SP On                        | Switching threshold enabled (pressure low)   |

Table 7 – Status indicating and warning symbols

## 6.2 Switching ON and OFF

## 6.2.1 Switching ON

• Switch the instrument on through its main switch.

After switching on, the GRAPHIX controller will run the following:

- Display of the start screen with the version number.
- Re-establishing of the most recently setup parameters.
- Identification of the connected measuring instruments.
- Enabling of the measurement mode in the display mode specified in the parameter group (depending on the most recent setting).

## 6.2.2 Switching OFF

• Switch the instrument off through its main switch.

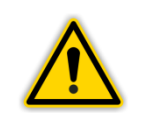

**CAUTION: Waiting Time** 

Wait for at least five seconds before switching the instrument on again.

## 6.3 Operating Modes

The GRAPHIX controller can be run in one of the following operating modes:

#### Measurement Mode

The Measurement mode is the default operating mode. Here the measured values of the sensors are displayed in the display modes Normal, Chart, Big, Speedo or Leak Test. In the case of an error, a status message is output instead and/or a symbol is displayed. Further symbols are used to indicate the status of different operating and/or error modes of the sensors.

#### **Parameter and Function Mode**

In the parameter and function mode, you may access through the main menu different parameters and instrument functions. These have been arranged in parameter groups within which you may view or change the corresponding parameters or enable specific functions. In this way, you may configure your GRAPHIX controller and utilise further functions offered by the instrument.

## 6.4 Measurement Mode

## 6.4.1 Description

The measurement mode is the default operating mode. Here the measured values of the sensors are displayed in the different display modes. Additionally status messages (" Dable 8, page 40) and/or error messages (" Dable 74, page 111) can be displayed.

| Display                                                                                                    | Explanation                                                                                                    |
|----------------------------------------------------------------------------------------------------|----------------------------------------------------------------------------------------------------|
|                                                                                                    | No sensor connected.                                                                                                    |
| FS?                                                                                                    | Full Scale? Connected analogue CERAVAC sensor has not been specified. Make a selection, in order to specify the sensor.                                                                                                    |
| S-OFF                                                                                                    | High vacuum measurement circuit of the PENNINGVAC sensors PTR81N, PTR225, TR225N, PTR225S, PTR225SN, PTR237 or PTR237N has been switched off.                                                                                                    |
| Measuring value                                                                                                    | Connected sensor is identified and in specified measuring range.                                                                                                    |
| <ul> <li>Measuring value and additional warning symbol in the display mode Normal and Speedo or</li> <li>Measuring value displayed by a yellow but in the display modes Chart, Big and Leak Test as well as for the other channels in the display mode Speedo</li> </ul> | <ul> <li>Description depends on the connected sensor:</li> <li>Pirani adjustment of the connected IONIVAC sensor of ITR90 series is insufficient.</li> <li>Filament 1 of the connected IONIVAC sensor of ITR200 series is defective.</li> <li>Connected CERAVAC sensor of CTR101 series is in the heating phase.</li> </ul> |

Table 8 – Status messages in the measured values display

After switching on, the GRAPHIX controller will automatically resume the last measurement display mode, which was selected. When running the main menu and not making an entry for more than 60 seconds, then the instrument will revert back to the measured values display.

## 6.4.2 Button Functions

#### 6.4.2.1 Invoking the Help Function

- Invoke the channel menu by briefly tapping on the desired channel.
- Tap on the button 🕜.
  - The help function starts.

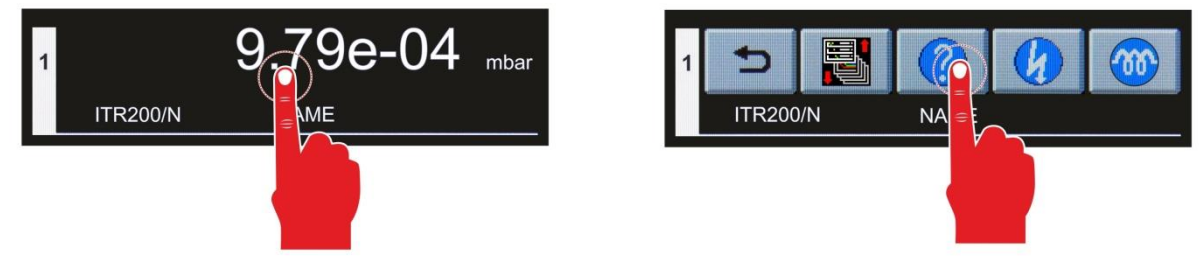

Figure 23 – Invoking the Help function

• To exit the help function tap on the button **D**.

## 6.4.2.2 Changing Display Mode

- Invoke the channel menu by briefly tapping on the desired channel in the display modes Normal, Big or Leak Test.
- Tap on button .
   The selection of display modes starts.
- Tap on display window in the display modes Chart or Speedo.
  - The selection of display modes starts.

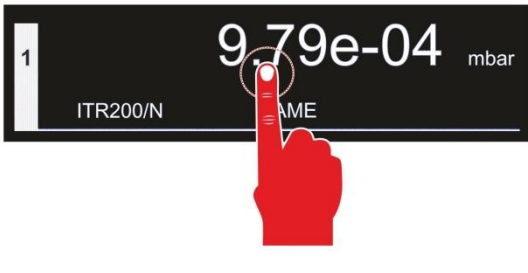

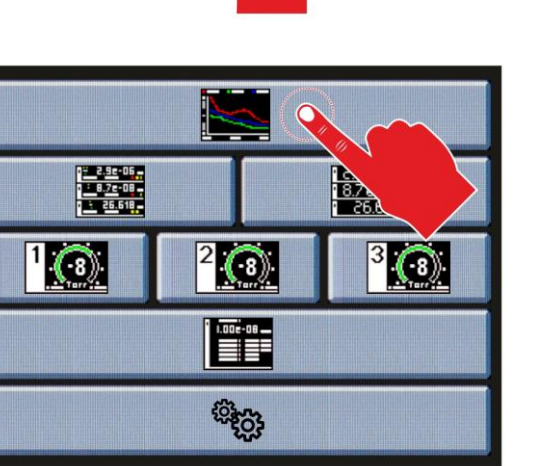

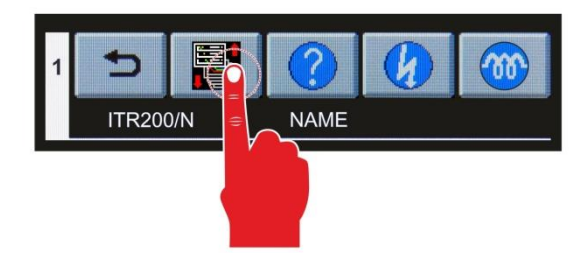

Figure 24 – Changing display mode

- For choosing display mode Chart tap on button .
   Display mode Chart starts.
- For choosing display mode Normal tap on button
  - Display mode Normal starts.
- For choosing display mode Big tap on button .
  - Display mode Big starts.
- For choosing display mode Speedo Channel 1 tap on button
  - Display mode Speedo Channel 1 starts.
- For choosing display mode Speedo Channel 2 tap on button 2.
   Display mode Speedo Channel 2 starts.
- For choosing display mode Speedo Channel 3 tap on button
   Display mode Speedo Channel 3 starts.
- For choosing display mode Leak Test tap on button
  - Display mode Leak Test starts.
- For choosing parameter and function mode tap on button <sup>100</sup>
  - Main menu starts.

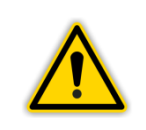

#### **NOTICE:**

After turning it off and on again, the GRAPHIX Controller returns back to the display mode specified in the parameter group Display.

## 6.4.2.3 Switching the High Vacuum Measurement Circuit On

For the PENNINGVAC sensors PTR81N, PTR225, PTR225N, PTR225S, PTR225SN, PTR225SN, PTR237 and PTR237N, the high vacuum measurement circuit can be switched on manually.

For this, the parameter Sensor on in parameter group Channel 1 ... 3 must be set to Manual (" Chapter 7.1.13 Sensor Switch-on Type (Sensor On), page 72).

- Invoke the channel menu by briefly tapping on the desired channel.
- Tap on the button 10.
  - The high vacuum measurement circuit is enabled. In the display field for the corresponding measurement channel the yellow status symbol 2 will come on.

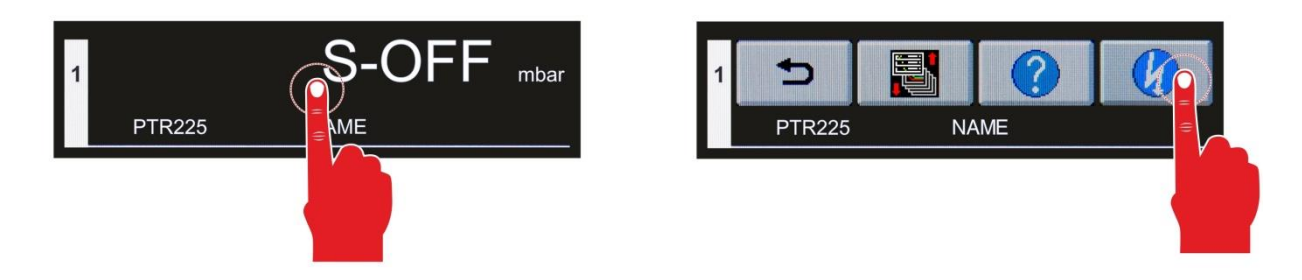

Figure 25 – Switching the high vacuum measurement circuit on

#### 6.4.2.4 Switching the High Vacuum Measurement Circuit Off

For the PENNINGVAC sensors PTR81N, PTR225, PTR225N, PTR225S, PTR225SN, PTR225SN, PTR237 and PTR237N, the high vacuum measurement circuit can be switched off manually.

For this, the parameter Sensor off in parameter group Channel 1 ... 3 must be set to Manual (" Chapter 7.1.15 Sensor Switch-off Type (Sensor Off), page 73).

- Invoke the channel menu by briefly tapping on the desired channel.
- Tap on the button 💋.
  - The high vacuum measurement circuit is disabled. In the display field for the corresponding measurement channel the yellow status symbol 2 will turned off.

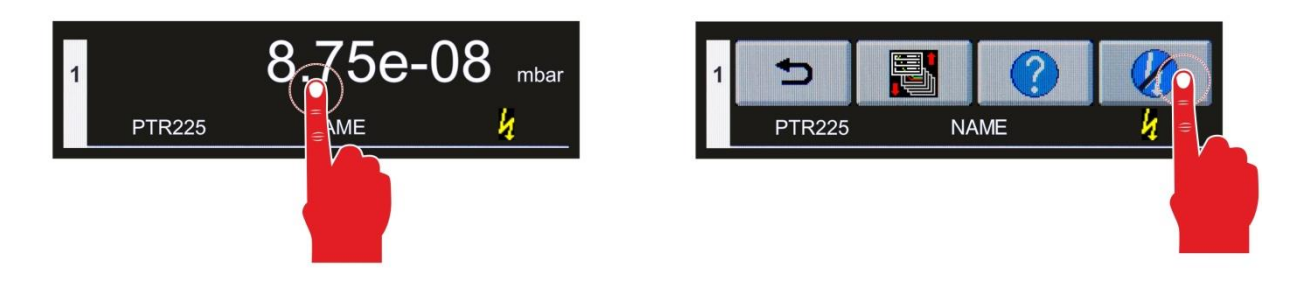

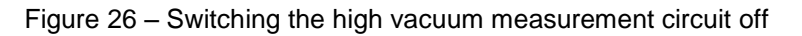

## 6.4.2.5 Switching the Emission On

For the IONIVAC sensors of ITR200 series, the emission can be switched on manually.

For this, the parameter Emission in parameter group Channel 1 ... 3 must be set to Manual (" Chapter 7.1.7 Emission Switching On and Switching Off Type (Emission), page 69).

- Invoke the channel menu by briefly tapping on the desired channel.
- Tap on the button 🙆.
  - The emission is enabled. In the display field for the corresponding measurement channel the yellow status symbol a or a will come on depending on the active filament.

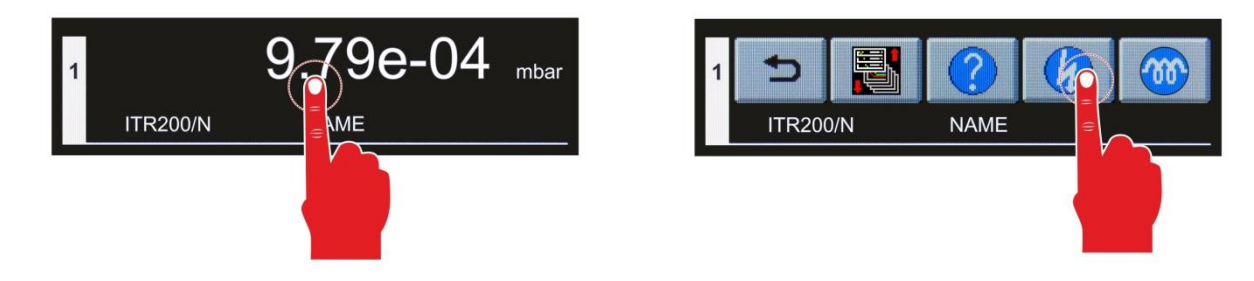

Figure 27 – Switching the emission on

## 6.4.2.6 Switching the Emission Off

For the IONIVAC sensors of ITR200 series, the emission can be switched off manually anytime, independent of the settings of the parameter Emission in the parameter group channel 1 ... 3.

- Invoke the channel menu by briefly tapping on the desired channel.
- Tap on the button 💋.
  - The emission is disabled. In the display field for the corresponding measurement channel the yellow status symbol 4 or 4 will turn off depending on the active filament.

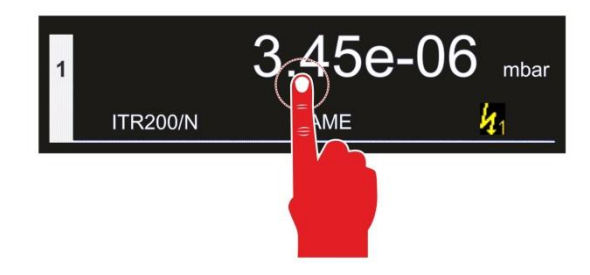

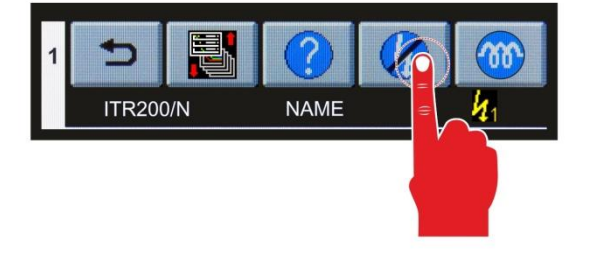

Figure 28 – Switching the emission off

## 6.4.2.7 Switching the Degas Function On

For the IONIVAC sensors of ITR90 series and ITR200 series the degas function can be switched on manually.

This requires that the emission has been enabled and that the sensor is operating within a pressure range permissible for running the degas function ( $\mathscr{P}$ , See sensor manual). In the display field for the corresponding measurement channel the yellow status symbol  $\mathscr{Q}$  must be on, depending on the active filament.

- Invoke the channel menu by briefly tapping on the desired channel.
- Tap on the button 100.
  - The degas function is enabled. For the corresponding measurement channel, the yellow status symbol 200 will come on.

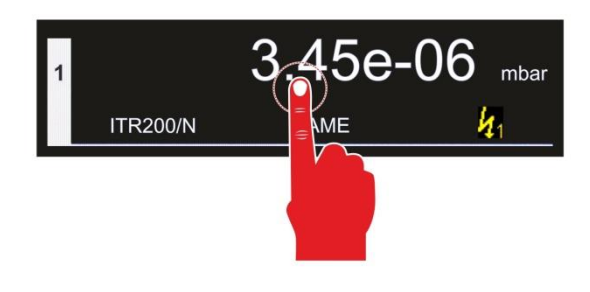

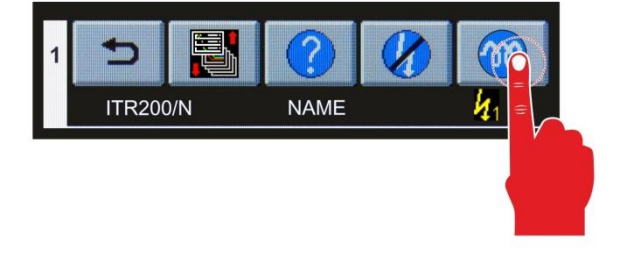

Figure 29 – Switching the degas function On

#### 6.4.2.8 Switching the Degas Function Off

For the IONIVAC sensors of ITR90 series and ITR200 series the degas function can be switched off manually.

- Invoke the channel menu by briefly tapping on the desired channel.
- Tap on the button
  - The degas function is disabled. In the display field for the corresponding measurement channel the yellow status symbol <sup>400</sup> will turn off.

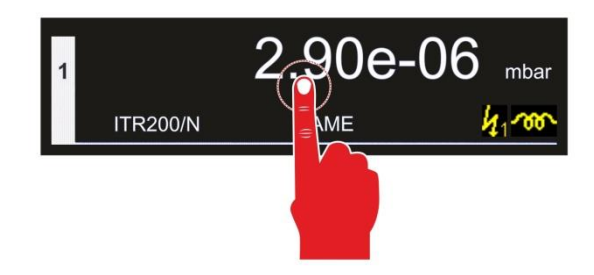

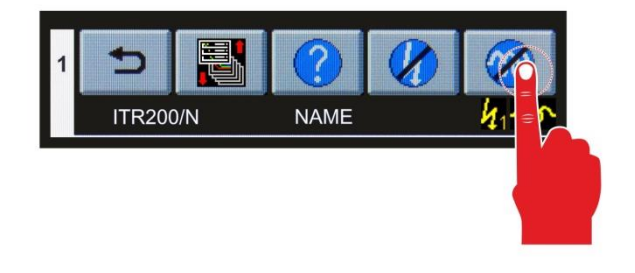

Figure 30 – Switching the degas function Off

## 6.4.2.9 Starting the Leak Test Function

The leak test function can be started manually in the display mode Leak Test.

- Invoke the channel menu by briefly tapping on the display window.
- Tap on the button
  - The leak test function starts.

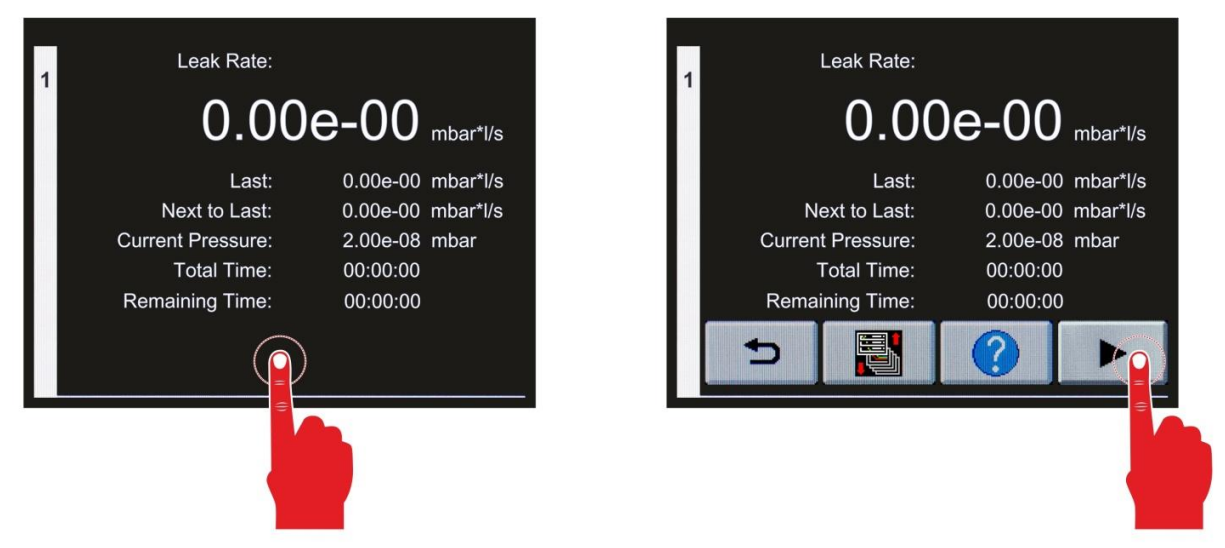

Figure 31 – Starting Leak Test

- The procedure is canceled automatically, if it comes to an error message.
- Eliminate the malfunction.
- Invoke the channel menu by briefly tapping on the display window.
- Acknowledge the elimination of malfunction by tapping on the button 
   The leak test function can be started new.

## 6.4.2.10 Stopping the Leak Test Function

The leak test function can be stopped manually in the display mode Leak Test.

- Invoke the channel menu by briefly tapping on the display window.
- Tap on the button .
  - The leak test function stops.

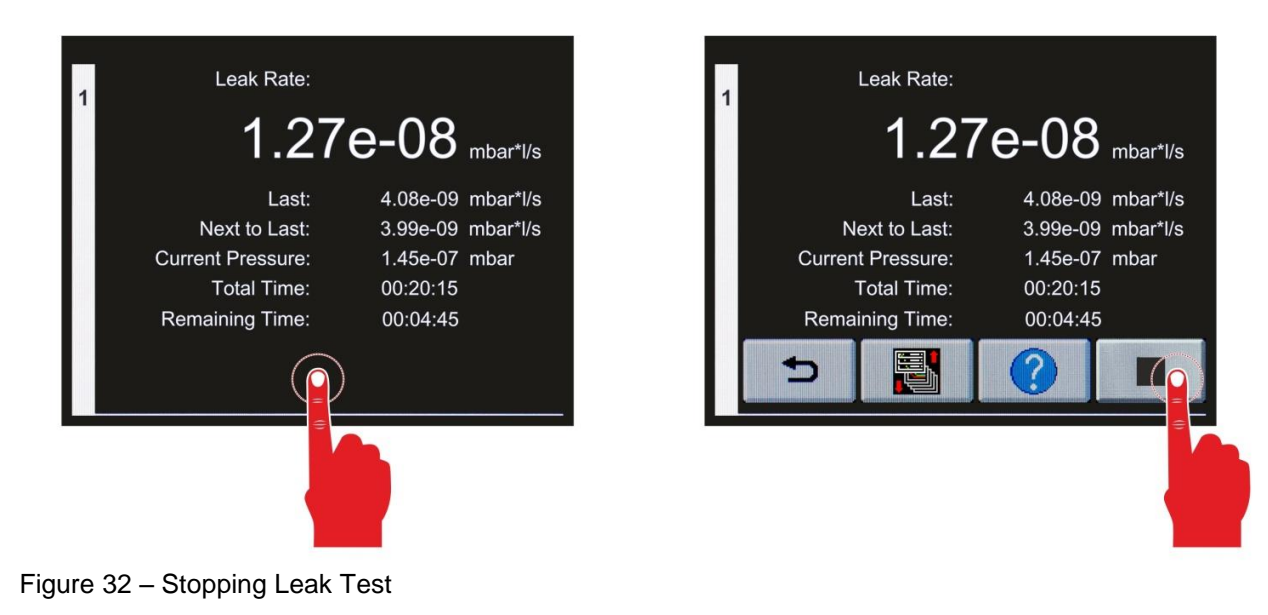

## 6.5 Parameter and Function Mode

In the parameter and function mode, you may access through the main menu different parameters and instrument functions. These have been arranged in parameter groups within which you may view or change the corresponding parameters or enable specific functions. In this way, you may configure your GRAPHIX controller and utilise further functions offered by the instrument.

## 6.5.1 Operating Concept

- In the measurement mode, touch the touchscreen surface for approximately 1 second.
   You will now see the main menu with an overview of the parameter groups.
- To scroll, use the buttons  $\triangleleft$  and  $\triangleright$ .
  - You will then see the each case preceding or following page. In the upper area of the display field, you can see which page is just being displayed.
- To exit the parameter and function mode tap on the button **D**.
  - The instrument will now be running the measurement mode again.

| Main Menu 1/2 |          |  |  |
|---------------|----------|--|--|
| Channel 1     | System   |  |  |
| Channel 2     | Display  |  |  |
| Channel 3     | Logging  |  |  |
| Setpoints     | Recorder |  |  |
|               |          |  |  |

| i guie 55 – i alameter groups in the main menu | Figure 33 - | Parameter | groups | in the | main | menu |
|------------------------------------------------|-------------|-----------|--------|--------|------|------|
|------------------------------------------------|-------------|-----------|--------|--------|------|------|

| Channel 1 - 1/3    |           |      |        |  |
|--------------------|-----------|------|--------|--|
| Sens               | or Type:  |      | PTR225 |  |
| D                  | etection: |      | Auto   |  |
| Senso              | or Name:  |      | NAME   |  |
|                    |           |      |        |  |
|                    |           | Slow |        |  |
|                    |           |      |        |  |
| $\bigtriangledown$ | 5         |      |        |  |

Figure 34 – Parameters of a parameter group

- In the main menu, tap on the desired parameter group in order to display the parameters of this parameter group, to change these or enable specific functions.
  - $\circ$  The parameters or functions available for this parameter group are displayed.
- - You will then see the each case preceding or following page. In the upper area of the display field, you can see which page is just being displayed.
- To exit the parameter and function mode tap on the button **D**.
- The instrument will now display the main menu again.
- Tap on the entry window on the right beside the name of the parameter to change the value of this parameter or to start or terminate specific functions.
- Depending on the parameter, there are different ways for displaying and changing it.

#### **NOTICE:**

When the instrument is running in the parameter and function mode, and when not entering a change for more than 60 seconds, then the instrument will automatically return back to the measurement mode.

Any changes, which have been entered and confirmed up to this point of time, are automatically saved in the EEPROM.

## Entering Values or Text

- Enter the value by way of numbers or characters.
  - The entered value is displayed in the upper area of the display field.
- To delete the entire value, tap on the button CLR.
   The displayed value is deleted.
- To delete the character, which was entered last, tap on the button DEL.
  - The last character is deleted.
- To save and accept, tap on the button OK.
  - The entered value is saved.
  - The parameter selection display is displayed once more.
  - To exit it without saving, tap on the button ESC.
  - The initially set up value is retained.
    - $\circ$  The parameter selection display is displayed once more.

| 1   | 2 | 3   |     | e  |
|-----|---|-----|-----|----|
| 4   | 5 | 6   |     | -  |
| 7   | 8 | 9   |     |    |
| ESC | 0 | DEL | ССР | ОК |

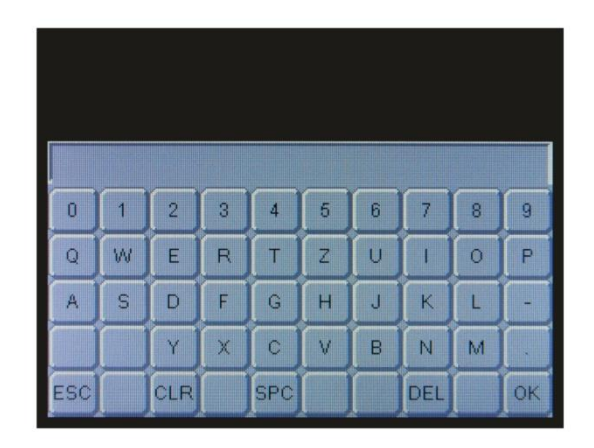

Figure 35 – Values entry field

Figure 36 – Text entry field

#### **Selection List**

- To select in the list, use the buttons △ and ▽ or enter the value directly.
   The each case selected value is displayed with a green background.
- To save, tap on the button or.
  - The entered value is saved.
- To accept, tap on the button **D**.
  - The parameter selection display is displayed once more.

| mbar   |    |          |
|--------|----|----------|
| Torr   |    |          |
| Ра     |    |          |
| psi    |    |          |
| Micron |    |          |
|        |    |          |
|        |    |          |
|        |    |          |
|        |    |          |
| 5      | ок | $\nabla$ |

Figure 37 – Selection list

## 6.5.2 Parameter Groups

In the parameter and function mode, you may access via the main menu all available parameters depend on the number of channels and the connected sensor. You may view or change these parameters. In this way, you may configure your GRAPHIX controller. Depicted in Table 9, page 52 are all parameters available by the instrument.

| Parameter Group                | Parameter   | Selection                                                                                                    |
|--------------------------------|-------------|----------------------------------------------------------------------------------------------------|
| Parameter Group<br>Channel 1 3 | Sensor Type | Selection         • TTR?         • TTR81N         • TTR90         • TTR91         • TTR91N         • TTR96N         • TTR211         • TTR216         • TTR91NN         • TTR96N         • TTR911         • TTR916         • TTR916N         • TTR10X         • TTR101         • TTR101         • PTR25         • PTR25         • PTR237         • PTR90?         • PTR90?         • PTR90         • PTR90         • PTR90         • PTR90         • PTR90         • CTR?         • CTR90-10         • |
|                                |             | <ul> <li>CTR91-1000</li> <li>CTR100/N-0.1</li> <li>CTR100/N-1</li> <li>CTR100/N-10</li> <li>CTR100/N-20</li> <li>CTR100/N-100</li> <li>CTR100/N-100</li> </ul>                                                                                                    |

| Parameter Group<br>(continued) | Parameter                                                                                                    | Selection                                                                                                    |
|--------------------------------|----------------------------------------------------------------------------------------------------|----------------------------------------------------------------------------------------------------|
| Channel 1 3                    | Sensor Type                                                                                                    | <ul> <li>CTR101/N-0.1</li> <li>CTR101/N-1</li> <li>CTR101/N-10</li> <li>CTR101/N-20</li> <li>CTR101/N-100</li> <li>CTR101/N-1000</li> </ul>                                                                                                    |
|                                | Detection                                                                                                    | <ul><li>Auto</li><li>Manual</li></ul>                                                                                                    |
|                                | Sensor Name                                                                                                    | Text entry                                                                                                    |
|                                | Filter                                                                                                    | <ul><li>Fast</li><li>Medium</li><li>Slow</li></ul>                                                                                                    |
|                                | Gas Type                                                                                                    | <ul> <li>N2</li> <li>Ar</li> <li>H2</li> <li>Cor</li> </ul>                                                                                                    |
|                                | Correction Factor                                                                                               | Entry of values                                                                                                    |
|                                | Emission                                                                                                    | <ul><li>Auto</li><li>Manual</li></ul>                                                                                                    |
|                                | Filament                                                                                                    | <ul><li>Auto</li><li>Filament 1</li><li>Filament 2</li></ul>                                                                                                    |
|                                | Offset On / Off                                                                                                 | <ul><li>Off</li><li>On</li></ul>                                                                                                    |
|                                | Offset Value                                                                                                    | Entry of values                                                                                                    |
|                                | Take Current Pressure                                                                                           | Set                                                                                                    |
|                                |                                                                                                    |                                                                                                    |
|                                | Zero Adjust                                                                                                    | Set                                                                                                    |
|                                | Zero Adjust<br>Sensor On                                                                                        | Set<br>Manual<br>External<br>Hot<br>Channel 1<br>Channel 2<br>Channel 3                                                                                                    |
|                                | Zero Adjust<br>Sensor On<br>T-On                                                                                | Set  Manual External Hot Channel 1 Channel 2 Channel 3 Entry of values (display unit)                                                                                                    |
|                                | Zero Adjust<br>Sensor On<br>T-On<br>Sensor Off                                                                  | Set<br>Manual<br>External<br>Hot<br>Channel 1<br>Channel 2<br>Channel 3<br>Entry of values (display unit)<br>Manual<br>External<br>Self<br>Channel 1<br>Channel 2<br>Channel 3                                                                                                    |
|                                | Zero Adjust<br>Sensor On<br>T-On<br>Sensor Off<br>T-Off                                                         | Set  Manual External Hot Channel 1 Channel 2 Channel 3 Entry of values (display unit) Manual External Self Channel 1 Channel 2 Channel 3 Entry of values (display unit)                                                                                                    |
|                                | Zero Adjust<br>Sensor On<br>T-On<br>Sensor Off<br>T-Off<br>Curve Type                                           | Set  Manual External Hot Channel 1 Channel 2 Channel 3 Entry of values (display unit) Manual External Self Channel 1 Channel 2 Channel 3 Entry of values (display unit) Analog Lin Analog Log                                                                                                    |
|                                | Zero Adjust<br>Sensor On<br>T-On<br>Sensor Off<br>T-Off<br>Curve Type<br>U-Start                                | Set  Manual External Hot Channel 1 Channel 2 Channel 3 Entry of values (display unit) Manual External Self Channel 1 Channel 2 Channel 2 Channel 3 Entry of values (display unit) Analog Log Entry of values (Volt)                                                                                                    |
|                                | Zero Adjust<br>Sensor On<br>T-On<br>Sensor Off<br>T-Off<br>Curve Type<br>U-Start<br>p-Start                     | Set         • Manual         • External         • Hot         • Channel 1         • Channel 2         • Channel 3         • Entry of values (display unit)         • Manual         • External         • Self         • Channel 1         • Channel 3         • Entry of values (display unit)         • Analog 1         • Channel 3         • Entry of values (display unit)         • Analog Log         • Entry of values (Volt)         • Entry of values (display unit)                                                     |
|                                | Zero Adjust<br>Sensor On<br>T-On<br>Sensor Off<br>T-Off<br>Curve Type<br>U-Start<br>D-Start<br>U-End            | Set         • Manual         • External         • Hot         • Channel 1         • Channel 2         • Channel 3         • Entry of values (display unit)         • Manual         • External         • Self         • Channel 1         • Channel 2         • Channel 3         • Entry of values (display unit)         • Analog Lin         • Analog Log         • Entry of values (Volt)         • Entry of values (display unit)                                                                                            |
|                                | Zero Adjust<br>Sensor On<br>T-On<br>Sensor Off<br>T-Off<br>Curve Type<br>U-Start<br>p-Start<br>U-End<br>p-End   | Set         • Manual         • External         • Hot         • Channel 1         • Channel 2         • Channel 3         • Entry of values (display unit)         • Manual         • External         • Self         • Channel 1         • Channel 2         • Channel 3         • Entry of values (display unit)         • Analog Lin         • Analog Log         • Entry of values (Volt)         • Entry of values (Volt)         • Entry of values (Volt)                                                                   |
|                                | Zero Adjust<br>Sensor On<br>T-On<br>Sensor Off<br>Sensor Off<br>U-Start<br>U-Start<br>U-End<br>p-End<br>F-Start | Set         • Manual         • External         • Hot         • Channel 1         • Channel 2         • Channel 3         • Entry of values (display unit)         • Manual         • External         • Self         • Channel 1         • Channel 2         • Channel 3         • Entry of values (display unit)         • Analog Lin         • Analog Log         • Entry of values (Volt)         • Entry of values (Volt)         • Entry of values (Volt)         • Entry of values (Volt)         • Entry of values (Volt) |

| Parameter Group<br>(continued) | Parameter                | Selection                                                                                                    |
|--------------------------------|--------------------------|----------------------------------------------------------------------------------------------------|
| Setpoints                      | Channel                  | <ul> <li>Off</li> <li>1</li> <li>2</li> <li>3</li> </ul>                                                                                                    |
|                                | SP-On                    | • Entry of values (display unit)                                                                                                    |
|                                | SP-Off                   | • Entry of values (display unit)                                                                                                    |
| System                         | Unit                     | <ul> <li>mbar</li> <li>Torr</li> <li>Pa</li> <li>psi</li> <li>Micron</li> </ul>                                                                                                    |
|                                | Key Tone                 | <ul><li>Off</li><li>On</li></ul>                                                                                                    |
|                                | Error Relay              | <ul> <li>All</li> <li>Only Device</li> <li>Channel 1 &amp; Device</li> <li>Channel 2 &amp; Device</li> <li>Channel 3 &amp; Device</li> <li>All N.C.</li> <li>Only Device N.C.</li> <li>Channel 1 &amp; Device N.C.</li> <li>Channel 2 &amp; Device N.C.</li> <li>Channel 3 &amp; Device N.C.</li> </ul> |
|                                | Data Rate                | <ul><li>9600</li><li>19200</li><li>38400</li></ul>                                                                                                    |
|                                | Com Port                 | <ul><li>RS232</li><li>RS485</li><li>Center</li></ul>                                                                                                    |
|                                | Address                  | Entry of values                                                                                                    |
|                                | Time                     | • Entry of values (hh:mm:ss)                                                                                                    |
|                                | Date                     | • Entry of values (YYYY-MM-DD)                                                                                                    |
|                                | System Information       |                                                                                                    |
| Display                        | Display Mode             | <ul> <li>Normal</li> <li>Big</li> <li>Chart</li> <li>Leak Test</li> <li>Speedo Channel 1</li> <li>Speedo Channel 2</li> <li>Speedo Channel 3</li> </ul>                                                                                                    |
|                                | Resolution               | <ul><li>Standard</li><li>High</li></ul>                                                                                                    |
|                                | Brightness               | <ul><li>Low</li><li>Medium</li><li>High</li></ul>                                                                                                    |
| Logging                        | Interval (s)             | • Entry of values (seconds)                                                                                                    |
|                                | File Size (h)            | • Entry of values (hours)                                                                                                    |
|                                | Enable / Disable Logging | • ►<br>• ■                                                                                                    |

| Parameter group<br>(continued) | Parameter      | Selection                                                                                                    |
|--------------------------------|----------------|----------------------------------------------------------------------------------------------------|
| Recorder                       | Analog Mode    | <ul> <li>Log</li> <li>Log A</li> <li>Log -6</li> <li>Log -3</li> <li>Log +0</li> <li>Log +3</li> <li>LogC1</li> <li>LogC2</li> <li>LogC3</li> </ul>                                                                                                    |
| Recorder                       | Analog Mode    | <ul> <li>Lin -10</li> <li>Lin -9</li> <li>Lin -8</li> <li>Lin -7</li> <li>Lin -6</li> <li>Lin -5</li> <li>Lin -4</li> <li>Lin -3</li> <li>Lin -2</li> <li>Lin -1</li> <li>Lin +1</li> <li>Lin +2</li> <li>Lin +3</li> <li>IM221</li> <li>LogC4</li> <li>PM411</li> </ul> |
|                                | Channel        | • 1<br>• 2<br>• 3                                                                                                    |
| Chart                          | Interval (s)   | Entry of values (in seconds)                                                                                                    |
|                                | Channel 1      | <ul><li>Off</li><li>On</li></ul>                                                                                                    |
|                                | Channel 2      | <ul><li>Off</li><li>On</li></ul>                                                                                                    |
|                                | Channel 3      | <ul><li>Off</li><li>On</li></ul>                                                                                                    |
| Leak Test                      | Interval (min) | Entry of values (Minutes)                                                                                                    |
|                                | Volume (I)     | Entry of values (Liter)                                                                                                    |
|                                | Channel        | • 1<br>• 2<br>• 3                                                                                                    |
| Language                       | Language       | EN (English)<br>DE (German)<br>CN (Chinese)<br>FR (French)<br>IT (Italian)<br>JP (Japanese)<br>ES (Spanish)<br>KR (Korean)<br>RU (Russian)<br>PL (Polish)<br>TR (Turkish)                                                                                                |

| Parameter group<br>(continued) | Parameter                     | Selection    |
|--------------------------------|-------------------------------|--------------|
| Configuration                  | Save Data                     | Save Data    |
|                                | Restore Data                  | Restore Data |
|                                | Factory Setup                 | Reset Data   |
| Update                         | Start Update                  | Start Update |
| Error Log                      | Read Error Log (Error 1 – 20) |              |

Table 9 – Parameter groups and corresponding parameters

## 7. Parameters

## 7.1 Channel 1 ... 3

For each measurement channel there is a separate set of sensor parameters. Depending on which sensor is connected to the respective measurement channel, different parameters will be available ( $\ensuremath{^{\circ}}\xspace{10}$  Table 10 to Table 17, page 53 to 55). The parameters available for the respective sensor are marked in the table through the symbol  $\ensuremath{^{\circ}}\xspace{10}$ .

For more details on the selection and set up options for the individual sensor parameters see Chapter 7.1.1 Sensor Type to 7.1.17 Entering the Characteristics for Further Sensors, page 56 to 73.

| Sensor          | Sensor type  | Detection    | Sensor Name  | Filter       | Gas Type     | Correction<br>Factor | Emission | Filament | Offset On / Off | Offset Value | Take Current<br>Pressure | Zero Adjust | Sensor on | T-On | Sensor off | T-Off |
|-----------------|--------------|--------------|--------------|--------------|--------------|----------------------|----------|----------|-----------------|--------------|--------------------------|-------------|-----------|------|------------|-------|
| TTR81N          | $\checkmark$ | $\checkmark$ | $\checkmark$ | $\checkmark$ | $\checkmark$ | $\checkmark$         |          |          |                 |              |                          |             |           |      |            |       |
| TTR90           | $\checkmark$ | $\checkmark$ | $\checkmark$ | $\checkmark$ | $\checkmark$ | $\checkmark$         |          |          |                 |              |                          |             |           |      |            |       |
| TTR91           | $\checkmark$ | $\checkmark$ | $\checkmark$ | $\checkmark$ | $\checkmark$ | $\checkmark$         |          |          |                 |              |                          |             |           |      |            |       |
| TTR91N          | $\checkmark$ | $\checkmark$ | $\checkmark$ | $\checkmark$ | $\checkmark$ | $\checkmark$         |          |          |                 |              |                          |             |           |      |            |       |
| TTR96           | $\checkmark$ | $\checkmark$ | $\checkmark$ | $\checkmark$ | $\checkmark$ | $\checkmark$         |          |          |                 |              |                          |             |           |      |            |       |
| TTR96N          | $\checkmark$ | $\checkmark$ | $\checkmark$ | $\checkmark$ | $\checkmark$ | $\checkmark$         |          |          |                 |              |                          |             |           |      |            |       |
| TTR211          | $\checkmark$ | $\checkmark$ | $\checkmark$ | $\checkmark$ | $\checkmark$ | $\checkmark$         |          |          |                 |              |                          |             |           |      |            |       |
| TTR216          | $\checkmark$ | $\checkmark$ | $\checkmark$ | $\checkmark$ | $\checkmark$ | $\checkmark$         |          |          |                 |              |                          |             |           |      |            |       |
| TTR911          | $\checkmark$ | $\checkmark$ | $\checkmark$ | $\checkmark$ | $\checkmark$ | $\checkmark$         |          |          |                 |              |                          |             |           |      |            |       |
| TTR911N         | $\checkmark$ | $\checkmark$ | $\checkmark$ | $\checkmark$ | $\checkmark$ | $\checkmark$         |          |          |                 |              |                          |             |           |      |            |       |
| TTR911N (RS232) | $\checkmark$ | $\checkmark$ | $\checkmark$ | $\checkmark$ | $\checkmark$ | $\checkmark$         |          |          |                 |              |                          |             |           |      |            |       |
| TTR916          | $\checkmark$ | $\checkmark$ | $\checkmark$ | $\checkmark$ | $\checkmark$ | $\checkmark$         |          |          |                 |              |                          |             |           |      |            |       |
| TTR916N         | $\checkmark$ | $\checkmark$ | $\checkmark$ | $\checkmark$ | $\checkmark$ | $\checkmark$         |          |          |                 |              |                          |             |           |      |            |       |

Table 10 – Available sensor parameters for THERMOVAC sensors

| Sensor          | Sensor type  | Detection    | Sensor Name  | Filter       | Gas Type     | Correction<br>Factor | Emission | Filament | Offset On / Off | Offset Value | Take Current<br>Pressure | Zero Adjust | Sensor on | T-On | Sensor off | T-Off |
|-----------------|--------------|--------------|--------------|--------------|--------------|----------------------|----------|----------|-----------------|--------------|--------------------------|-------------|-----------|------|------------|-------|
| TTR100          | $\checkmark$ | $\checkmark$ | $\checkmark$ | $\checkmark$ | $\checkmark$ | $\checkmark$         |          |          |                 |              |                          |             |           |      |            |       |
| TTR101          | $\checkmark$ | $\checkmark$ | $\checkmark$ | $\checkmark$ | $\checkmark$ | $\checkmark$         |          |          |                 |              |                          |             |           |      |            |       |
| TTR101N         | $\checkmark$ | $\checkmark$ | $\checkmark$ | $\checkmark$ | $\checkmark$ | $\checkmark$         |          |          |                 |              |                          |             |           |      |            |       |
| TTR101N (RS232) | $\checkmark$ | $\checkmark$ | $\checkmark$ | $\checkmark$ | $\checkmark$ | $\checkmark$         |          |          |                 |              |                          |             |           |      |            |       |
| TTR200N (RS232) | $\checkmark$ | $\checkmark$ | $\checkmark$ | $\checkmark$ | $\checkmark$ | $\checkmark$         |          |          |                 |              |                          |             |           |      |            |       |

Table 11 – Available sensor parameters for THERMOVAC sensors (combination sensors)

| Sensor   | Sensor type | Detection    | Sensor Name  | Filter | Gas Type     | Correction<br>Factor | Emission     | Filament     | Offset On / Off | Offset Value | Take Current<br>Pressure | Zero Adjust | Sensor on | T-On | Sensor off | T-Off |
|----------|-------------|--------------|--------------|--------|--------------|----------------------|--------------|--------------|-----------------|--------------|--------------------------|-------------|-----------|------|------------|-------|
| ITR90/N  |             | $\checkmark$ | $\checkmark$ |        | $\checkmark$ | $\checkmark$         |              |              |                 |              |                          |             |           |      |            |       |
| ITR200/N |             | $\checkmark$ | $\checkmark$ |        | $\checkmark$ | $\checkmark$         | $\checkmark$ | $\checkmark$ |                 |              |                          |             |           |      |            |       |

Table 12 – Available sensor parameters for IONIVAC sensors (combination sensors)

| Sensor          | Sensor type | Detection    | Sensor Name  | Filter       | Gas Type     | Correction<br>Factor | Emission | Filament | Offset On / Off | Offset Value | Take Current<br>Pressure | Zero Adjust | Sensor on    | T-On         | Sensor off   | T-Off        |
|-----------------|-------------|--------------|--------------|--------------|--------------|----------------------|----------|----------|-----------------|--------------|--------------------------|-------------|--------------|--------------|--------------|--------------|
| PTR81N          |             | $\checkmark$ | $\checkmark$ | $\checkmark$ | $\checkmark$ | $\checkmark$         |          |          |                 |              |                          |             | $\checkmark$ | $\checkmark$ | $\checkmark$ | $\checkmark$ |
| PTR225          |             | $\checkmark$ | $\checkmark$ | $\checkmark$ | $\checkmark$ | $\checkmark$         |          |          |                 |              |                          |             | $\checkmark$ | $\checkmark$ | $\checkmark$ | $\checkmark$ |
| PTR225N         |             | $\checkmark$ | $\checkmark$ | $\checkmark$ | $\checkmark$ | $\checkmark$         |          |          |                 |              |                          |             | $\checkmark$ | $\checkmark$ | $\checkmark$ | $\checkmark$ |
| PTR225N (RS232) |             | $\checkmark$ | $\checkmark$ | $\checkmark$ | $\checkmark$ | $\checkmark$         |          |          |                 |              |                          |             | $\checkmark$ | $\checkmark$ | $\checkmark$ | $\checkmark$ |
| PTR237          |             | $\checkmark$ | $\checkmark$ | $\checkmark$ | $\checkmark$ | $\checkmark$         |          |          |                 |              |                          |             | $\checkmark$ | $\checkmark$ | $\checkmark$ | $\checkmark$ |
| PTR237N         |             | $\checkmark$ | $\checkmark$ | $\checkmark$ | $\checkmark$ | $\checkmark$         |          |          |                 |              |                          |             | $\checkmark$ | $\checkmark$ | $\checkmark$ | $\checkmark$ |

Table 13 – Available sensor parameters for PENNINGVAC sensors

| Sensor          | Sensor type | Detection    | Sensor Name  | Filter       | Gas Type     | Correction<br>Factor | Emission | Filament | Offset On / Off | Offset Value | Take Current<br>Pressure | Zero Adjust | Sensor on | T-On | Sensor off | T-Off |
|-----------------|-------------|--------------|--------------|--------------|--------------|----------------------|----------|----------|-----------------|--------------|--------------------------|-------------|-----------|------|------------|-------|
| PTR82N          |             | $\checkmark$ | $\checkmark$ | $\checkmark$ | $\checkmark$ | $\checkmark$         |          |          |                 |              |                          |             |           |      |            |       |
| PTR90           |             | $\checkmark$ | $\checkmark$ | $\checkmark$ | $\checkmark$ | $\checkmark$         |          |          |                 |              |                          |             |           |      |            |       |
| PTR90N          |             | $\checkmark$ | $\checkmark$ | $\checkmark$ | $\checkmark$ | $\checkmark$         |          |          |                 |              |                          |             |           |      |            |       |
| PTR90N (RS232)  |             | $\checkmark$ | $\checkmark$ | $\checkmark$ | $\checkmark$ | $\checkmark$         |          |          |                 |              |                          |             |           |      |            |       |
| PTR200N (RS232) |             | $\checkmark$ | $\checkmark$ | $\checkmark$ | $\checkmark$ | $\checkmark$         |          |          |                 |              |                          |             |           |      |            |       |

Table 14 – Available sensor parameters for PENNINGVAC sensors (combination sensors)

| Sensor     | Sensor type  | Detection    | Sensor Name  | Filter       | Gas Type | Correction<br>Factor | Emission | Filament | Offset On / Off | Offset Value | Take Current<br>Pressure | Zero Adjust | Sensor on | T-On | Sensor off | T-Off |
|------------|--------------|--------------|--------------|--------------|----------|----------------------|----------|----------|-----------------|--------------|--------------------------|-------------|-----------|------|------------|-------|
| CTR90-0.1  | $\checkmark$ | $\checkmark$ | $\checkmark$ | $\checkmark$ |          |                      |          |          | $\checkmark$    | $\checkmark$ | $\checkmark$             |             |           |      |            |       |
| CTR90-1    | $\checkmark$ | $\checkmark$ | $\checkmark$ | $\checkmark$ |          |                      |          |          | $\checkmark$    | $\checkmark$ | $\checkmark$             |             |           |      |            |       |
| CTR90-10   | $\checkmark$ | $\checkmark$ | $\checkmark$ | $\checkmark$ |          |                      |          |          | $\checkmark$    | $\checkmark$ | $\checkmark$             |             |           |      |            |       |
| CTR90-20   | $\checkmark$ | $\checkmark$ | $\checkmark$ | $\checkmark$ |          |                      |          |          | $\checkmark$    | $\checkmark$ | $\checkmark$             |             |           |      |            |       |
| CTR90-100  | $\checkmark$ | $\checkmark$ | $\checkmark$ | $\checkmark$ |          |                      |          |          | $\checkmark$    | $\checkmark$ | $\checkmark$             |             |           |      |            |       |
| CTR90-1000 | $\checkmark$ | $\checkmark$ | $\checkmark$ | $\checkmark$ |          |                      |          |          | $\checkmark$    | $\checkmark$ | $\checkmark$             |             |           |      |            |       |
| CTR91-0.1  | $\checkmark$ | $\checkmark$ | $\checkmark$ | $\checkmark$ |          |                      |          |          | $\checkmark$    | $\checkmark$ | $\checkmark$             |             |           |      |            |       |
| CTR91-1    | $\checkmark$ | $\checkmark$ | $\checkmark$ | $\checkmark$ |          |                      |          |          | $\checkmark$    | $\checkmark$ | $\checkmark$             |             |           |      |            |       |
| CTR91-10   | $\checkmark$ | $\checkmark$ | $\checkmark$ | $\checkmark$ |          |                      |          |          | $\checkmark$    | $\checkmark$ | $\checkmark$             |             |           |      |            |       |

| Sensor<br>(continued) | Sensor type  | Detection    | Sensor Name  | Filter       | Gas Type | Correction<br>Factor | Emission | Filament | Offset On / Off | Offset Value | Take Current<br>Pressure | Zero Adjust  | Sensor on | T-On | Sensor off | T-Off |
|-----------------------|--------------|--------------|--------------|--------------|----------|----------------------|----------|----------|-----------------|--------------|--------------------------|--------------|-----------|------|------------|-------|
| CTR91-20              | $\checkmark$ | $\checkmark$ | $\checkmark$ | $\checkmark$ |          |                      |          |          | $\checkmark$    | $\checkmark$ | $\checkmark$             |              |           |      |            |       |
| CTR91-100             | $\checkmark$ | $\checkmark$ | $\checkmark$ | $\checkmark$ |          |                      |          |          | $\checkmark$    | $\checkmark$ | $\checkmark$             |              |           |      |            |       |
| CTR91-1000            | $\checkmark$ | $\checkmark$ | $\checkmark$ | $\checkmark$ |          |                      |          |          | $\checkmark$    | $\checkmark$ | $\checkmark$             |              |           |      |            |       |
| CTR100/N-0.1          | $\checkmark$ | $\checkmark$ | $\checkmark$ | $\checkmark$ |          |                      |          |          | $\checkmark$    | $\checkmark$ | $\checkmark$             | $\checkmark$ |           |      |            |       |
| CTR100/N-1            | $\checkmark$ | $\checkmark$ | $\checkmark$ | $\checkmark$ |          |                      |          |          | $\checkmark$    | $\checkmark$ | $\checkmark$             | $\checkmark$ |           |      |            |       |
| CTR100/N-10           | $\checkmark$ | $\checkmark$ | $\checkmark$ | $\checkmark$ |          |                      |          |          | $\checkmark$    | $\checkmark$ | $\checkmark$             | $\checkmark$ |           |      |            |       |
| CTR100/N-20           | $\checkmark$ | $\checkmark$ | $\checkmark$ | $\checkmark$ |          |                      |          |          | $\checkmark$    | $\checkmark$ | $\checkmark$             | $\checkmark$ |           |      |            |       |
| CTR100/N-100          | $\checkmark$ | $\checkmark$ | $\checkmark$ | $\checkmark$ |          |                      |          |          | $\checkmark$    | $\checkmark$ | $\checkmark$             | $\checkmark$ |           |      |            |       |
| CTR100/N-1000         | $\checkmark$ | $\checkmark$ | $\checkmark$ | $\checkmark$ |          |                      |          |          | $\checkmark$    | $\checkmark$ | $\checkmark$             | $\checkmark$ |           |      |            |       |
| CTR101/N-0.1          | $\checkmark$ | $\checkmark$ | $\checkmark$ | $\checkmark$ |          |                      |          |          | $\checkmark$    | $\checkmark$ | $\checkmark$             | $\checkmark$ |           |      |            |       |
| CTR101/N-1            | $\checkmark$ | $\checkmark$ | $\checkmark$ | $\checkmark$ |          |                      |          |          | $\checkmark$    | $\checkmark$ | $\checkmark$             | $\checkmark$ |           |      |            |       |
| CTR101/N-10           | $\checkmark$ | $\checkmark$ | $\checkmark$ | $\checkmark$ |          |                      |          |          | $\checkmark$    | $\checkmark$ | $\checkmark$             | $\checkmark$ |           |      |            |       |
| CTR101/N-20           | $\checkmark$ | $\checkmark$ | $\checkmark$ | $\checkmark$ |          |                      |          |          | $\checkmark$    | $\checkmark$ | $\checkmark$             | $\checkmark$ |           |      |            |       |
| CTR101/N-100          | $\checkmark$ | $\checkmark$ | $\checkmark$ | $\checkmark$ |          |                      |          |          | $\checkmark$    | $\checkmark$ | $\checkmark$             | $\checkmark$ |           |      |            |       |
| CTR101/N-1000         | $\checkmark$ | $\checkmark$ | $\checkmark$ | $\checkmark$ |          |                      |          |          | $\checkmark$    | $\checkmark$ | $\checkmark$             | $\checkmark$ |           |      |            |       |

Table 15 – Available sensor parameters for CERAVAC sensors

| Sensor      | Sensor type | Detection    | Sensor Name  | Filter       | Gas Type | Correction<br>Factor | Emission | Filament | Offset On / Off | Offset Value | Take Current<br>Pressure | Zero Adjust | Sensor on | T-On | Sensor off | T-Off |
|-------------|-------------|--------------|--------------|--------------|----------|----------------------|----------|----------|-----------------|--------------|--------------------------|-------------|-----------|------|------------|-------|
| DU200       |             | $\checkmark$ | $\checkmark$ | $\checkmark$ |          |                      |          |          | $\checkmark$    | $\checkmark$ | $\checkmark$             |             |           |      |            |       |
| DU201       |             | $\checkmark$ | $\checkmark$ | $\checkmark$ |          |                      |          |          | $\checkmark$    | $\checkmark$ | $\checkmark$             |             |           |      |            |       |
| DU2000      |             | $\checkmark$ | $\checkmark$ | $\checkmark$ |          |                      |          |          | $\checkmark$    | $\checkmark$ | $\checkmark$             |             |           |      |            |       |
| DU2001      |             | $\checkmark$ | $\checkmark$ | $\checkmark$ |          |                      |          |          | $\checkmark$    | $\checkmark$ | $\checkmark$             |             |           |      |            |       |
| DU2001 rel. |             | $\checkmark$ | $\checkmark$ | $\checkmark$ |          |                      |          |          | $\checkmark$    | $\checkmark$ | $\checkmark$             |             |           |      |            |       |

Table 16 – Available sensor parameters for DU sensors

| Sensor          | Sensor type | Detection | Sensor Name  | Filter       | Gas Type     | Correction<br>Factor | : | : | ÷ | Curve Type   | U-Start      | p-Start      | U-End        | p-End        | F-Start      | F-End        |
|-----------------|-------------|-----------|--------------|--------------|--------------|----------------------|---|---|---|--------------|--------------|--------------|--------------|--------------|--------------|--------------|
| Further sensors |             |           | $\checkmark$ | $\checkmark$ | $\checkmark$ | $\checkmark$         |   |   |   | $\checkmark$ | $\checkmark$ | $\checkmark$ | $\checkmark$ | $\checkmark$ | $\checkmark$ | $\checkmark$ |

Table 17 – Available sensor parameters for further sensors

## 7.1.1 Sensor Type

The parameter Sensor Type displays the type designation of the connected sensor. The type of sensor is detected through the identification resistor in the connected sensor in the case of automatic sensor detection or by entering the sensor type in the case of manual sensor detection.

| <b>NOTICE:</b><br>THERMOVAC sensors have depending on the type different measurement<br>and display ranges. During first-time commissioning, only a default<br>measurement range of 1000 to 5.00e-04 mbar is displayed. The sensor type<br>TTR? or TTR10X will be displayed automatically.<br>For full utilisation of the sensor type, dependent measurement and display<br>range specify the type ( <b>*</b> 11 Chapter 7.1.1.1 Specifying the Sensor Type for<br>THERMOVAC Sensors, page 57).                                                                                                    |
|----------------------------------------------------------------------------------------------------|
|                                                                                                    |
| NOTICE:<br>PENNINGVAC sensors have depending on the type different measurement<br>and display ranges. During first-time commissioning, only a default<br>measurement range of 5.00e-02 to 1.00e-09 mbar for the types PTR81N,<br>PTR225, PTR225N, PTR225S, PTR225SN, PTR237 and PTR237N is<br>displayed. The sensor type PTR? will be displayed automatically.<br>For the types PTR82N, PTR90 and PTR90N a default measurement range of<br>1000 – 1.00e-08 mbar is displayed. The sensor type PTR90? will be displayed<br>automatically.<br>For full utilisation of the sensor type, dependent measurement and display<br>range specify the type ( Chapter 7.1.1.2 Specifying the Sensor Type for<br>PENNINGVAC Sensors, page 61). |
|                                                                                                    |

#### NOTICE:

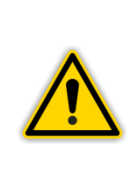

CERAVAC sensors have different measurement ranges. When connecting the sensors of CTR100 series and CTR101 series through the connectors C2, D2 and E2 on the rear of the instrument (TI Figure 7, page 26) these are automatically detected. During first-time commissioning of the sensors through the connections C1, D1 and E1 on the rear of the instrument (TI Figure 7, page 26) the user is requested to specify the measurement range. Specify the sensor type (TI Chapter 7.1.1.3 Specifying the Sensor Type for CERAVAC Sensors, page 65).

The sensor type is displayed in the left bottom area of the display field for the measurement channel (" I Figure 15, B, page 31).

## 7.1.1.1 Specifying the Sensor Type for THERMOVAC Sensors

#### Sensor Type TTR?

When connecting the following THERMOVAC sensors then during first-time commissioning TTR? is displayed as the sensor type in the left bottom area of the display field for the measurement channel:

- TTR81N
- TTR90
- TTR216S

•

- TTR91
- TTR91N
- TTR96S
- TTR96SN
- TTR911TTR911N

TTR211

- TTR916
- TTR916N

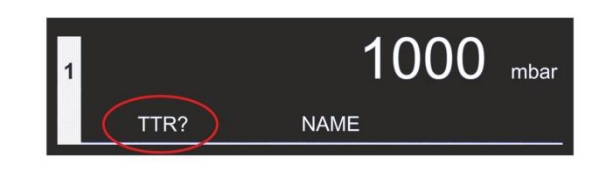

Figure 38 – Display of sensor type TTR?

To specify the connected sensor proceed as follows:

Press in the measurement mode the touchscreen surface for approximately 1 second.
 The main menu with an overview of the parameter groups is displayed.

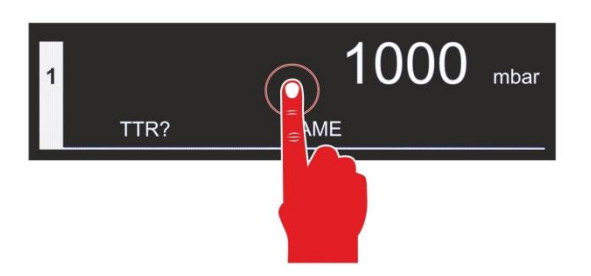

Figure 39 – Opening the main menu

- Tap in the main menu on the parameter group of the desired channel.
  - The parameters available for this parameter group are displayed.

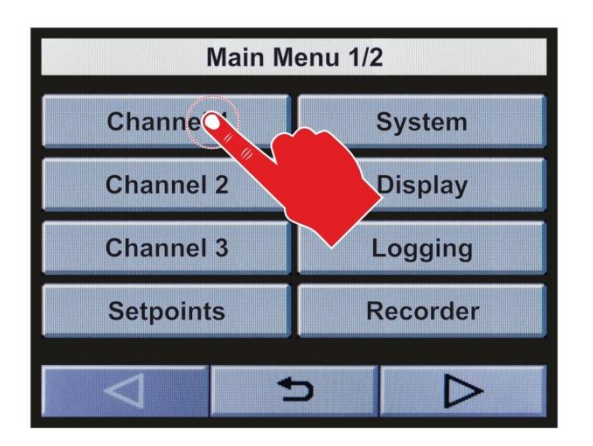

Figure 40 – Selection of parameter group Channel

- Tap on the entry window on the right beside the parameter Sensor type to change the value of this parameter.
  - The selection list with different sensor types opens.

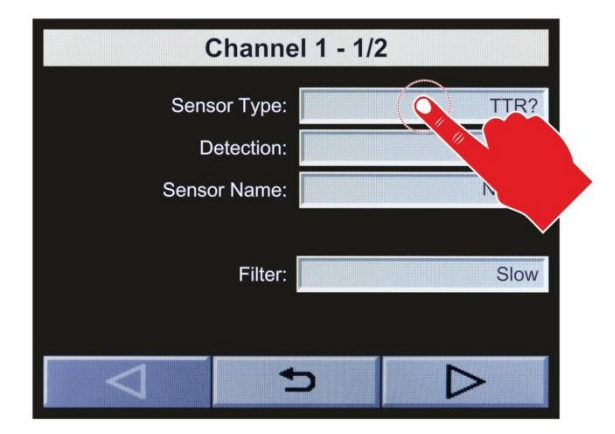

- To select from the list, use the buttons △ and ▽ or enter the value for the desired sensor directly.
  - The in each case selected value is displayed with a green background.
- To save, tap the button or.
- The setup value is saved.
- To exit, tap the button 🔁.
  - The parameter selection display is displayed again.

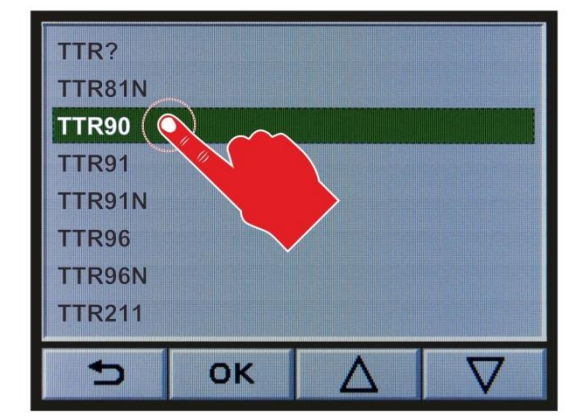

Figure 42 – Selection of the desired sensor

Figure 41 – Selection of parameter Sensor Type

- To exit the parameter selection display, tap the button **D**.
  - The main menu with an overview of the parameter groups is displayed again.
- To exit the main menu, tap the button <sup>1</sup>
  - Now the previously selected measured values display mode of the measurement mode is displayed.
  - As sensor type, the selected sensor is displayed in the left bottom area of the display field of the measurement channel.

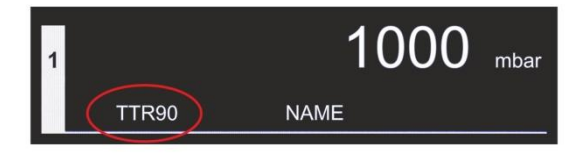

Figure 43 – Display of selected sensor type

## Sensor Type TTR10X

When connecting the following THERMOVAC sensors, then during first-time commissioning TTR10X is displayed as the sensor type in the left bottom area of the display field for the measurement channel:

- TTR100
- TTR100S2
- TTR101
- TTR101N
- TTR101S2
- TTR101S2N

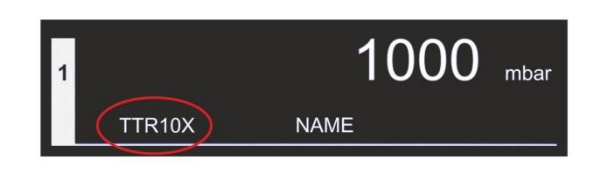

Figure 44 – Display of sensor type TTR10X

To specify the connected sensor proceed as follows:

Press in the measurement mode the touchscreen surface for approximately 1 second.
 The main menu with an overview of the parameter groups is displayed.

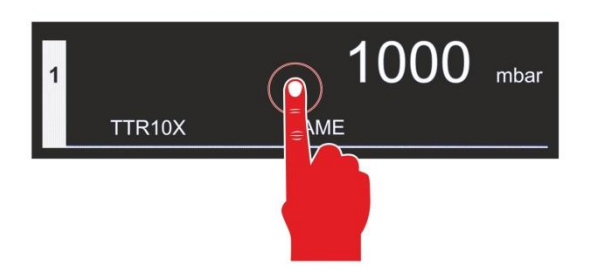

Figure 45 – Opening the main menu

Tap in the main menu on the parameter group of the desired channel.
 The parameters available for this parameter group are displayed.

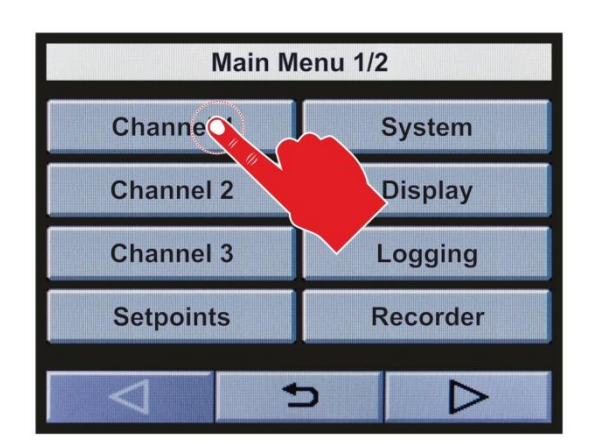

Figure 46 – Selection of the parameter group Channel

- Tap on the entry window on the right beside the parameter Sensor type to change the value of this parameter.
  - The selection list with different sensor types opens.

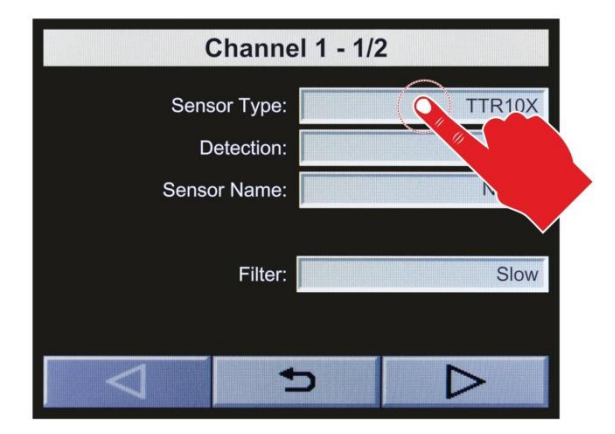

- To select from the list, use the buttons △ and ▽ or enter the value for the desired sensor directly.
  - $\circ$  The in each case selected value is displayed with a green background.
- To save, tap the button or.
- The setup value is saved.
- To exit, tap the button 5.
  - The parameter selection display is displayed again.

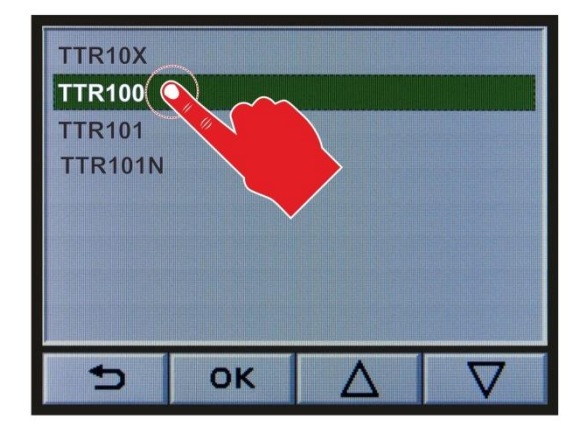

Figure 48 – Selection of desired sensor

- To exit the parameter selection display, tap the button **D**.
  - The main menu with an overview of the parameter groups is displayed again.
- To exit the main menu, tap the button <sup>1</sup>
  - Now the previously selected measured values display mode of the measurement mode is displayed.
  - As sensor type, the selected sensor is displayed in the left bottom area of the display field of the measurement channel.

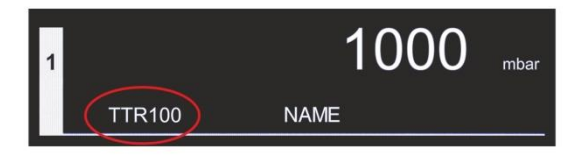

Figure 49 – Display of selected sensor type

Figure 47 – Selection of parameter Sensor Type

#### Specifying the Sensor Type for PENNINGVAC Sensors 7.1.1.2

#### **Sensor Type PTR?**

When connecting the following PENNINGVAC sensors then during first-time commissioning PTR? is displayed as the sensor type in the left bottom area of the display field for the measurement channel:

- PTR81N •
- PTR225 •
- PTR225N •
- PTR225S
- PTR225SN •
- PTR237 •
- PTR237N •

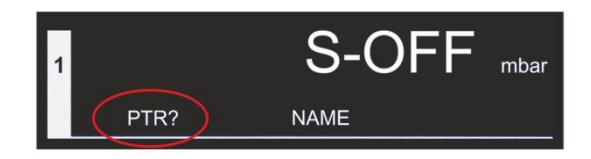

Figure 50 – Display of sensor type PTR?

To specify the connected sensor proceed as follows:

- Press in the measurement mode the touchscreen surface for approximately 1 second. The main menu with an overview of the parameter groups is displayed.

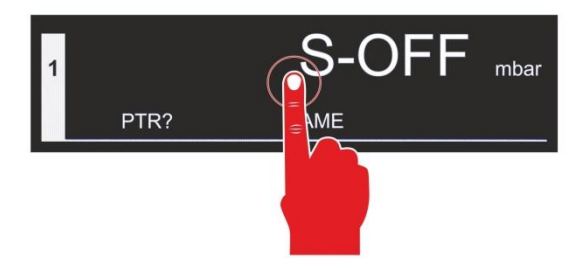

Figure 51 – Opening the main menu

- Tap in the main menu on the parameter group of the desired channel. •
  - The parameters available for this parameter group are displayed.

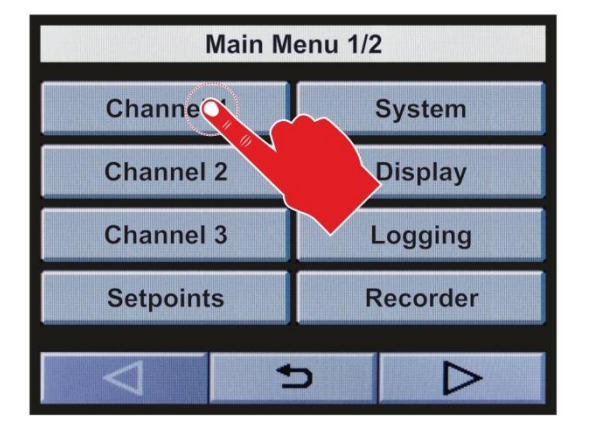

Figure 52 – Selection of parameter group Channel

- Tap on the entry window on the right beside the parameter Sensor type to change the value of this parameter.
  - The selection list with different sensor types opens.

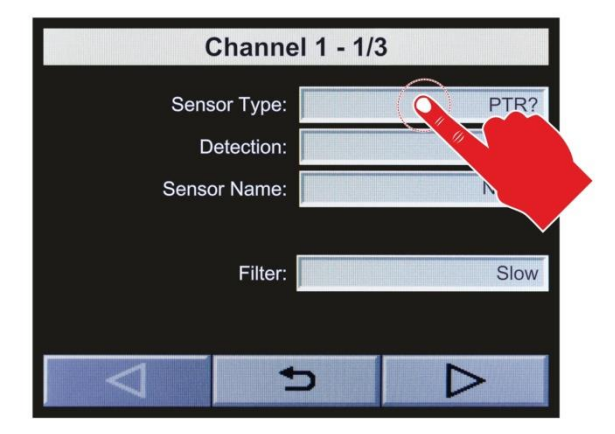

- To select from the list, use the buttons △ and ▽ or enter the value for the desired sensor directly.
  - The in each case selected value is displayed with a green background.
- To save, tap the button <sup>oκ</sup>.
- The setup value is saved.
- To exit, tap the button 🔁.
  - The parameter selection display is displayed again.

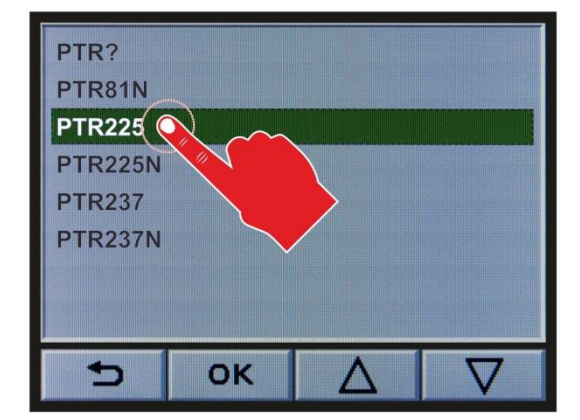

Figure 54 – Selection of the desired sensor

- To exit the parameter selection display, tap the button **D**.
  - The main menu with an overview of the parameter groups is displayed again.
- To exit the main menu, tap the button <sup>1</sup>
  - Now the previously selected measured values display mode of the measurement mode is displayed.
  - As sensor type, the selected sensor is displayed in the left bottom area of the display field of the measurement channel.

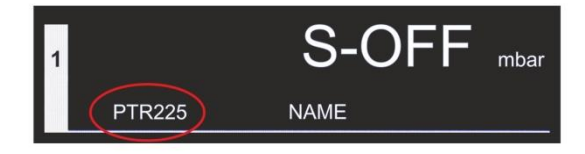

Figure 55 – Display of selected sensor type

Figure 53 – Selection of parameter Sensor Type

#### Sensor Type PTR90?

When connecting the following PENNINGVAC sensors, then during first-time commissioning PTR90? is displayed as the sensor type in the left bottom area of the display field for the measurement channel:

- PTR82N
- PTR90
- PTR90N

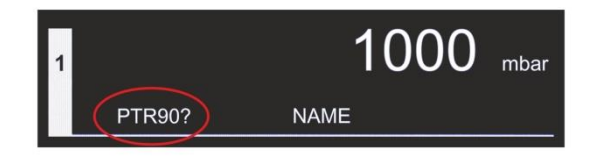

Figure 56 – Display of sensor type PTR90?

To specify the connected sensor proceed as follows:

Press in the measurement mode the touchscreen surface for approximately 1 second.
 The main menu with an overview of the parameter groups is displayed.

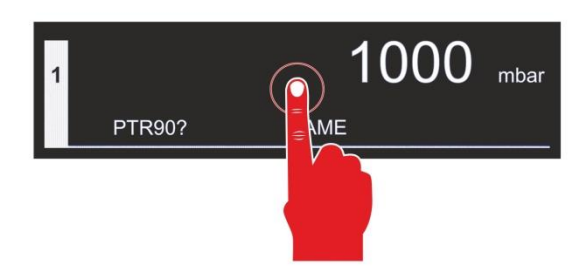

Figure 57 – Opening the main menu

- Tap in the main menu on the parameter group of the desired channel.
  - The parameters available for this parameter group are displayed.

| Main Menu 1/2 |          |  |  |
|---------------|----------|--|--|
| Channe        | System   |  |  |
| Channel 2     | Display  |  |  |
| Channel 3     | Logging  |  |  |
| Setpoints     | Recorder |  |  |
|               | 5        |  |  |

Figure 58 – Selection of the parameter group Channel

- Tap on the entry window on the right beside the parameter Sensor type to change the value of this parameter.
  - The selection list with different sensor types opens.

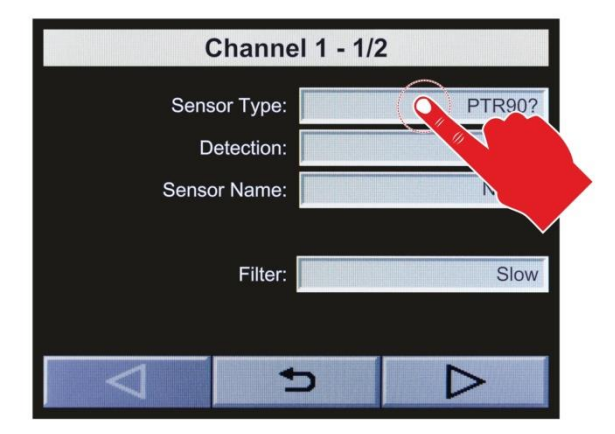

- To select from the list, use the buttons △ and ▽ or enter the value for the desired sensor directly.
  - The in each case selected value is displayed with a green background.
- To save, tap the button or.
- The setup value is saved.
- To exit, tap the button 5.
  - The parameter selection display is displayed again.

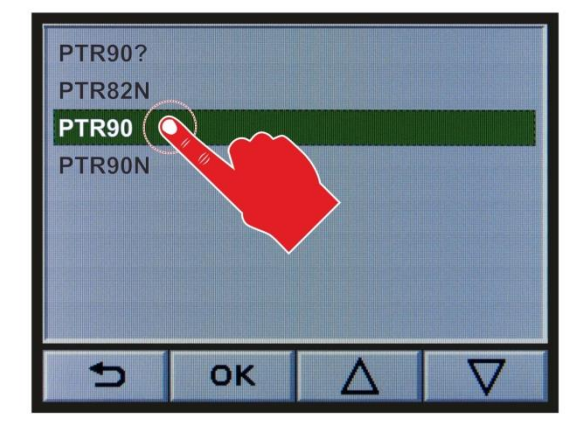

Figure 60 – Selection of desired sensor

- To exit the parameter selection display, tap the button <sup>1</sup>
  - The main menu with an overview of the parameter groups is displayed again.
- To exit the main menu, tap the button <sup>1</sup>
  - Now the previously selected measured values display mode of the measurement mode is displayed.
  - As sensor type, the selected sensor is displayed in the left bottom area of the display field of the measurement channel.

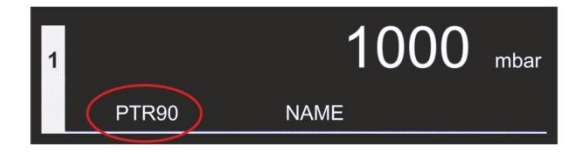

Figure 61 – Display of selected sensor type

Figure 59 – Selection of parameter Sensor Type

## 7.1.1.3 Specifying the Sensor Type for CERAVAC Sensors

When connecting all CERAVAC sensors ( Chapter 3.2 Suitable Sensors, page 15) through the connections C1, D1 and E1 on the rear of the instrument ( Figure 7, page 26) then during first-time commissioning the status message Range? and as sensor type CTR? is displayed in the left bottom area of the display field for the measurement channel. Also when connecting the following CERAVAC sensors through connections C2, D2 and E2 on the rear of the instrument ( Figure 7, page 26), then during first-time commissioning the status message Range? and as sensor type CTR? is displayed in the left bottom area of the display field for the measurement channel.

- CTR90-0.1Torr
- CTR91-0.1Torr
- CTR90-1Torr
- CTR90-10Torr
- CTR90-20TorrCTR90-100Torr

• CTR90-1000Torr

- CTR91-1Torr
   CTR91-10Torr
- CTR91-101011
- CTR91-20Torr
- CTR91-100Torr
- CTR91-1000Torr

| 1 |      |      | FS? | mbar |
|---|------|------|-----|------|
| ( | CTR? | NAME |     |      |

Figure 62 – Display of sensor type CTR?

To specify the connected sensor proceed as follows:

Press in the measurement mode the touchscreen surface for approximately 1 second.
 The main menu with an overview of the parameter groups is displayed.

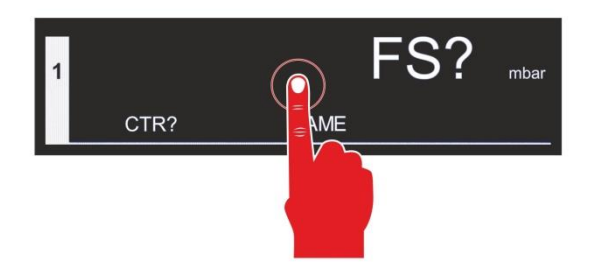

Figure 63 – Opening the main menu

- Tap in the main menu on the parameter group of the desired channel.
  - The parameters available for this parameter group are displayed.

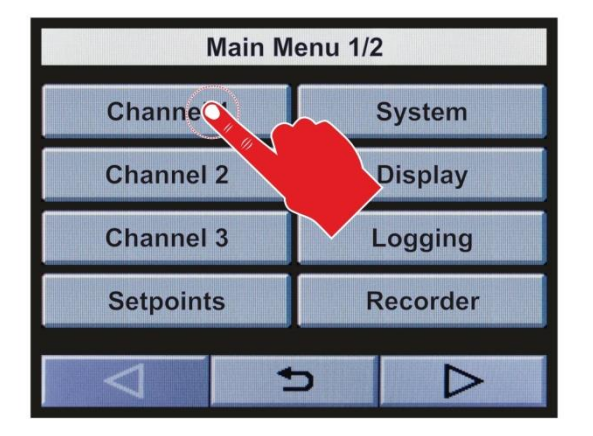

Figure 64 – Selection of parameter group Channel

- Tap on the entry window on the right beside the parameter Sensor type to change the value of this parameter.
  - The selection list with different sensor types opens.

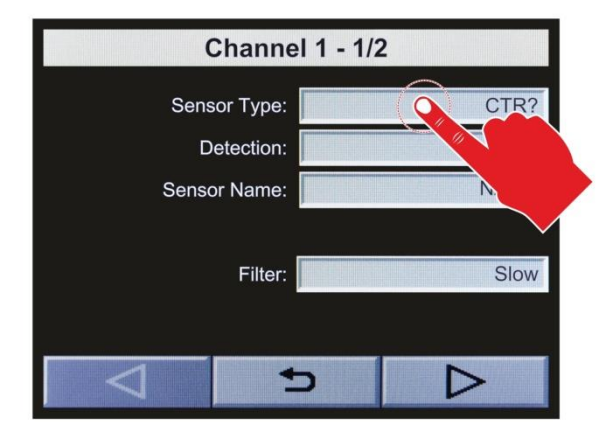

- To select from the list, use the buttons △ and ∇ or enter the value for the desired sensor directly.
  - The in each case selected value is displayed with a green background.
- To save, tap the button or.
- The setup value is saved.
- To exit, tap the button 🔁.
  - The parameter selection display is displayed again.

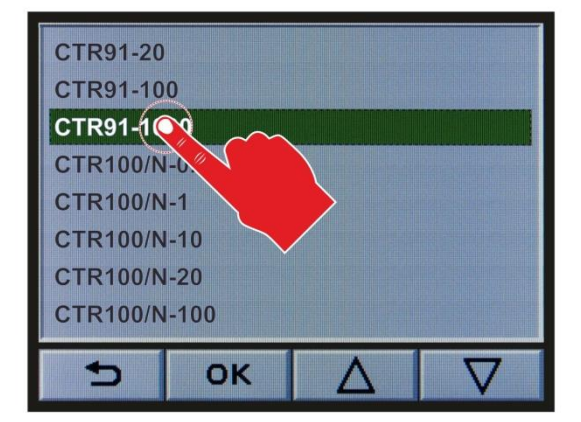

Figure 66 – Selection of desired sensor

- To exit the parameter selection display, tap the button **D**.
  - The main menu with an overview of the parameter groups is displayed again.
- To exit the main menu, tap the button <sup>1</sup>
  - Now the previously selected measured values display mode of the measurement mode is displayed.
  - As sensor type, the selected sensor is displayed in the left bottom area of the display field of the measurement channel.

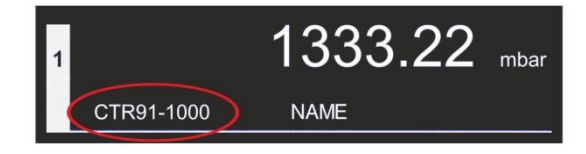

Figure 67 – Display of selected sensor type

Figure 65 – Selection of parameter Sensor Type

## 7.1.2 Sensor Detection (Detection)

Through the parameter Sensor detection (Detection) you may define in which way the sensor type shall be detected.

#### Auto

Automatic. The detection is effected automatically through the identification resistor of the connected sensor.

#### Manual

Manual. The type of sensor is entered manually.

#### 7.1.3 Sensor Name

The parameter Sensor name allows you to freely enter a term describing the connected sensor in greater detail or the place where it has been installed.

The length of the sensor name is limited to 10 characters.

The sensor name is displayed in the middle bottom area of the display field for the measurement channel (" III Figure 15, C, page 31).

## 7.1.4 Measured Values Filter (Filter)

The measured values filter (Filter) allows you to better evaluate noisy signals or signals suffering from interference. This filter is applied to the displayed values, the switching functions and the analogue outputs.

You may set up the measured values filter to the following values:

#### Fast

The GRAPHIX controller will respond rapidly to signal fluctuations. In this mode, it will be relatively sensitive with respect to any signal interferences.

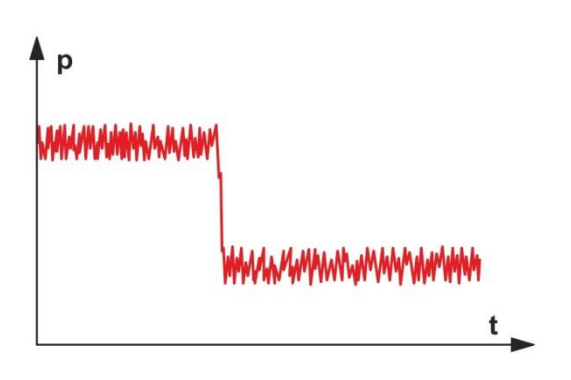

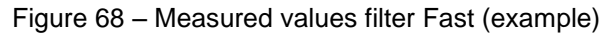

#### Medium

This is the default setting. It offers a good compromise between speed of response and interference immunity.

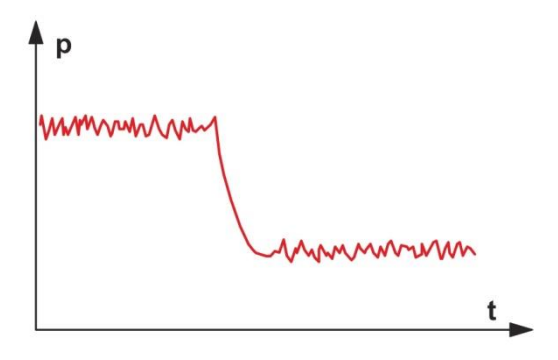

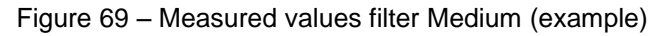

#### Slow

The GRAPHIX controller responds slowly to signal fluctuations. Because of this, it is less sensitive with respect to any signal interferences. This setting is recommended for precise comparative measurements.

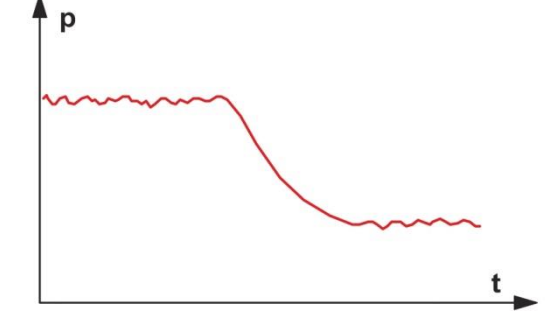

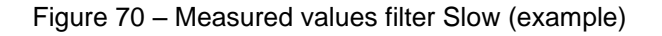

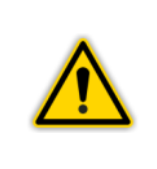

# NOTICE:

This parameter has an effect only to analogue input signals. It is available therefore only for analogue sensors, which are operated through the connections C1, D1 and E1 on the rear of the instrument ( Figure 7, page 26).

## 7.1.5 Gas Typ Correction (Gas Type)

The sensors are normally calibrated for a measurement in nitrogen or air. With the aid of the parameter Gas type correction (Gas Type), you may set up the measurement channel for other types of gas.

#### N2

Nitrogen, no correction is necessary. No status indicator will come on.

#### Ar

Argon. The pressure is converted with the aid of the correction factor for argon (0.830). The status indicator  $\times$  will come on in the display field of the selected channel.

#### H2

Hydrogen. The pressure is converted with the aid of the correction factor for hydrogen (2.440). The status indicator  $\times$  will come on in the display field of the selected channel.

#### Cor

Other gases. The pressure is converted with the aid of a variable correction factor. The status indicator  $\times$  will come on in the display field of the selected channel. Entering a gas type correction factor through the parameter Gas type correction factor (Correction factor) is possible.

## 7.1.6 Gas Type Correction Factor (Correction Factor)

This parameter can only be changed when the gas type correction has been set to Cor (*\** L) Chapter 7.1.5 Gas Typ Correction (Gas Type), page 69).

You may set up the gas type correction factor (correction factor) for a sensor in the range of 0.10 to 1.00 to 10.0. The setting of 1.00 will provide the uncorrected measured value.

**NOTICE:** With IONIVAC sensors of ITR90 series and ITR200 series as well as PENNINGVAC sensors of the type PTR82N, PTR90 and PTR90N the gas type correction is only for  $p < 1.10^{-2}$  mbar effectively, with THERMOVAC sensors of TTR100 series and TTR101 series only for p < 1 mbar.

## 7.1.7 Emission Switching On and Switching Off Type (Emission)

This parameter defines the rules according to which the emission is switched on.

| Display | Explanation                                                               |
|---------|---------------------------------------------------------------------------|
| Auto    | Automatic. The emission is switched on and off by the sensor electronics. |
| Manual  | Manual. The emission is switched on and off manually.                     |

Table 18 – Values for the parameter Emission

## 7.1.8 Filament Selection (Filament)

This parameter defines the rules according to which the active filament is selected.

| Display    | Explanation                                                             |
|------------|-------------------------------------------------------------------------|
| Auto       | The sensor electronics selects one of the two filaments in alternation. |
| Filament 1 | Filament 1 is active.                                                   |
| Filament 2 | Filament 2 is active.                                                   |

Table 19 – Values for the parameter Filament

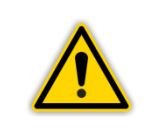

NOTICE:

Filament selection is only possible for IONIVAC sensors of ITR200 series.

## 7.1.9 Offset On / Off

With enabled offset correction, a saved offset value is subtracted from the current measured value. This permits a relative measurement with reference to a reference pressure. The offset correction affects the displayed values, the RS232 output, the chart recorder output and the switching functions. However, the analogue outputs are not influenced.

#### Off

The offset correction is switched off. This status indicator + goes out in the display field of the selected channel.

#### On

The offset correction is switched on. The status indicator + comes on in the display field of the selected channel.

## 7.1.10 Offset Value

You may set up the offset value for a sensor. The adjustment range will be sensor dependent. A setting of 0.000 supplies the uncorrected measured value.

As soon as setting up an offset value > 0.000, the offset correction will be switched on. The status indicator + comes on in the display field of the selected channel.

## 7.1.11 Take Current Pressure

By operating the button **Set**, the current pressure value is carried over as the offset value. The offset correction facility is switched on. The status indicator + comes on in the display field of the selected channel.

## 7.1.12 Zero Alignment (Zero Adjust)

Pressing the button Set, aligns the zero level of the connected sensor.

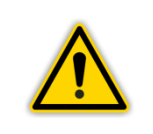

#### NOTICE:

Switch the offset correction facility off before setting up the zero level for a sensor.

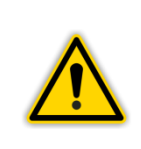

## NOTICE:

To utilise this function, CERAVAC sensors of CTR100 series and CTR101 series must be connected using a 15-way SUB-D cable connected to the connections C2, D2 or E2 at the rear of the instrument (\*\* Figure 7, page 26).

## 7.1.13 Sensor Switch-on Type (Sensor On)

This parameter defines how the sensor is switched on.

You can set the switch-on type to the following values:

#### Manual

The sensor can be switched on in the channel menu by tapping the button 🕖.

#### External

Externally via optocoupler (static signal +12 - +24 VDC)

#### Hot

Warm start. The sensor is switched on automatically upon switching on the instrument. After a power failure, the measurement is started automatically.

#### Channel 1

Through measurement channel 1. With the aid of the then following parameter Sensor switch-on value you may define a switch-on value. When the pressure in measurement channel 1 drops below the switch on value, the sensor is switched on.

#### Channel 2

Through measurement channel 2. With the aid of the then following parameter Sensor switch-on value you may define a switch-on value. When the pressure in measurement channel 2 drops below the switch-on value, the sensor is switched on. Selecting measurement channel 2 is only available for GRAPHIX TWO and THREE.

#### Channel 3

Through measurement channel 3. With the aid of the then following parameter Sensor switch-on value you may define a switch-on value. When the pressure in measurement channel 3 drops below the switch-on value, the sensor is switched on. Measurement channel 3 is only available for GRAPHIX THREE.

#### 7.1.14 Sensor Switch-on Value (T-On)

This parameter can only be changed provided the sensor switch-on type has been set for Channel 1, Channel 2 or Channel 3 (" Chapter 7.1.13 Sensor Switch-on Type (Sensor On), page 72).

With the aid of parameter Sensor switch-on value T-On, you may define a switch-on value for the sensor. When the pressure in the affected measurement channel drops below the switch-on value, the sensor is switched on.
## 7.1.15 Sensor Switch-off Type (Sensor Off)

This parameter defines how the sensor is switched off. You can set the switch-off type to the following values:

#### Manual

The sensor can be switched off in the channel menu by tapping the button 20.

#### External

Externally via optocoupler (static signal +12 - +24 VDC)

#### Self

Self-monitoring. With the aid of the then following parameter Sensor switch-off value you may define a switch-off value. When the pressure at the sensor exceeds the switch-off value then the sensor is switched off.

#### Channel 1

Through measurement channel 1. With the aid of the then following parameter Sensor switch-off value you may define a switch-off value. When the pressure in measurement channel 1 exceeds the switch-off value, then the sensor is switched off.

#### Channel 2

Through measurement channel 2. With the aid of the then following parameter Sensor switch-off value you may define a switch-off value. When the pressure in measurement channel 2 exceeds the switch-of value, then the sensor is switched off. Selecting measurement channel 2 is only available for GRAPHIX TWO and THREE.

#### Channel 3

Through measurement channel 3. With the aid of the then following parameter Sensor switch-off value you may define a switch-off value. When the pressure in measurement channel 3 exceeds the switch-of value, then the sensor is switched off. Selecting measurement channel 3 is only possible for GRAPHIX THREE.

#### 7.1.16 Sensor Switch-off Value (T-Off)

This parameter can only be changed provided the sensor switch-off type has been set for Channel 1, Channel 2 or Channel 3 ( Chapter 7.1.15 Sensor Switch-off Type (Sensor Off), page 73).

With the aid of parameter Sensor switch-off value T-Off you may define a switch-off value for this sensor. When the pressure in the affected measurement channel exceeds the switch-off value, the sensor is switched off.

## 7.1.17 Entering the Characteristics for Further Sensors

The GRAPHIX controller offers the possibility of connecting besides the sensors detailed in "Chapter 3.2 Suitable Sensors", page 15 further sensors by entering a variable analogue logarithmic or analogue linear characteristic.

This parameter can only be changed when sensor detection has been set to Manual (" Chapter 7.1.2 Sensor Detection (Detection), page 67).

## 7.1.17.1 Curve Type

First, define through the parameter Type of characteristic, the specific type of characteristic needed.

| Display    | Explanation                                           |
|------------|-------------------------------------------------------|
| Analog Log | Characteristic of the sensor is analogue logarithmic. |
| Analog Lin | Characteristic of the sensor is analogue linear.      |

Table 20 – Values for the parameter Type of Characteristic

## 7.1.17.2 Characteristic Curve (U-Start, p-Start, U-End, p-End, F-Start, F-End)

You configure the sensor characteristic by entering the following data for the characteristic specifying the relationship between voltage (data in V) and pressure (pressure value in the current display unit). In addition, the error limits are defined.

#### **U-Start**

Voltage at the lower end of the characteristic. This voltage value defines the start point of the characteristic at the lower end.

#### p-Start

Pressure at the lower end of the characteristic. This pressure value defines the start point of the characteristic at the lower end.

#### U-End

Voltage at the upper end of the characteristic. This voltage value defines the endpoint of the characteristic at the upper end.

#### p-End

Pressure at the upper end of the characteristic. This pressure value defines the endpoint of the characteristic at the upper end.

#### **F-Start**

Error voltage at the lower end of the characteristic. When the voltage drops below the voltage defined here, the error signal for the sensor is output.

#### F-End

Error voltage at the upper end of the characteristic. When the voltage exceeds the voltage defined here, the error signal for this sensor is output.

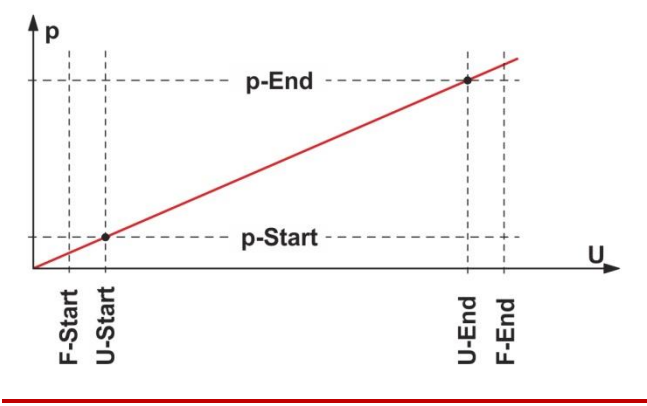

| Figure 71 – Configuration for the specific |
|--------------------------------------------|
| characteristics of further sensors         |

| p<br>U-Start<br>p-Start<br>U-End<br>p-End | Pressure [display unit]<br>Voltage [V]<br>Voltage lower characteristic end<br>Pressure lower characteristic end<br>Voltage upper characteristic end<br>Pressure upper characteristic end |
|-------------------------------------------|----------------------------------------------------------------------------------------------------|
| p-End<br>F-Start                          | Pressure upper characteristic end<br>Error voltage lower characteristic end                                                                                                    |
| r-Enu                                     | Enor voltage upper characteristic enu                                                                                                    |

## 7.2 Setpoints

In this parameter group, you may configure the switching functions. The GRAPHIX controller is equipped with the following switching function parameters:

- SP1-On to SP6-On
- SP1-Off to SP6-Off

### 7.2.1 Basic Terms

#### **Switching Functions**

The GRAPHIX controller provides a total of six switching function relays, which may be freely assigned to the three measurement channels maximum. The relays switch over depending on the measured pressure. The contacts of the relays are floating and may be used through the connection marked Relay Output for switching purposes (" Chapter 5.3.5 Relay Output, page 28).

#### Threshold Values

The switching action of the individual relays is defined through two parameters in each case: the lower threshold value and the upper threshold value of the switching function.

#### Lower Threshold Value SPx-On

The lower threshold value controls switching on of the related switching function. When the pressure drops below the lower threshold value, the relay switches on. The common contact of the relay is then connected to the normally open contact.

#### **Upper Threshold Value SPx-Off**

The upper threshold value controls switching off of the related switching function. When the pressure exceeds the upper threshold value, the relay switches off. The common contact of the relay is then connected to the normally closed contact.

#### **Hysteresis**

In the pressure range between the two threshold values, the current relay status is maintained. Within this range, the relay will not switch over and the relay status will depend on the previous switching function (" III Figure 72, page 75).

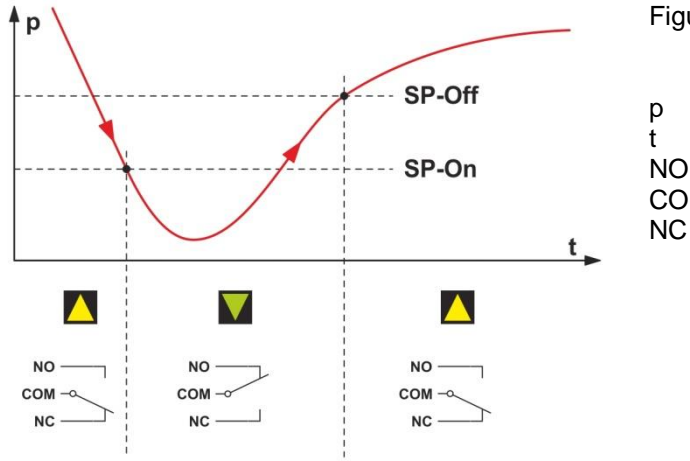

Figure 72 – Response of the switching function in case of pressure changes

p Pressure] t Time

NO Normally open contact COM Common contact

NC Normally closed contact

The range between the lower and the upper threshold value produces a certain degree of hysteresis between switching on and switching off of the relay. Hysteresis prevents rapid cycling between on and off when the pressure is close to a switching threshold.

## 7.2.2 Configuring the Switching Functions

Proceed as follows to configure the switching thresholds:

- In the measurement mode, touch the touchscreen surface for approximately 1 second.
  - $\circ$   $\;$  You will now see the main menu with an overview of the parameter groups.

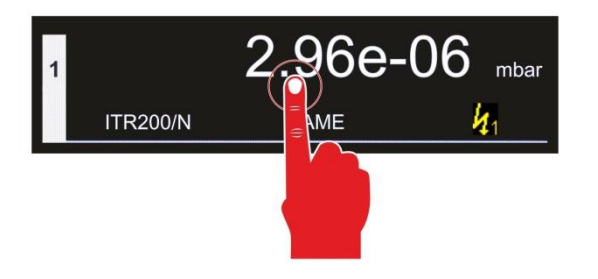

Figure 73 – Opening the main menu

• Tap in the main menu on the parameter group Setpoints.

| Main Menu 1/2 |          |  |
|---------------|----------|--|
| Channel 1     | System   |  |
| Channel 2     | Display  |  |
| Channel 3     | Logging  |  |
| Setpoin       | Recorder |  |
|               |          |  |

 Tap on the entry window on the right beside the parameter SP1 – SP6, in order to assign the corresponding switching threshold to a channel.

• The selection list for the channel assignments opens.

| Setpoints |              |       |        |
|-----------|--------------|-------|--------|
|           | Channel      | SP-On | SP-Off |
| SP1:      | Off          | na    | na     |
| SP2:      | Off          |       | na     |
| SP3:      | Off          |       | na     |
| SP4:      | Off          |       | na     |
| SP5:      | Off          | na    | na     |
| SP6:      | 6: Off na na |       | na     |
| $\langle$ |              |       |        |

Figure 75 – Selection of the parameter Channel

Figure 74 – Selection of parameter group Setpoints

- To select from the list, use the buttons △ and ▽ or directly enter the value for the desired sensor.
  - The in each case selected value is displayed with a green background..
- To save, tap the button or.
- The setup value is saved.

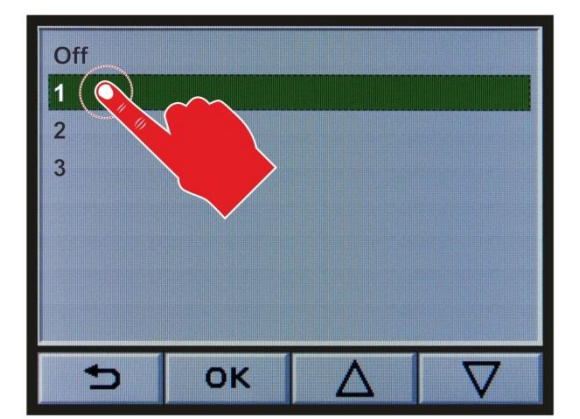

- To accept, tap the button <a>></a>.
  - Now the parameter selection display is displayed again.
  - In the entry windows for the parameters SP-ON and SP-OFF automatically the smallest possible values for these parameters are displayed corresponding to the connected sensor.
- Tap on the entry window in order to configure the values for the parameters SP-ON and SP-OFF according to your requirements.
  - $\circ$  The window for entering the values for the switching thresholds opens.

|      | Setpoints |         |                     |
|------|-----------|---------|---------------------|
|      | Channel   | SP-On   | SP-Off              |
| SP1: | 1         | 5.50e-1 | 6.05e-10            |
| SP2: | Off       | na      |                     |
| SP3: | Off       | na      | $\square$ $\square$ |
| SP4: | Off       | na      |                     |
| SP5: | Off       | na      | na                  |
| SP6: | Off       | na      | na                  |
|      | Ð         |         |                     |

Figure 77 – Selection for parameter SP-On / SP-Off

- Enter the value by way of numbers and characters.
  - The entered value is displayed in the upper area of the display field.
- To delete the entire value tap the button CLR.
  - The displayed value is deleted.
- To delete the last character, which was entered, tap the button DEL.
   The last character is deleted.
- To save and accept, tap the button OK.
  - The set up value is saved.
  - The parameter selection menu is displayed again.
  - To exit without saving, tap the button ESC.
  - The initially set up value is retained.
    - The parameter selection menu is displayed again.

| 5.50e-10 ≤ p ≤ 9.00e+02 |   |     |    |          |
|-------------------------|---|-----|----|----------|
|                         |   |     |    | 5.50e-10 |
| 1                       | 2 | 3   |    | е        |
| 4                       | 5 | 6   |    | -        |
| 7                       | 8 | 9   |    |          |
| ESC                     | 0 | DEL | СВ | ок       |

Figure 78 – Selection of the switching threshold value

- To exit the parameter selection menu, tap the button <sup>1</sup>
  - The main menu with an overview of the parameter groups is displayed again.
- To exit the main menu, tap the button <sup>1</sup>
  - You are now returned to the previously selected measured value display type of the measurement mode.
  - The configured switching threshold is displayed in the left at the top of the display field for the in each case assigned measurement channel.

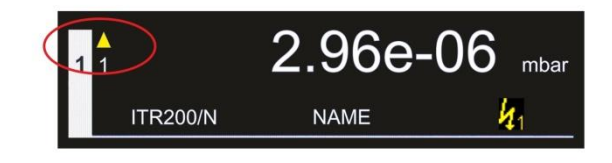

Figure 79 – Display switching threshold

## **NOTICE:**

In case of a sensor fault or a connection fault between sensor and GRAPHIX controller, the switching thresholds assigned to the sensor, respectively channel are disabled. The pressure values for the parameters SP-On and SP-Off persist in the instrument's memory.

When reassigning these switching thresholds to a channel, the saved values for the parameters SP-On and SP-Off are automatically taken over provided these are within the adjustment range for the type of sensor connected to the channel. Otherwise values are proposed which match the adjustment range of the sensor type.

## 7.2.3 Adjustment Range

The lower and the upper threshold value may be selected depending on the sensor. The possible entry range ( $\checkmark$  III Table 21 to Table 28, page 79 to 81) results automatically through the connected sensor. Hysteresis amounts to at least 10% of the lower threshold value for sensors with a logarithmic characteristic and 0.1% of the FS for sensors with a linear characteristic.

| Sensor type     | Lower threshold value<br>[Data in mbar] | Upper threshold value<br>[Data in mbar] |
|-----------------|-----------------------------------------|-----------------------------------------|
| TTR81N          | 5.50e-04                                | 9.00e+02                                |
| TTR90           | 5.50e-04                                | 9.00e+02                                |
| TTR91           | 5.50e-04                                | 9.00e+02                                |
| TTR91N          | 5.50e-04                                | 9.00e+02                                |
| TTR96           | 5.50e-04                                | 9.00e+02                                |
| TTR96N          | 5.50e-04                                | 9.00e+02                                |
| TTR211          | 5.50e-04                                | 9.00e+02                                |
| TTR216          | 5.50e-04                                | 9.00e+02                                |
| TTR911          | 5.50e-04                                | 9.00e+02                                |
| TTR911N         | 5.50e-04                                | 9.00e+02                                |
| TTR911N (RS232) | 5,50e-04                                | 9,00e+02                                |
| TTR916          | 5.50e-04                                | 9.00e+02                                |
| TTR916N         | 5.50e-04                                | 9.00e+02                                |

Table 21 – Adjustment range for the threshold value of THERMOVAC sensors

| Sensor type     | Lower threshold value<br>[Data in mbar] | <b>Upper threshold value</b><br>[Data in mbar] |
|-----------------|-----------------------------------------|------------------------------------------------|
| TTR100          | 5.50e-04                                | 1.35e+03                                       |
| TTR101          | 5.50e-04                                | 1.35e+03                                       |
| TTR101N         | 5.50e-04                                | 1.35e+03                                       |
| TTR101N (RS232) | 5,50e-04                                | 1,35e+03                                       |
| TTR200N (RS232) | 5,50e-04                                | 1,35e+03                                       |

Table 22 - Adjustment range for the threshold value of THERMOVAC sensors (combination sensors)

| Sensor type | Lower threshold value<br>[Data in mbar] | Upper threshold value<br>[Data in mbar] |
|-------------|-----------------------------------------|-----------------------------------------|
| ITR90/N     | 5.50e-10                                | 9,00e+02                                |
| ITR200/N    | 5.50e-10                                | 9,00e+02                                |

Table 23 – Adjustment range for the threshold value of IONIVAC sensors (combination sensors)

| Sensor type     | Lower threshold value<br>[Data in mbar] | Upper threshold value<br>[Data in mbar] |
|-----------------|-----------------------------------------|-----------------------------------------|
| PTR81N          | 1.10e-09                                | 9.00e-03                                |
| PTR225          | 1.10e-09                                | 9.00e-03                                |
| PTR225N         | 1.10e-09                                | 9.00e-03                                |
| PTR225N (RS232) | 1,10e-09                                | 9,00e-03                                |
| PTR237          | 1.10e-09                                | 9.00e-03                                |
| PTR237N         | 1.10e-09                                | 9.00e-03                                |

Table 24 – Adjustment range for the threshold value of PENNINGVAC sensors

| Sensor type     | Lower threshold value<br>[Data in mbar] | Upper threshold value<br>[Data in mbar] |
|-----------------|-----------------------------------------|-----------------------------------------|
| PTR82N          | 1.10e-08                                | 9.00e+02                                |
| PTR90           | 5.50e-09                                | 9.00e+02                                |
| PTR90N          | 5.50e-09                                | 9.00e+02                                |
| PTR90N (RS232)  | 5,50e-09                                | 9,00e+02                                |
| PTR200N (RS232) | 5,50e-09                                | 9,00e+02                                |

Table 25 - Adjustment range for the threshold value of PENNINGVAC sensors (combination sensors)

| Sensor type                                                | Lower threshold value<br>[Data in mbar] | Upper threshold value<br>[Data in mbar] |
|------------------------------------------------------------|-----------------------------------------|-----------------------------------------|
| CTR90-1000<br>CTR91-1000<br>CTR100/N-1000<br>CTR101/N-1000 | 1.300e-01                               | 1.320e+03                               |
| CTR91-100<br>CTR91-100<br>CTR100/N-100<br>CTR101/N-100     | 1.300e-02                               | 1.320e+02                               |
| CTR90-20<br>CTR91-20<br>CTR100/N-20<br>CTR101/N-20         | 2.700e-03                               | 2.640e+01                               |
| CTR90-10<br>CTR91-10<br>CTR100/N-10<br>CTR101/N-10         | 1.300e-03                               | 1.320e+01                               |
| CTR90-1<br>CTR91-1<br>CTR100/N-1<br>CTR101/N-1             | 1.300e-04                               | 1.320e+00                               |
| CTR90-0.1<br>CTR91-0.1<br>CTR100/N-0.1<br>CTR101/N-0.1     | 1.300e-05                               | 1.320e-01                               |

Table 26 - Adjustment range for the threshold value of CERAVAC sensors

| Sensor type | Lower threshold value<br>[Data in mbar] | Upper threshold value<br>[Data in mbar] |
|-------------|-----------------------------------------|-----------------------------------------|
| DU200       | 2.00e-01                                | 1.98e+02                                |
| DU201       | 2.00e-01                                | 1.98e+02                                |
| DU2000      | 2.00e+00                                | 1.98e+03                                |
| DU2001      | 2.00e+00                                | 1.98e+03                                |
| DU2001 rel. | -9.00e+02                               | 9.90e+02                                |

Table 27 – Adjustment range for the threshold value of DU sensors

| Sensor type | Lower threshold value<br>[Data in mbar] | Upper threshold value<br>[Data in mbar] |
|-------------|-----------------------------------------|-----------------------------------------|
| CUSTOM      | 1.00e±xx                                | 1.00e±xx                                |

Table 28 – Adjustment range for the threshold value of further sensors

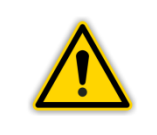

# CAUTION:

Entering a value outside the input range will give rise to an error message.

## 7.3 System

Through the parameters of this parameter group you may generally configure your instrument. The parameters apply to all measurement channels.

## 7.3.1 Displayed Unit of Measurement (Unit)

This parameter defines the unit of measurement for displayed pressure values, threshold values etc.

| Display | Explanation                |
|---------|----------------------------|
| mbar    | Unit of measurement mbar   |
| Torr    | Unit of measurement Torr   |
| Pascal  | Unit of measurement Pascal |
| psi     | Unit of measurement psi    |
| Micron  | Unit of measurement Micron |

Table 29 – Values for the parameter Unit

The unit of measurement is in each case displayed in the right upper field of the display field for the meas. channel directly after the measured value (" III Figure 15, E, page 31).

## 7.3.2 Key Tone

Through this parameter you define whether or not an audible signal shall be output when operating a button.

| Display | Explanation  |
|---------|--------------|
| Off     | Key tone Off |
| On      | Key tone On  |

Table 30 – Values for the parameter Key Tone

## 7.3.3 Error Relay

With the aid of this parameter you define for which error type the error signal relay shall switch. Select the required relay output: no separate labelling = N.O. (Normally Open) or N.C. (Normally Closed).

| Display                 | Explanation                                                              |
|-------------------------|--------------------------------------------------------------------------|
| All                     | All errors                                                               |
| Only Device             | Device errors only                                                       |
| Channel 1 & Device      | Sensor at Channel 1 and device error                                     |
| Channel 2 & Device      | Sensor at Channel 2 and device error<br>(for GRAPHIX TWO and THREE only) |
| Channel 3 & Device      | Sensor at Channel 3 and device error<br>(for GRAPHIX THREE only)         |
| All N.C.                | All errors                                                               |
| Only Device N.C.        | Device errors only                                                       |
| Channel 1 & Device N.C. | Sensor at Channel 1 and device error                                     |
| Channel 2 & Device N.C. | Sensor at Channel 2 and device error<br>(for GRAPHIX TWO and THREE only) |
| Channel 3 & Device N.C. | Sensor at Channel 3 and device error<br>(for GRAPHIX THREE only)         |

Table 31 – Values for the parameter Error Relay

## 7.3.4 Baud Rate (Data Rate)

The baud rate defines the communication speed for the serial interface.

| Display | Explanation |
|---------|-------------|
| 9600    | 9600 Baud   |
| 19200   | 19200 Baud  |
| 38400   | 38400 Baud  |

Table 32 – Values for the parameter Data Rate

## 7.3.5 Com Port

Selection of interface type.

| Display | Explanation                                                                                              |
|---------|----------------------------------------------------------------------------------------------------|
| RS232   | Com port RS232                                                                                           |
| RS485   | Com port RS485                                                                                           |
| Center  | Com port compatible with RS232 interface of the multi-channel measuring instruments CENTER TWO and THREE |

Table 33 – Values for the parameter Com Port

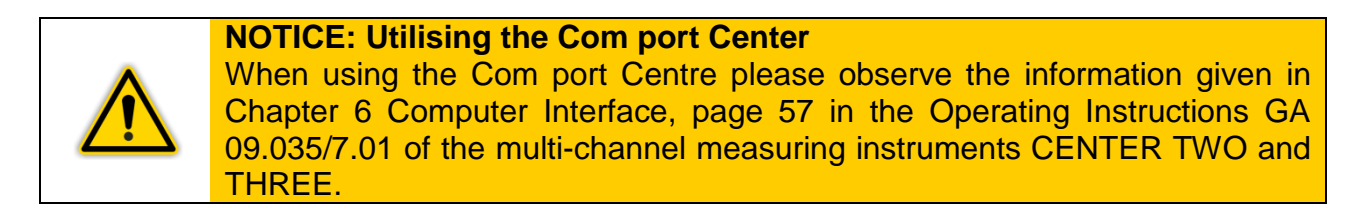

#### 7.3.6 Address

This parameter can only be changed when the parameter Interface has been set to RS485 (" Chapter 7.3.5 Com Port, page 83).

You may assign any address within the range from 1 to 126 for the RS485 Interface.

## 7.3.7 Clock (Time)

Set the time in the format hh:mm:ss (h = hour, m = minute, s = second).

#### 7.3.8 Date

Set the date in the format YY:MM:DD (YY = year, M = month, D = day).

#### 7.3.9 System Information

In this window you receive important information to the device. The following system information are shown to you:

- Description
- Part Number
- Serial Number
- Version

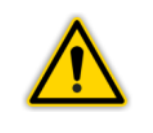

#### NOTICE:

Use these information, if in case of service the information of the label is not available.

## 7.4 Display

## 7.4.1 Display Mode

This parameter controls the way in which data is displayed.

| Display          | Explanation                                      |
|------------------|--------------------------------------------------|
| Normal           | Measured values and status display               |
| Big              | Large display of measured data                   |
| Chart            | Graph of the pressure history                    |
| Leak Test        | Leak rate determination                          |
| Speedo Channel 1 | Speedometer-shaped display of channel 1 pressure |
| Speedo Channel 2 | Speedometer-shaped display of channel 2 pressure |
| Speedo Channel 3 | Speedometer-shaped display of channel 3 pressure |

Table 34 – Values for the parameter Display mode

## 7.4.2 Resolution

This parameter controls the resolution for the measured values display.

| Display  | Explanation        |
|----------|--------------------|
| Standard | Default resolution |
| High     | High resolution    |

Table 35 – Values for the parameter Display digits

## 7.4.3 Brightness

This parameter controls the brightness of the display.

| Display | Explanation               |
|---------|---------------------------|
| Low     | Low display brightness    |
| Medium  | Medium display brightness |
| High    | High display brightness   |

Table 36 – Values for the parameter Brightness

## 7.5 Logging

Through this parameter group you can configure the rules controlling the way in which data are logged. For this, a suitable storage device must be connected to the USB interface ( $\checkmark$  I Figure 13, B, page 30). The memory requirements depend on the specified interval and the file size. For a logging interval of 1 s and a file size of 24 h the memory requirements are approx. 4 MB. In this case you can record the data of 250 days with a storage device of 1 GB.

#### 7.5.1 Interval (s)

This parameter defines the data logging interval.

The value is here entered in seconds. You may set up a data recording interval in the range between 1 - 900 seconds. The default setting is one second.

#### 7.5.2 File Size (h)

This parameter restricts the length of the recorded data per created file.

The value is here entered in hours. You may set up a data recording length in the range between 1 - 999 hours. The default setting is 24 hours.

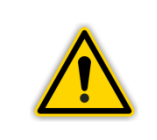

#### NOTICE:

After reaching the value entered for this parameter, a new file is created automatically which will then hold data for the given time span.

#### 7.5.3 Enable / Disable Logging

- Start to record data by tapping the button Start.
  - The directory DATALOG is created on the storage device connected to the USB interface.
  - Measured values and important data relating to the recording of data are saved in a file having the format YYYYMMDD\_hhmmss\_snXXXXX.txt (Y = year, M = month, D = day, h = hour, m = minute, s = second, snXXXXX = 6-digit serial number) to the USB memory in the directory DATALOG.
- Stop the recording of data by tapping the button **Stop**.
- The file created, respectively saved to the USB storage device will then be available for further data processing.

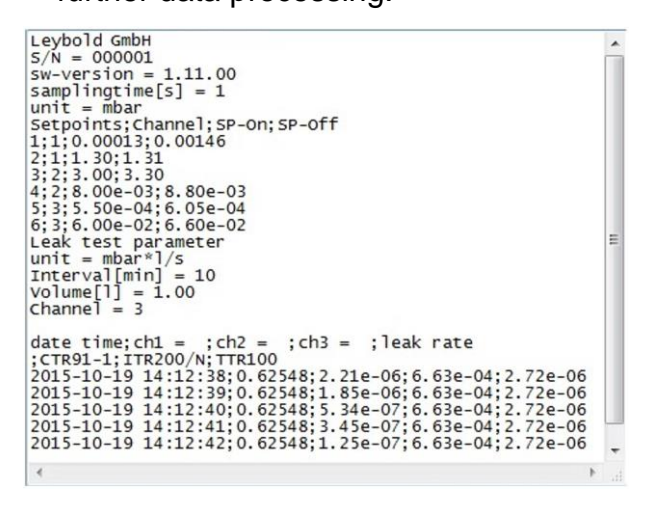

Figure 80 – Sample file of recorded data

#### 7.6 Recorder

The chart recorder output is a programmable analogue output. The voltage at the chart recorder output is a function of the pressure at the sensor. The relationship between pressure and voltage is termed output characteristic. It may be selected through the parameter Analogue mode.

#### 7.6.1 Analog Mode

Through the parameter Analog Mode you can define at which pressure value the maximum voltage shall be reached. In the following, the available output characteristics are described. Here information is provided in each case how the pressure p (in mbar) is calculated from the output voltage U (in Volt).

Note here that a difference is made between a logarithmic and linear output characteristic. Using a logarithmic characteristic is preferred when the measurement range extends over many decades of pressure. In this case, the pressure value is logarithmized and thereafter scaled suitably. Using a linear characteristic is preferred when the measurement range extends only over a few pressure decades. In this case, the voltage at the chart recorder output is proportional to the pressure value.

#### Log

Logarithmic representation of the entire measurement range.

| Sensor | Pressure [mbar]            |
|--------|----------------------------|
| TTR    | p = 10^[U/(10/7) - 4]      |
| TTR100 | p = 10^[U/(10/7) - 4]      |
| ITR    | p = 10^[U/(10/12) - 9]     |
| PTR    | p = 10^[U/(10/7) - 9]      |
| PTR90  | p = 10^[U/(10/12) - 9]     |
| CTR    | p = 10^[U/(10/4) - 4] * FS |
| DU     | p = 10^[U/(10/4) - 4] * FS |

Table 37 – Chart recorder output – Calculation formula for the parameter Log

#### Log A

Logarithmic representation of the entire measurement range (compatible to A-series).

| Sensor | Pressure [mbar]            |
|--------|----------------------------|
| TTR    | p = 10^[U/(10/6) - 3]      |
| TTR100 | p = 10^[U/(10/7) - 4]      |
| ITR90  | p = 10^[(U - 7.75)/0.75]   |
| ITR200 | p = 10^[U - 8]             |
| PTR    | p = 10^[U/(9/7) - 9 - 7/9] |
| PTR90  | p = 10^[U/(10/11) - 8]     |
| CTR    | p = 10^[U/(10/4) - 4] * FS |
| DU     | p = 10^[U/(10/4) - 4] * FS |

Table 38 – Chart recorder output – Calculation formula for the parameter Log A

Logarithmic representation of a partial measurement range (2.5 V/decade).

| Sensor           | Pressure [mbar]        |
|------------------|------------------------|
| All sensor types | p = 10^[U/(10/4) - 10] |

Table 39 - Chart recorder output - Calculation formula for the parameter Log -6

#### Log -3

Logarithmic representation of a partial measurement range (2.5 V/decade).

| Sensor           | Pressure [mbar]         |
|------------------|-------------------------|
| All sensor types | $p = 10^{U/(10/4)} - 7$ |

Table 40 – Chart recorder output – Calculation formula for the parameter Log -3

#### Log +0

Logarithmic representation of a partial measurement range (2.5 V/decade).

| Sensor           | Pressure [mbar]         |
|------------------|-------------------------|
| All sensor types | $p = 10^{U/(10/4)} - 4$ |

Table 41 – Chart recorder output – Calculation formula for the parameter Log +0

## Log +3

Logarithmic representation of a partial measurement range (2.5 V/decade).

| Sensor           | Pressure [mbar]         |
|------------------|-------------------------|
| All sensor types | $p = 10^{U/(10/4)} - 1$ |

Table 42 – Chart recorder output – Calculation formula for the parameter Log +3

## LogC1

Logarithmic representation for the following combination:

- TTR connected to measurement channel 1
- PTR connected to measurement channel 2

| Sensor    | Pressure [mbar]        |
|-----------|------------------------|
| TTR + PTR | p = 10^[U/(10/12) - 9] |

Table 43 - Chart recorder output - Calculation formula for the parameter LogC1

## LogC2

Logarithmic representation for the following combination:

- CTR or DU connected to measurement channel 1
- CTR or DU connected to measurement channel 2

This output characteristic is only preferred when the sensors offer different measurement ranges. The total measurement range supplied by the combination is displayed in the range of 0 to 10 V logarithmically. This parameter can only be selected for GRAPHIX TWO and THREE.

# LogC3

Logarithmic representation for the following combination:

- CTR or DU connected to measurement channel 1
- CTR or DU connected to measurement channel 2
- CTR or DU connected to measurement channel 3

This output characteristic is only preferred when the sensors offer different measurement ranges. The total measurement range supplied by the combination is displayed in the range of 0 to 10 V logarithmically. This parameter can only be selected for GRAPHIX THREE.

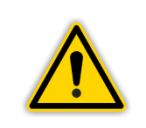

#### NOTICE:

The three sensors need to be sorted as to the end value of their measurement range. The sorting sequence may be either increasing or decreasing.

## Lin -9

Linear representation, U = 10 V corresponds to  $p = 10^{-10}$  mbar.

| Sensor           | Pressure [mbar]       |
|------------------|-----------------------|
| All sensor types | $p = U/10 * 10^{-10}$ |

Table 44 – Chart recorder output – Calculation formula for the parameter Lin -10

## Lin -9

Linear representation, U = 10 V corresponds to  $p = 10^{-9}$  mbar.

| Sensor           | Pressure [mbar]      |
|------------------|----------------------|
| All sensor types | $p = U/10 * 10^{-9}$ |

Table 45 - Chart recorder output - Calculation formula for the parameter Lin -9

## Lin -8

Linear representation, U = 10 V corresponds to  $p = 10^{-8}$  mbar.

| Sensor           | Pressure [mbar]      |
|------------------|----------------------|
| All sensor types | $p = U/10 * 10^{-8}$ |

Table 46 - Chart recorder output - Calculation formula for the parameter Lin -8

## Lin -7

Linear representation, U = 10 V corresponds to  $p = 10^{-7}$  mbar.

| Sensor           | Pressure [mbar]      |
|------------------|----------------------|
| All sensor types | $p = U/10 * 10^{-7}$ |

Table 47 – Chart recorder output – Calculation formula for the parameter Lin -7

## Lin -6 Linear representation, U = 10 V corresponds to $p = 10^{-6}$ mbar.

| Sensor           | Pressure [mbar]      |
|------------------|----------------------|
| All sensor types | $p = U/10 * 10^{-6}$ |

Table 48 – Chart recorder output – Calculation formula for the parameter Lin -6

## Lin -5

Linear representation, U = 10 V corresponds to  $p = 10^{-5}$  mbar.

| Sensor           | Pressure [mbar]      |
|------------------|----------------------|
| All sensor types | $p = U/10 * 10^{-5}$ |

Table 49 – Chart recorder output – Calculation formula for the parameter Lin -5

#### Lin -4

Linear representation, U = 10 V corresponds to  $p = 10^{-4}$  mbar.

| Sensor           | Pressure [mbar]      |  |
|------------------|----------------------|--|
| All sensor types | $p = U/10 * 10^{-4}$ |  |

Table 50 – Chart recorder output – Calculation formula for the parameter Lin -4

#### Lin -3

Linear representation, U = 10 V corresponds to  $p = 10^{-3}$  mbar.

| Sensor           | Pressure [mbar]      |  |
|------------------|----------------------|--|
| All sensor types | $p = U/10 * 10^{-3}$ |  |

Table 51 – Chart recorder output – Calculation formula for the parameter Lin -3

#### Lin -2

Linear representation, U = 10 V corresponds to  $p = 10^{-2} mbar$ .

| Sensor           | Pressure [mbar]      |
|------------------|----------------------|
| All sensor types | $p = U/10 * 10^{-2}$ |

Table 52 – Chart recorder output – Calculation formula for the parameter Lin -2

## Lin -1

Linear representation, U = 10 V corresponds to  $p = 10^{-1}$  mbar.

| Sensor           | Pressure [mbar]      |  |
|------------------|----------------------|--|
| All sensor types | $p = U/10 * 10^{-1}$ |  |

Table 53 – Chart recorder output – Calculation formula for the parameter Lin -1

## Lin +0

Linear representation, U = 10 V corresponds to  $p = 10^{0}$  mbar.

| Sensor           | Pressure [mbar]   |  |
|------------------|-------------------|--|
| All sensor types | $p = U/10 * 10^0$ |  |

Table 54 – Chart recorder output – Calculation formula for the parameter Lin +0

#### Lin +1

Linear representation, U = 10 V corresponds to  $p = 10^1$  mbar.

| Sensor           | Pressure [mbar]     |
|------------------|---------------------|
| All sensor types | $p = U/10 * 10^{1}$ |

Table 55 - Chart recorder output - Calculation formula for the parameter Lin +1

#### Lin +2

Linear representation, U = 10 V corresponds to  $p = 10^2$  mbar.

| Sensor           | Pressure [mbar]   |
|------------------|-------------------|
| All sensor types | $p = U/10 * 10^2$ |

Table 56 – Chart recorder output – Calculation formula for the parameter Lin +2

#### Lin +3

Linear representation, U = 10 V corresponds to  $p = 10^3$  mbar.

| Sensor           | Pressure [mbar]   |
|------------------|-------------------|
| All sensor types | $p = U/10 * 10^3$ |

Table 57 – Chart recorder output – Calculation formula for the parameter Lin +3

#### IM221

Logarithmic representation IM221 Controller (1 V / decade). U = 8 V corresponds to  $p = 10^{-2}$  mbar.

| Controller | Pressure [mbar]   |  |
|------------|-------------------|--|
| IM221      | $p = 10^{U} - 10$ |  |

Table 58 – Chart recorder output – Calculation formula for the parameter IM221

## LogC4

Logarithmic representation over 12 decades (0.83 V/decade) for the following combination:

- TTR100 or TTR101 connected to measurement channel 1
- ITR200 connected to measurement channel 2

| Sensor          | Pressure [mbar]        |
|-----------------|------------------------|
| TTR100 + ITR200 | p = 10^[U/(10/12) - 9] |
| TTR101 + ITR200 | p = 10^[U/(10/12) - 9] |

Table 59 – Chart recorder output – Calculation formula for the parameter LogC4

U = 10 V corresponds to p = 1000 mbar. The switchover level between the sensors is at  $10^{-2}$  mbar. This parameter can only be selected for GRAPHIX TWO and THREE.

#### **PM411**

Non-linear output characteristic as for the PM411 plug-in board.

## 7.6.2 Channel

Through this parameter you define which measurement channel shall be assigned to the chart recorder output.

| Display | Explanation                                                       |
|---------|-------------------------------------------------------------------|
| 1       | Assigned to measurement channel 1                                 |
| 2       | Assigned to measurement channel 2<br>(GRAPHIX TWO and THREE only) |
| 3       | Assigned to measurement channel 3<br>(GRAPHIX THREE only)         |

Table 60 – Values for the parameter Channel

## 7.7 Chart

## 7.7.1 Interval (s)

This parameter defines the interval for the display of pressure values in the measured values display mode Chart.

The value here is entered in seconds. You may set up the interval for recording of data within the range from 1 - 900 seconds. The default setting is one second.

Table 61, page 92 gives an overview for temporally maximally possible representation within the visible chart range as a function of interval and scaling.

| Scale<br>Interval [s] | 1:1      | 1:2       | 1:4       | 1:8       |
|-----------------------|----------|-----------|-----------|-----------|
| 1                     | 00:04:48 | 00:09:36  | 00:19:12  | 00:38:24  |
| 30                    | 02:24:00 | 04:48:00  | 09:36:00  | 19:12:00  |
| 60                    | 04:48:00 | 09:36:00  | 19:12:00  | 38:24:00  |
| 120                   | 09:36:00 | 19:12:00  | 38:24:00  | 76:48:00  |
| 300                   | 24:00:00 | 48:00:00  | 96:00:00  | 192:00:00 |
| 600                   | 48:00:00 | 96:00:00  | 192:00:00 | 384:00:00 |
| 900                   | 72:00:00 | 144:00:00 | 288:00:00 | 576:00:00 |

Table 61 – Overview for display duration [hh:mm:ss]

### 7.7.2 Channel 1

Through this parameter you define whether the measured values of measurement channel 1 shall be displayed in the chart.

| Display | Explanation                                                              |
|---------|--------------------------------------------------------------------------|
| Off     | The measured values of measurement channel 1 are not shown in the chart. |
| On      | The measured values of measurement channel 1 are shown in the chart.     |

Table 62 – Values for the parameter Channel 1

## 7.7.3 Channel 2

Through this parameter you define whether the measured values of measurement channel 2 shall be displayed in the chart. Selecting measurement channel 2 is available only for GRAPHIX TWO and THREE.

| Display | Explanation                                                              |  |  |
|---------|--------------------------------------------------------------------------|--|--|
| Off     | The measured values of measurement channel 2 are not shown in the chart. |  |  |
| On      | The measured values of measurement channel 2 are shown in the chart.     |  |  |

Table 63 – Values for the parameter Channel 2

## 7.7.4 Channel 3

Through this parameter you define whether the measured values of measurement channel 3 shall be displayed in the chart. Selecting measurement channel 3 is available only for GRAPHIX THREE.

| Display | Explanation                                                              |  |  |
|---------|--------------------------------------------------------------------------|--|--|
| Off     | The measured values of measurement channel 3 are not shown in the chart. |  |  |
| On      | The measured values of measurement channel 3 are shown in the chart.     |  |  |

Table 64 – Values for the parameter Channel 3

## 7.8 Leak Test

The leak test function integrated into the GRAPHIX Controller operates on the principle of pressure rise method over a known time interval at a known volume.

The leak rate  $Q_{L}$  in  $\frac{mbar \cdot I}{s}$  calculated as follows:  $Q_{L} = \frac{\Delta p \cdot V}{\Delta t}$ 

Where

- Δp is the pressure rise, the difference between the pressure at time t<sub>e</sub> = end of the time interval and the pressure at the beginning to
- V is the volume
- Δt is the time interval te to

The device calculates the leak rate using this function after each time interval and displays the value.

#### Examble:

Once the vacuum vessel with a volume of 20 I has been isolated from the pump, the pressure in the apparatus rises from 30 mbar to 40 mbar during a measuring time of 30 minutes (= 1800 seconds). Thus, in accordance with the above-mentioned equation, the leak rate will be:

 $Q_{L} = \frac{(40 - 30) \cdot 20}{1800} = \frac{10 \cdot 20}{1800} = 1.1 \cdot 10^{-1} \frac{\text{mbar} \cdot \text{I}}{\text{s}}$ 

To evaluate the measurement quality, besides the recently determined value (*\** II Figure 19, B, page 34), the two previously determined values (*\** II Figure 19, C, D, page 34) are also displayed. If the values are continuously dropping, this can be a hint for a variable contribution to the leak rate through outgassing which adds to the actual leak rate by a leak (constant value). The result can be improved by waiting until this variable contribution is becoming small, compared to the actually sought leak rate.

However, if the values are jumpy and perhaps increasing or even negative, this is an evidence for a too short time interval.

Further usages for the leak test function emerge:

- Principally, with a known test leak you can reversely conduct a volume determination. For this purpose, enter a volume of 1 I and calculate the volume by division of the known leak rate by the measured leak rate. For the choice of the time interval the aforementioned applies. It is not considered for volume calculation.
- For a test volume known to be sufficiently tight you can document the outgassing behaviour. This can be very helpful, especially for the examination of residual humidity.
- When utilising pressure measuring principles with high gas type dependence (e.g. THERMOVAC sensors in the range > 5 mbar), besides an integral leak test you can also carry out a local leak detection – with limited possibilities – by external sprinkling of the suspect spot. However, for this, a certain amount of experience is required.

 Principally, a leak test in the overpressure range would also be possible with the pressure rise method. The leak rate would then be negative, since the leakage is leaving the test volume. Because of the principal temperature dependence of the test pressure large measuring errors can thereby arise, which require an experienced operator, so that all in all the pressure rise method in the vacuum range is more recommendable.

## 7.8.1 Interval (min)

Through this parameter you define the duration of the leak test.

The value is entered in minutes. You may set up the interval for leak test within the range from 1 - 1999 minutes. The default setting is 10 minutes.

## 7.8.2 Volume (I)

Enter the volume of the test vessel.

The value is entered in liter. You may set up the volume within the range from 0.1 - 100000.0 liter. The default setting is 1.0 liter.

## 7.8.3 Channel

Through this parameter you define which channel shall be used for the leak test.

| Display | Explanation                                                       |
|---------|-------------------------------------------------------------------|
| 1       | Assigned to measurement channel 1                                 |
| 2       | Assigned to measurement channel 2<br>(GRAPHIX TWO and THREE only) |
| 3       | Assigned to measurement channel 3<br>(GRAPHIX THREE only)         |

Table 65 – Values for the parameter Channel

## 7.9 Menu Language (Language)

Always the currently selected menu language is indicated through a symbolic flag typical for the specific language (" Chapter 6.1.4.1 Symbols for the Controls, page 36).

The desired menu language is selected by tapping the button showing the symbolic flag typical for the specific language.

| Display  | Explanation                 |  |  |  |
|----------|-----------------------------|--|--|--|
|          | Menu language EN (English)  |  |  |  |
| <b>—</b> | Menu language DE (German)   |  |  |  |
|          | Menu language CN (Chinese)  |  |  |  |
|          | Menu language FR (French)   |  |  |  |
|          | Menu language IT (Italian)  |  |  |  |
| •        | Menu language JP (Japanese) |  |  |  |
| <u>.</u> | Menu language ES (Spanish)  |  |  |  |
| <b>(</b> | Menu language KN (Korean)   |  |  |  |
| <b></b>  | Menu language RU (Russian)  |  |  |  |
|          | Menu language PL (Polish)   |  |  |  |
| C•       | Menu language TR (Turkish)  |  |  |  |

Table 66 – Values for the parameter Language

# 8. Computer Interface

## 8.1 Basic Information

#### 8.1.1 Connection

The GRAPHIX controller is capable of communicating with a computer via a serial interface. Either a RS232 or an RS485 interface is available.

The pin assignment of the corresponding connection socket and the necessary connection cable are described in Chapter 5.3.7 Interfaces RS232/RS485 (RS232/RS485), page 29.

## 8.1.2 Nomenclature

To describe the computer interface, the following terms and symbolic notations are used.

| Terms   | Explanation                                           |
|---------|-------------------------------------------------------|
| Send    | Data transfer from the host to the device             |
| Receive | Data transfer from the device to the host             |
| Host    | Terminal (Computer)                                   |
| ASCII   | American Standard Code for Information<br>Interchange |

#### Table 67 – Computer interface terms

| Terms    | Value | Explanation                     |
|----------|-------|---------------------------------|
| (_(<br>) | 0x3B  | Separating character            |
| EOT      | 0x04  | End character                   |
| SI       | 0x0F  | Read detection                  |
| SO       | 0x0E  | Write detection                 |
| ACK      | 0x06  | Parameter value is accepted     |
| NACK     | 0x15  | Parameter value is not accepted |

Table 68 – Control characters of the computer interface

## 8.2 Communication

## 8.2.1 Protocol

The following protocol is used for communication:

- 8 data bits
- No parity bit
- 1 stop bit

The baud rate is selectable (*Chapter 7.3.4 Baud Rate (Data Rate)*, page 82).

No hardware handshake is used. Messages are transferred by way of ASCII strings. A semicolon (0x3B) in the string is processed as a separating character. Space characters (0x20) or tab stop characters (0x09) may be contained in the string. As to communication, the computer is always the master. The input buffer of the computer must offer a capacity of at least 512 bytes.

## 8.2.2 General String Structure

When using the interfaces RS232 or RS485, the send and receive strings differ inasmuch when using the RS485 interface the respective string is preceded by the address of the RS485 interface. For the send string, state the address in hexadecimal notation (for example address 10 = 0A). You may assign an address from the range of 1 to 126.

## 8.2.2.1 Send String Structure (as seen from the Master)

#### Read:

| Address<br>RS485<br>(Only necessary for<br>RS485!) | Read<br>(0x0F) [SI]  | Parameter<br>group | Separating<br>character | Parameter<br>No. | CRC                     | [EOT] |                    |     |       |
|----------------------------------------------------|----------------------|--------------------|-------------------------|------------------|-------------------------|-------|--------------------|-----|-------|
| Write:                                             |                      |                    |                         |                  |                         |       |                    |     |       |
| Address<br>RS485<br>(Only necessary for<br>RS485)  | Write<br>(0x0E) [SO] | Parameter<br>group | Separating<br>character | Parameter<br>No. | Separating<br>character | Value | Space<br>character | CRC | [EOT] |

# 8.2.2.2 Receiving String Structure (as seen from the Master)

## Read:

The requested value is readable.

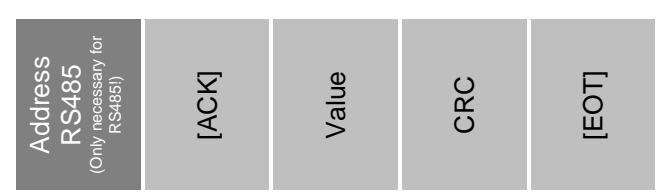

The requested value is not readable.

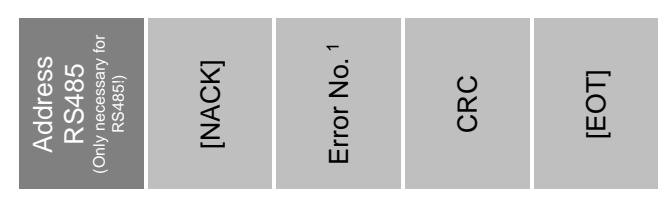

<sup>1</sup> ( Table 69 – Error numbers of receiving string, page 100)

#### Write:

Value has been successfully written.

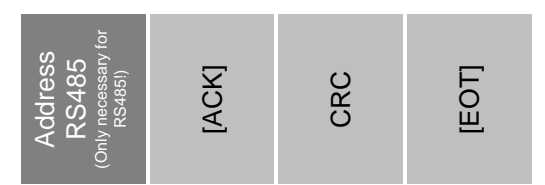

Value has not been written.

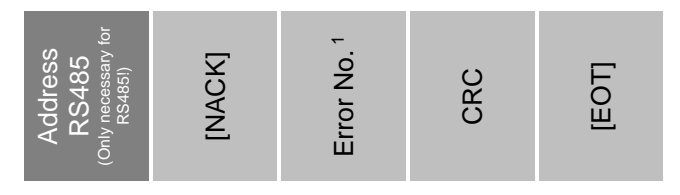

<sup>1</sup> ( Table 69 – Error numbers of receiving string, page 100)

## 8.2.2.3 Error Number (Receiving String)

| Error-No. | Explanation                             |
|-----------|-----------------------------------------|
| -6        | CRC sum error                           |
| -8        | Format error                            |
| -9        | Group not available                     |
| -10       | Parameter not available for sensor type |
| -11       | Parameter read-only                     |
| -12       | Parameter value incorrect               |
| -13       | Number of parameter values wrong        |
| -14       | Value currently not changeable          |
| -15       | Parameter generally not available       |
| -16       | Error data handling with USB            |

Table 69 – Error numbers of receiving string

## 8.2.2.4 Calculation of the Checksum

The checksum (CRC) consists of an ASCII character, the byte value of which results as follows from the preceding characters of the send or receive string (without address RS485):

## CRC = 255 – [(Byte sum of all preceding characters) mod 256]

If this value is lower than 32 (control character of the ASCII code), then 32 must be added.

#### Example:

Send string ahead of CRC designating the first channel: [SO]1;5;vacuum[space character]CRC = 255 -  $[(14+49+59+53+59+118+97+99+117+117+109+32) \mod 256]$ 

- $= 255 [923 \mod 256]$
- = 255 155

In this case the checksum character is a "d".

## 8.3 The Command Set (Mnemonics)

## 8.3.1 Parameter Group

| Parameter group | Explanation          |
|-----------------|----------------------|
| 1               | Parameters Channel 1 |
| 2               | Parameters Channel 2 |
| 3               | Parameters Channel 3 |
| 4               | Setpoint parameters  |
| 5               | System parameters    |

Table 70 – Parameter groups

### 8.3.2 Parameter Number

For each parameter group there exist a certain number of parameters

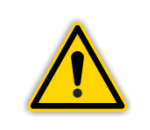

**NOTICE:** Same parameter numbers have within the different parameter groups a different effect.

| Parameter<br>group | Parameter<br>No. | Read | Write        | Explanation      | Value                                                                                                    |
|--------------------|------------------|------|--------------|------------------|----------------------------------------------------------------------------------------------------|
| 1 3                | 1                | ~    | ~            | Filter factor    | <ul><li>Fast</li><li>Medium</li><li>Slow</li></ul>                                                                                                    |
| 1 3                | 2                | ~    | ~            | Sensor detection | <ul><li>Auto</li><li>Manual</li></ul>                                                                                                    |
| 1 3                | 3                | ~    | ~            | Port             | <ul> <li>Analog Log</li> <li>Analog Lin</li> <li>Digital Log</li> <li>Digital Lin</li> </ul>                                                                                                    |
| 13                 | 4                | V    | $\checkmark$ | Sensor type      | <ul> <li>TTR?</li> <li>TTR81N</li> <li>TTR90</li> <li>TTR91</li> <li>TTR91N</li> <li>TTR96N</li> <li>TTR211</li> <li>TTR216</li> <li>TTR911</li> <li>TTR911N</li> <li>TTR916N</li> <li>TTR10X</li> <li>TTR100</li> <li>TTR101N</li> </ul> |

| Parameter<br>group<br>(continued) | Parameter<br>No. | Read         | Write        | Explanation           | Value                                                                                                    |
|-----------------------------------|------------------|--------------|--------------|-----------------------|----------------------------------------------------------------------------------------------------|
| 13                                | 4                |              |              | Sensor Type           | <ul> <li>PTR?</li> <li>PTR81N</li> <li>PTR225</li> <li>PTR225N</li> <li>PTR237</li> <li>PTR237N</li> <li>PTR90?</li> <li>PTR90?</li> <li>PTR90</li> <li>PTR90N</li> <li>CTR?</li> <li>CTR90-0.1</li> <li>CTR90-10</li> <li>CTR90-10</li> <li>CTR90-100</li> <li>CTR90-100</li> <li>CTR91-0.1</li> <li>CTR91-0.1</li> <li>CTR91-1</li> <li>CTR91-10</li> <li>CTR91-20</li> <li>CTR91-100</li> <li>CTR91-100</li> <li>CTR91-100</li> <li>CTR91-100</li> <li>CTR91-100</li> <li>CTR91-100</li> <li>CTR100/N-0.1</li> <li>CTR100/N-10</li> <li>CTR100/N-10</li> <li>CTR100/N-100</li> <li>CTR101/N-10</li> <li>CTR101/N-10</li> <li>CTR101/N-100</li> <li>CTR101/N-100</li> <li>CTR101/N-100</li> <li>CTR101/N-100</li> <li>CTR101/N-100</li> <li>CTR101/N-100</li> <li>CTR101/N-100</li> <li>CTR101/N-100</li> <li>CTR101/N-100</li> <li>CTR101/N-100</li> <li>CTR101/N-100</li> </ul> |
| 1 3                               | 5                | $\checkmark$ | $\checkmark$ | Sensor Name           | Text input                                                                                                    |
| 1 3                               | 6                | $\checkmark$ | $\checkmark$ | F-Start               | Voltage value [V]                                                                                                    |
| 1 3                               | 7                | $\checkmark$ | $\checkmark$ | U-Start               | Voltage value [V]                                                                                                    |
| 1 3                               | 8                | $\checkmark$ | $\checkmark$ | p-Start               | Pressure value                                                                                                    |
| 1 3                               | 9                | $\checkmark$ | $\checkmark$ | U-End                 | Voltage value [V]                                                                                                    |
| 1 3                               | 10               | $\checkmark$ | $\checkmark$ | p-End                 | Pressure value                                                                                                    |
| 1 3                               | 11               | $\checkmark$ | $\checkmark$ | F-End                 | Voltage value [V]                                                                                                    |
| 1 3                               | 12               | ~            | ~            | Sensor switch-on type | <ul> <li>Manual</li> <li>External</li> <li>Hot</li> <li>Channel 1</li> <li>Channel 2</li> <li>Channel 3</li> </ul>                                                                                                    |

| Parameter<br>group<br>(continued) | Parameter<br>No. | Read         | Write        | Explanation                                                   | Value                                                                                                    |
|-----------------------------------|------------------|--------------|--------------|---------------------------------------------------------------|----------------------------------------------------------------------------------------------------|
| 1 3                               | 13               | ~            | ~            | Sensor switch-off type                                        | <ul> <li>Manual</li> <li>External</li> <li>Self</li> <li>Channel 1</li> <li>Channel 2</li> <li>Channel 3</li> </ul>      |
| 1 3                               | 14               | $\checkmark$ | $\checkmark$ | Sensor switch-on value                                        | • Pressure value [display unit]                                                                                          |
| 1 3                               | 15               | $\checkmark$ | $\checkmark$ | Sensor switch-off value                                       | • Pressure value [display unit]                                                                                          |
| 1 3                               | 16               | $\checkmark$ | $\checkmark$ | Offset for linear sensors On / Off                            | <ul><li>Off</li><li>On</li></ul>                                                                                         |
| 1 3                               | 17               | $\checkmark$ | $\checkmark$ | Offset value for linear sensors                               | • Pressure value [display unit]                                                                                          |
| 1 3                               | 18               |              | $\checkmark$ | Take Current Pressure                                         |                                                                                                    |
| 1 3                               | 19               |              | $\checkmark$ | Zero Adjust                                                   |                                                                                                    |
| 1 3                               | 20               | ~            | ~            | Gas Type                                                      | <ul> <li>N2</li> <li>Ar</li> <li>H2</li> <li>Cor</li> </ul>                                                              |
| 1 3                               | 21               | $\checkmark$ | $\checkmark$ | Correction factor for gas type                                | Entry of values                                                                                                    |
| 1 3                               | 22               | $\checkmark$ | ~            | Emission current mode                                         | <ul><li>Auto</li><li>Manual</li></ul>                                                                                    |
| 1 3                               | 23               | $\checkmark$ | ~            | Filament mode                                                 | <ul><li>Auto</li><li>Filament 1</li><li>Filament 2</li></ul>                                                             |
| 1 3                               | 24               | V            |              | Sensor status                                                 | <ul> <li>NO-SEN</li> <li>OK</li> <li>Range?</li> <li>S-OFF</li> <li>Error-H</li> <li>Error-L</li> <li>Error-S</li> </ul> |
| 1 3                               | 25               | $\checkmark$ |              | Signal input voltage                                          | Voltage value [V]                                                                                                    |
| 1 3                               | 29               | $\checkmark$ |              | Pressure value rounded and corrected with unit of measurement | Pressure value                                                                                                    |
| 1 3                               | 32               | $\checkmark$ | $\checkmark$ | HV On / Off                                                   | <ul><li>Off</li><li>On</li></ul>                                                                                         |
| 1 3                               | 33               | $\checkmark$ | $\checkmark$ | Degas On / Off                                                | <ul><li>Off</li><li>On</li></ul>                                                                                         |
| 1 3                               | 34               |              | $\checkmark$ | Reset for error information                                   |                                                                                                    |
| 1 3                               | 37               | $\checkmark$ |              | SP-Lower threshold value for sensor                           | • Pressure value [display unit]                                                                                          |
| 1 3                               | 38               | $\checkmark$ |              | SP-Upper threshold value for sensor                           | • Pressure value [display unit]                                                                                          |

Table 71 – Parameter numbers for parameter groups 1 ... 3 (Parameter Channel 1 ... 3)

| Parameter<br>group | Parameter<br>No. | Read         | Write        | Explanation            | Value                                                    |
|--------------------|------------------|--------------|--------------|------------------------|----------------------------------------------------------|
| 4                  | 1                | ✓            | ✓            | SP1 Channel assignment | <ul> <li>Off</li> <li>1</li> <li>2</li> <li>3</li> </ul> |
| 4                  | 2                | $\checkmark$ | $\checkmark$ | SP1-On                 | • Pressure value [display unit]                          |
| 4                  | 3                | $\checkmark$ | $\checkmark$ | SP1-Off                | • Pressure value [display unit]                          |
| 4                  | 4                | ~            |              | SP1 Status             | <ul><li>Off</li><li>On</li></ul>                         |
| 4                  | 5                | V            | <b>√</b>     | SP2 Channel assignment | <ul> <li>Off</li> <li>1</li> <li>2</li> <li>3</li> </ul> |
| 4                  | 6                | $\checkmark$ | $\checkmark$ | SP2-On                 | • Pressure value [display unit]                          |
| 4                  | 7                | $\checkmark$ | $\checkmark$ | SP2-Off                | • Pressure value [display unit]                          |
| 4                  | 8                | ~            |              | SP2 Status             | <ul><li>Off</li><li>On</li></ul>                         |
| 4                  | 9                | ~            | ~            | SP3 Channel assignment | <ul> <li>Off</li> <li>1</li> <li>2</li> <li>3</li> </ul> |
| 4                  | 10               | $\checkmark$ | $\checkmark$ | SP3-On                 | • Pressure value [display unit]                          |
| 4                  | 11               | $\checkmark$ | $\checkmark$ | SP3-Off                | • Pressure value [display unit]                          |
| 4                  | 12               | ~            |              | SP3 Status             | <ul><li>Off</li><li>On</li></ul>                         |
| 4                  | 13               | $\checkmark$ | ~            | SP4 Channel assignment | <ul> <li>Off</li> <li>1</li> <li>2</li> <li>3</li> </ul> |
| 4                  | 14               | $\checkmark$ | $\checkmark$ | SP4-On                 | • Pressure value [display unit]                          |
| 4                  | 15               | $\checkmark$ | $\checkmark$ | SP4-Off                | • Pressure value [display unit]                          |
| 4                  | 16               | $\checkmark$ |              | SP4 Status             | <ul><li>Off</li><li>On</li></ul>                         |
| 4                  | 17               | <b>√</b>     | <b>√</b>     | SP5 Channel assignment | <ul> <li>Off</li> <li>1</li> <li>2</li> <li>3</li> </ul> |
| 4                  | 18               | $\checkmark$ | $\checkmark$ | SP5-On                 | • Pressure value [display unit]                          |
| 4                  | 19               | $\checkmark$ | $\checkmark$ | SP5-Off                | • Pressure value [display unit]                          |
| 4                  | 20               | $\checkmark$ |              | SP5 Status             | <ul><li>Off</li><li>On</li></ul>                         |
| 4                  | 21               | ~            | <b>√</b>     | SP6 Channel assignment | <ul> <li>Off</li> <li>1</li> <li>2</li> <li>3</li> </ul> |
| 4                  | 22               | $\checkmark$ | $\checkmark$ | SP6-On                 | • Pressure value [display unit]                          |
| 4                  | 23               | $\checkmark$ | $\checkmark$ | SP6-Off                | • Pressure value [display unit]                          |

| Parameter<br>group<br>(continued) | Parameter<br>No. | Read | Write | Explanation | Value                            |
|-----------------------------------|------------------|------|-------|-------------|----------------------------------|
| 4                                 | 24               | ~    |       | SP6 Status  | <ul><li>Off</li><li>On</li></ul> |

Table 72 – Parameter numbers for parameter group 4 (Setpoint parameters)

| Parameter<br>group | Parameter<br>No. | Read         | Write        | Explanation                                  | Value                                                                                                    |
|--------------------|------------------|--------------|--------------|----------------------------------------------|----------------------------------------------------------------------------------------------------|
| 5                  | 1                | $\checkmark$ |              | Hardware and software version                | • HW:X.XX SW:X.XX                                                                                                    |
| 5                  | 2                | $\checkmark$ |              | Serial number of the instrument              | • XXXXXX                                                                                                    |
| 5                  | 3                | $\checkmark$ |              | Part number of the instrument (P/N)          | • XXXXXXXXX                                                                                                    |
| 5                  | 4                | V            | ~            | Displayed unit of measurement                | <ul> <li>mbar</li> <li>Torr</li> <li>Pa</li> <li>psi</li> <li>Micron</li> </ul>                                                                         |
| 5                  | 5                | $\checkmark$ | ~            | Resolution                                   | <ul><li>Standard</li><li>High</li></ul>                                                                                                    |
| 5                  | 6                | ~            | ~            | Display brightness                           | <ul><li>Low</li><li>Medium</li><li>High</li></ul>                                                                                                    |
| 5                  | 7                | ~            | V            | Display mode                                 | <ul> <li>Normal</li> <li>Big</li> <li>Chart</li> <li>Leak Test</li> <li>Speedo Channel 1</li> <li>Speedo Channel 2</li> <li>Speedo Channel 3</li> </ul> |
| 5                  | 8                | $\checkmark$ |              | Number of channels in the instrument         | <ul> <li>1</li> <li>2</li> <li>3</li> </ul>                                                                                                    |
| 5                  | 9                | $\checkmark$ | $\checkmark$ | Baud rate                                    | <ul><li>9600</li><li>19200</li><li>38400</li></ul>                                                                                                    |
| 5                  | 10               | $\checkmark$ | $\checkmark$ | Interface (RS232 or RS485)                   | <ul><li>RS232</li><li>RS485</li></ul>                                                                                                    |
| 5                  | 11               | $\checkmark$ | $\checkmark$ | Address for RS485                            | Value                                                                                                    |
| 5                  | 12               | $\checkmark$ | ~            | Data logging enabled                         | <ul><li>Off</li><li>On</li></ul>                                                                                                    |
| 5                  | 13               | $\checkmark$ | $\checkmark$ | Interval for data logging                    | Value [s]                                                                                                    |
| 5                  | 14               | $\checkmark$ | $\checkmark$ | File size                                    | • Value [h]                                                                                                    |
| 5                  | 15               | $\checkmark$ | $\checkmark$ | Interval for period in display mode<br>Chart | Value [s]                                                                                                    |
| 5                  | 16               | $\checkmark$ | ~            | Display Channel 1 in display mode<br>Chart   | <ul><li>Off</li><li>On</li></ul>                                                                                                    |
| 5                  | 17               | $\checkmark$ | ~            | Display Channel 2 in display mode<br>Chart   | <ul><li>Off</li><li>On</li></ul>                                                                                                    |

| Parameter<br>group<br>(continued) | Parameter<br>No. | Read         | Write                                                                                                    | Explanation                                | Value                                                                                                    |
|-----------------------------------|------------------|--------------|----------------------------------------------------------------------------------------------------|--------------------------------------------|----------------------------------------------------------------------------------------------------|
| 5                                 | 18               | $\checkmark$ | $\checkmark$                                                                                                    | Display Channel 3 in display mode<br>Chart | <ul><li>Off</li><li>On</li></ul>                                                                                                    |
| 5                                 | 19               | ~            | <ul> <li>Image: A start of the start of the start of</li></ul> | Display language                           | <ul> <li>EN</li> <li>DE</li> <li>CN</li> <li>FR</li> <li>IT</li> <li>JP</li> <li>ES</li> <li>KR</li> <li>RU</li> <li>PL</li> <li>TR</li> </ul>                                                                                                    |
| 5                                 | 20               | $\checkmark$ | $\checkmark$                                                                                                    | Time                                       | Value [hh:mm:ss]                                                                                                    |
| 5                                 | 21               | $\checkmark$ | $\checkmark$                                                                                                    | Date                                       | • Value [JJJJ-MM-TT]                                                                                                    |
| 5                                 | 22               | ~            | $\checkmark$                                                                                                    | Key tone ON/OFF                            | <ul><li>Off</li><li>On</li></ul>                                                                                                    |
| 5                                 | 23               | V            | V                                                                                                    | Error relay mode                           | <ul> <li>All</li> <li>Only Device</li> <li>Channel 1 &amp; Device</li> <li>Channel 2 &amp; Device</li> <li>Channel 3 &amp; Device</li> <li>All N.C.</li> <li>Only Device N.C.</li> <li>Channel 1 &amp; Device N.C.</li> <li>Channel 2 &amp; Device N.C.</li> <li>Channel 3 &amp; Device N.C.</li> </ul>                                                                                            |
| 5                                 | 24               |              |                                                                                                    | Recorder mode                              | <ul> <li>Log</li> <li>Log A</li> <li>Log -6</li> <li>Log -3</li> <li>Log +0</li> <li>Log C1</li> <li>LogC2</li> <li>LogC3</li> <li>Lin -10</li> <li>Lin -9</li> <li>Lin -8</li> <li>Lin -7</li> <li>Lin -6</li> <li>Lin -5</li> <li>Lin -4</li> <li>Lin -3</li> <li>Lin -2</li> <li>Lin +1</li> <li>Lin +1</li> <li>Lin +2</li> <li>Lin +3</li> <li>IM221</li> <li>LogC4</li> <li>PM411</li> </ul> |

| Parameter<br>group<br>(continued) | Parameter<br>No. | Read         | Write        | Explanation                                     | Value                                                                   |
|-----------------------------------|------------------|--------------|--------------|-------------------------------------------------|-------------------------------------------------------------------------|
| 5                                 | 25               | ~            | ~            | Chart recorder output channel assignment        | <ul> <li>1</li> <li>2</li> <li>3</li> </ul>                             |
| 5                                 | 26               |              | $\checkmark$ | Update                                          |                                                                         |
| 5                                 | 27               |              | ~            | Configuration                                   | <ul><li>No Action</li><li>Reset</li><li>Save</li><li>Recovery</li></ul> |
| 5                                 | 28               | ~            | ~            | Channel assignment for leak test                | <ul> <li>1</li> <li>2</li> <li>3</li> </ul>                             |
| 5                                 | 29               | $\checkmark$ | $\checkmark$ | Duration leak test                              | Value [min]                                                             |
| 5                                 | 30               | $\checkmark$ | $\checkmark$ | Recipient's volume                              | Value [I]                                                               |
| 5                                 | 31               | $\checkmark$ | $\checkmark$ | Leak test on / off                              | <ul><li>Off</li><li>On</li></ul>                                        |
| 5                                 | 32               | $\checkmark$ |              | Current leak rate                               | Value [display unit]                                                    |
| 5                                 | 33               | $\checkmark$ |              | Starting pressure for leak test                 | Value [display unit]                                                    |
| 5                                 | 34               | $\checkmark$ |              | Total elapsed time since start of the leak test | • Value [hh:mm:ss]                                                      |
| 5                                 | 35               | $\checkmark$ |              | Remaining time within interval                  | Value [hh:mm:ss]                                                        |
| 5                                 | 36               | $\checkmark$ |              | Current device error number                     | <ul> <li>Value ( Table 75, page 112)</li> </ul>                         |
| 5                                 | 37               | $\checkmark$ | $\checkmark$ | Error log list                                  | • 1 – 20                                                                |

Table 73 – Parameter numbers for parameter group 5 (System parameters)

# 9. Maintenance and Servicing

#### 9.1 Maintenance

The GRAPHIX controller does not require any special maintenance work.

#### 9.1.1 Cleaning

For external cleaning please only use a dry piece of cotton cloth. Do not use any aggressive or abrasive cleaning agents.

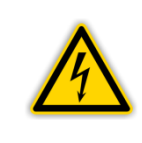

#### **DANGER: Mains voltage**

The instrument contains voltage carrying components inside. Do not insert any objects into the openings of the instrument. Protect the instrument against moisture. Do not open the instrument.

#### 9.2 Configuration

With the help of this parameter group they have the possibility of securing and of restoring your system parameters. In addition a suitable memory at the USB interface must be. (" Figure 13, B, page 30). Further resetting of the system parameters is possible on factory-installed settings.

#### 9.2.1 Save Data

To save the configuration parameters of your GRAPHIX controller proceed as follows:

- Connect the USB stick with the USB socket at the front side of the equipment ("
   Figure 13, B, page 30).
- In the measurement mode, tap the touchscreen for approximately 1 second.
   The main menu with an overview of the parameter groups is displayed.
- To scroll, use the button ▶.
  - On the next page, main menu page 2/2 is displayed. The current page number is displayed in the upper section of the display.
- In the main menu 2/2, tap on the parameter group Configuration.
- In the parameter group Configuration, tap on the button Save Data.
  - The rest process starts.
  - On the memory at the USB interface the folder RECOVERY is installed.
  - Configuration data are stored in a file with the format rescue.txt on the USB stick in the folder RECOVERY.
  - $\circ\,$  After the reset process has been completed the instrument will automatically restart with the default parameters.
  - The GRAPHIX controller will now be ready for operation again.
- When not wanting to run the reset, tap the button <sup>1</sup> to cancel the reset process.
  - The main menu is then displayed again.
# 9.2.2 Restore Data

To restore the saved configuration parameters secured on an USB stick in the listing RECOVERY in the file rescue.txt proceed as follows:

- Connect the USB stick with the USB socket at the front side of the equipment (
   *" " "* 
  - In the measurement mode, tap the touchscreen for approximately 1 second.
    - The main menu with an overview of the parameter groups is displayed.
- To scroll, use the button  $\blacktriangleright$ .
  - On the next page, main menu page 2/2 is displayed. The current page number is displayed in the upper section of the display.
- In the main menu 2/2, tap on the parameter group Configuration.
- In the parameter group Configuration, tap on the button Restore Data.
  - The question "Are you sure?" is displayed to ensure that you really want to run the reset.
- When not wanting to run the reset, tap the button <sup>1</sup> to cancel the reset process.
  - The main menu is then displayed again.
- To run the process, tap the button Restore now.
  - The rest process starts.
  - After the reset process has been completed the instrument will automatically restart with the default parameters.
  - The GRAPHIX controller will now be ready for operation again.

# 9.2.3 Factory Setup

Use it this function, in order to put the equipment back to default parameters (# 4.1.2 Default Parameters (factory defaults), page 17).

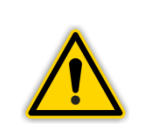

# NOTICE:

Any parameters, which you have set up, will no longer be available after the reset. Therefore before updating save the parameters you have specifically set up ( Chapter 9.2.1 Save Data, page 108).

To reset your GRAPHIX controller proceed as follows:

- In the measurement mode, tap the touchscreen for approximately 1 second.
  - The main menu with an overview of the parameter groups is displayed.
- To scroll, use the button  $\triangleright$ .
  - On the next page, main menu page 2/2 is displayed. The current page number is displayed in the upper section of the display.
- In the main menu 2/2, tap on the parameter group Configuration.
- In the parameter group Configuration, tap on the button Factory Setup.
  - The question "Are you sure?" is displayed to ensure that you really want to run the reset.
- When not wanting to run the reset, tap the button <sup>the</sup> to cancel the reset process.
  - The main menu is then displayed again.
- To run the update, tap the button **Reset now**.
  - The rest process starts.
  - After the reset process has been completed the instrument will automatically restart with the default parameters.
  - The GRAPHIX controller will now be ready for operation again.

# 9.3 Update Function

Should your GRAPHIX controller require a more current firmware, for example, in order to utilise new functions or sensors, please contact your next Leybold service office or inform yourself through the Leybold homepage.

# 9.3.1 Preparations

The firmware for the GRAPHIX controller is made available by way of a compressed \*.zip file on the Leybold homepage.

- Unpack the file to the root directory of a suitable USB stick (" Chapter 4.6.5 USB-A Interface (front side), page 22).
- Connect the USB stick to the USB socket provided for it on the front side of the instrument ( # 🛄 Figure 13, B, page 30)

# 9.3.2 Updating

To update your GRAPHIX controller proceed as follows:

- In the measurement mode, tap the touchscreen for approximately 1 second.
   The main menu with an overview of the parameter groups is displayed.
- To scroll, use the button  $\triangleright$ .
  - On the next page, main menu page 2/2 is displayed. The current page number is displayed in the upper section of the display.
- In the main menu 2/2, tap on the parameter group Update.
- In the parameter group Update, tap on the button Start update.
  - The question "Are you sure?" is displayed to ensure that you really want to run the update.
- When not wanting to run the update, tap the button to cancel the update process.
   The main menu is then displayed again.
  - To run the update, tap the button Start update.
  - On the memory at the USB interface is installed the folder RECOVERY.
  - Configuration data are stored in a file with the format rescue.txt on the USB memory in the folder RECOVERY.
  - The update process starts.
  - After the update process has been completed the instrument will automatically restart.
  - The GRAPHIX controller will now be ready for operation again.

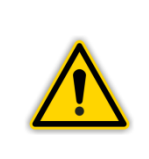

## **NOTICE:**

Wait for the instrument to restart automatically after the update process has run. While the update process is running do not switch the instrument off. Avoid an interruption of the voltage supply of the system. Avoid powering down the instrument while updating is in progress.

After having run the update, all parameter settings will have been reset to their factory defaults (" 4.1.2 Default Parameters (factory defaults), page 17). Restore configuration data stored automatically with the update procedure (" Chapter 9.2.2 Restore Data, page 109).

# 10. Troubleshooting

# **10.1** Indication of Errors

A malfunction in the GRAPHIX Controller is displayed by an error message on the screen or issued by an error number via the serial interface. Additionally, an entry is made into the error memory list, from which the 20 most recently registered errors can be displayed on the screen (\* Chapter 10.2 Error Log, page 112) as well as read out via serial interface (\* Chapter 10.2 Error Log, page 112) as well as read out via serial interface (\* Chapter 10.2 Error Log, page 112) as well as

The following tables give a survey on all recognisable sensor errors ( $\mathscr{P}$  Table 74, page 111) and device errors ( $\mathscr{P}$  Table 75, page 112).

# 10.1.1 Sensor Errors

| Error description<br>(Error Log)                | <b>Display</b><br>(TFT display) | Error number<br>(Interface) | Cause and remedy                                                                                                    |  |  |
|-------------------------------------------------|---------------------------------|-----------------------------|----------------------------------------------------------------------------------------------------|--|--|
| no error                                        | Measuring<br>value              | 0                           | Attached sensor is recognized and in the specified measuring range.                                                                                                    |  |  |
| Sensor-ID short circuit                         |                                 | 1                           | Error in the electric circuit of sensor identification.                                                                                                    |  |  |
| Sensor-ID unknown or not<br>available           |                                 | 2                           | Identification resistor of sensor identification unknown or missing.                                                                                                    |  |  |
| No sensor signal                                | Error-S <sup>1</sup>            | 3                           | Fault affecting the connection to the<br>sensor. The message will only be<br>displayed in the display field of the<br>affected measurement channel.<br>Acknowledge this message by<br>selecting and terminating the<br>channel menu at the corresponding<br>channel. |  |  |
| Analog sensor signal out of range -<br>too high | Error-H <sup>1</sup>            | 4                           | The measurement signal from the sensor is significantly above the permissible range.                                                                                                    |  |  |
| Analog sensor signal out of range -<br>too low  | Error-L <sup>1</sup>            | 5                           | The measurement signal from the sensor is significantly below the permissible range.                                                                                                    |  |  |
| Communication error digital sensor signal       | Error-00 <sup>1</sup>           | 6                           | Communication error. Failure in the data transfer to IONIVAC sensors of ITR90, ITR200 and CTR-N series.                                                                                                    |  |  |
| Error electronic/eeprom                         | Error-40 <sup>1</sup>           | 7                           | Electronics/EEPROM error with IONIVAC sensors of ITR200 series.                                                                                                    |  |  |
| Error pirani                                    | Error-04 <sup>2</sup>           | 8                           | Pirani error with IONIVAC sensors of ITR90 series.                                                                                                    |  |  |
| Both filaments broken                           | Error-10 <sup>1</sup>           | 9                           | Hot cathode error (both filaments defectively) with IONIVAC sensors of ITR200 series.                                                                                                    |  |  |
| One filament broken                             | Error-20 <sup>2</sup>           | 10                          | Hot cathode error (filament 1 defectively) with IONIVAC sensors of ITR200 series.                                                                                                    |  |  |
| Error pirani                                    | Error-90 <sup>1</sup>           | 11                          | Pirani error with IONIVAC sensors of ITR90 series.                                                                                                    |  |  |
| Pirani adjustment out of range                  | Error-50 <sup>2</sup>           | 12                          | Pirani adjustment deficient with IONIVAC sensors of ITR90 series.                                                                                                    |  |  |
| Error ion gauge                                 | Error-80 <sup>1</sup>           | 13                          | Hot cathode error (filament defectively) with IONIVAC sensors of ITR90 series.                                                                                                    |  |  |

Table 74 – Sensor errors

<sup>1</sup> In addition to display of the error in place of the measured value, the warning symbol blinks in display modes Normal or Speedo. The error message is displayed in red font for the display modes Chart, Big and Leak Test as well as for the other channels in display mode Speedo. The error signal relay toggles according to the settings.

 $^2$  In addition to the measured value, the warning symbol  $\bigwedge$  glows in display modes Normal or Speedo. The error message is displayed in yellow font for the display modes Chart, Big and Leak Test as well as for the other channels in display mode Speedo.

| Error description<br>(Error Log) | <b>Display</b><br>(TFT display) | Error number<br>(Interface) | Cause and remedy                                                                           |  |  |
|----------------------------------|---------------------------------|-----------------------------|--------------------------------------------------------------------------------------------|--|--|
| no errror                        | none                            | 0                           | System works error-free.                                                                   |  |  |
| Error usb file open              | none                            | 1                           | File on USB stick cannot be opened. Check the attached USB memory stick.                   |  |  |
| Error usb folder open            | none                            | 2                           | Folder on USB stick cannot be opened. Check the attached USB memory stick.                 |  |  |
| Error usb file closing           | none                            | 3                           | File on USB stick cannot be stored.<br>Check the attached USB memory<br>stick.             |  |  |
| Error usb write                  | none                            | 4                           | USB stick not recordably. Check the attached USB memory stick.                             |  |  |
| Error usb read                   | none                            | 5                           | USB stick not readably. Check the attached USB memory stick.                               |  |  |
| Error read eeprom                | none                            | 6                           | EEPROM of the equipment not<br>readably. Contact your next<br>Leybold GmbH service office. |  |  |
| Error write eeprom               | none                            | 7                           | EEPROM of system not recordably.<br>Contact your next Leybold GmbH<br>service office.      |  |  |
| Error init eeprom                | none                            | 8                           | EEPROM error of system.<br>Contact your next Leybold GmbH service office.                  |  |  |

# 10.1.2 System Errors

Table 75 – System errors

# 10.2 Error Log

The GRAPHIX CONTROLLER stores the errors recognized by the system. They have the possibility of being able to be been noticeable the last 20 errors. Important information on the display area is represented (" III Figure 81, page 113).

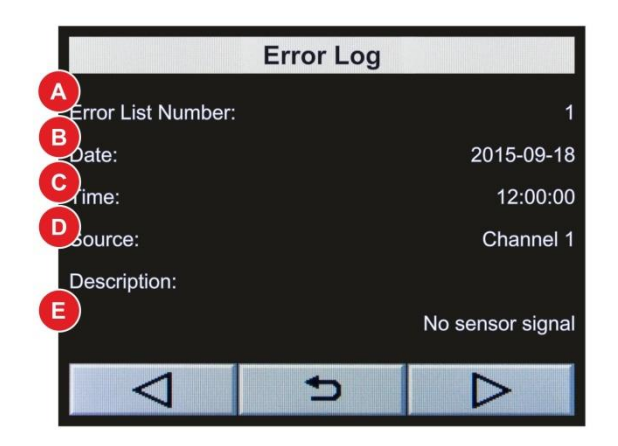

Figure 81 – Error log

| А | Error number 1 – 20                   |
|---|---------------------------------------|
|   | (1 = freshest error)                  |
| В | Date of displayed error               |
| С | Time of displayed error               |
| D | Error source:                         |
|   | Channel 1 = Sensor error at channel 1 |
|   | Channel 2 = Sensor error at channel 2 |
|   | Channel 3 = Sensor error at channel 3 |
|   | Device = System error                 |
| Е | Error description                     |
|   | ( Table 74, page 111 and Table 75,    |
|   | page 112)                             |
|   |                                       |

To select the error log of your GRAPHIX controller proceed as follows:

- In the measurement mode, tap the touchscreen for approximately 1 second.
  - The main menu with an overview of the parameter groups is displayed.
- To scroll, use the button  $\triangleright$ .
  - On the next page, main menu page 2/2 is displayed. The current page number is displayed in the upper section of the display.
- In the main menu 2/2, tap on the parameter group Error Log.
  - The display with error number 1 (last error) is opened.
- - The in each case selected value is displayed with a green background.
- To save, tap the button or.
- The setup value is saved.
- To exit, tap the button 1.
  - The parameter selection display is displayed again.

# 10.3 Help in Case of Malfunctions

If the malfunction persists even after having exchanged the sensor or there is an error, which you cannot do according to the specifications in Table 74, page 111 or Table 75, page 112, please contact your next Leybold service office.

# 10.4 Replacing the Built-in Fuses

To replace blown instrument fuses, use only the type of fuse 1.6 A H as printed on the rear of the instrument. The two instrument fuses are located in the fuse insert at the mains filter (" III Figure 7, page 26), The fuse insert can be prised out with a small screwdriver.

# 10.5 Repair

Send any defective products for repair to the next Leybold service office. The Leybold GmbH will not assume any responsibility or warranty in case of repair work done by the operator or third persons on the GRAPHIX controller.

# 11. Storing and Waste Disposal

# 11.1 Packaging

Please retain the original packaging. You will need this packaging when storing your GRAPHIX controller or shipping it back to the Leybold GmbH.

# 11.2 Shelving

The multichannel gauge must only be stored in dry room. During storage, the following ambient conditions need to be maintained:

- Ambient temperature: -20 +60 °C
- Humidity of the air: As low as possible.
   Preferably in a sealed plastic bag with desiccant.

# 11.3 Waste Disposal

As to waste disposal of the instrument, the branch specific and local waste disposal and environmental regulations for systems and electronic components apply. When returning the instrument, proper waste separation and waste disposal is ensured by the Leybold GmbH.

# Notes:

# Notes:

# Notes:

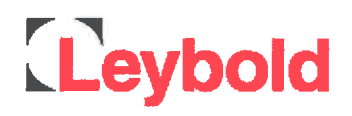

# C E

# **EU Declaration of Conformity**

(Translation of original Declaration of Conformity)

The manufacturer:

Leybold GmbH Bonner Strasse 498 D-50968 Köln Germany

herewith declares that the products specified and listed below which we have placed on the market, comply with the applicable EU Council Directives. This declaration becomes invalid if modifications are made to the product without agreement of Leybold GmbH.

| Product designation: | Vacuum gauge controller                 |
|----------------------|-----------------------------------------|
| Type designation:    | GRAPHIX ONE, GRAPHIX TWO, GRAPHIX THREE |
| Part numbers:        | 230680V01, 230681V01, 230682V01         |

The products complies to the following European Council Directives:

Low Voltage Directive (2014/35/EU)

Electromagnetic Compatibility (2014/30/EU)

RoHS Directive (2011/65/EU)

#### The following harmonized standards have been applied:

EN 61010-1:2010 Safety requirements for electrical equipment for measurement, control, and laboratory use — Part 1: General requirements

EN 61326-1:2013 Electrical equipment for measurement, control and laboratory use — EMC requirements — Part 1: General requirements Emissions: Group 1, Class B Immunity: Industrial electromagnetic environment

Documentation officer:

Herbert Etges T: +49(0)221 347 0 F: +49(0)221 347 1250 documentation@leybold.com

Cologne, September 01, 2016

ppa. Martin Tollner VP / Head of Product Lines

Cologne, September 01, 2016

In Onallow - V. Bessen

ppa. Dr. Monika Mattern-Klosson Head of Quality & Business Process Management

# Leybold

# Declaration of Contamination of Compressors, Vacuum Pumps and Components

The repair and / or servicing of compressors, va cuum pumps and components will be carried out only if a correctly completed de claration has been submitted. <u>Non-completion will result in delay</u>. The manufacturer can refuse to accept any equipment without a declaration.

A separate declaration has to be completed for each single component.

This declaration may be completed and signed only by authorized and qualified staff.

| Customer/Dep./Institute :         Address :         Person to contact:         Phone :       Fax:         End user:         A. Description of the Leybold product:         Material description :         Catalog number:         Serial number:         Type of oil (ForeVacuum-Pumps) :                                                                                                    | Rei         Rei         Ex         Ex <th>ason for return:<br/>pair:<br/>change:<br/>Exchange alu<br/>turn only:<br/>libration:<br/>Quality test o</th> <th>Applicable pl     chargeable     chargeable</th> <th>ease mark<br/>wi<br/>wi<br/>wi<br/>d / receive<br/>in fo<br/>ctory-cali<br/>55350-18</th> <th>arranty<br/>arranty<br/>ed<br/>r credit<br/>br.<br/>-4.2.1</th> | ason for return:<br>pair:<br>change:<br>Exchange alu<br>turn only:<br>libration:<br>Quality test o  | Applicable pl     chargeable     chargeable | ease mark<br>wi<br>wi<br>wi<br>d / receive<br>in fo<br>ctory-cali<br>55350-18 | arranty<br>arranty<br>ed<br>r credit<br>br.<br>-4.2.1 |
|----------------------------------------------------------------------------------------------------|----------------------------------------------------------------------------------------------------|----------------------------------------------------------------------------------------------------|----------------------------------------------------------------------------------------------------|-------------------------------------------------------------------------------|-------------------------------------------------------|
| B. Condition of the equipment       No <sup>11</sup> 1. Has the equipment been used       Image: Condition of the equipment been used         2. Drained (Product/service fluid)       Image: Condition of the equipment been used         3. All openings sealed airtight       Image: Condition of the equipment been used         4. Purged       Image: Condition of the equipment been used         1. Has the equipment been used       Image: Condition of the equipment been used         1. Has the equipment been used       Image: Condition of the equipment been used         1. What substances have come into contact with the equipment the the equipment of the equipment been used and / or chemical term of the equipment been used / or chemical term of the equipment been used / or the the equipment of the equipment been used / or the the equipment been used / or the the equipment been used / or the the equipment been used / or the the equipment been used / or the the equipment been used / or the the the equipment been used / or the the term of the term of the term of the term of the term of the term of the term of the term of the term of the term of the term of the term of the term of term of the term of term of the term of term of term of term of the term of term of te | Y)<br>y)<br>ent ?<br>nces processed, proper<br>re, radioactive)                                                                                                    | Contamin<br>toxic<br>corrosive<br>flammable<br>explosive<br>radioactive<br>microbiolo<br>other harm | nation :<br>2)<br>g 2)<br>gical <sup>2)</sup><br>nful substances<br>tances                                                                                                    |                                                                               | Yes                                                   |
| a)         b)         c)         d)         2. Are these substances harmful ?         3. Dangerous decomposition products when heated ?         If yes, which ?         2) Components contaminated by microbiological, explosive or evidence of decontamination.         D. Legally binding declaration                                                                                                    | Vo Yes                                                                                                    | /substances wil                                                                                     | I not be accepted                                                                                                    | d without                                                                     | written                                               |
| I / we hereby declare that the information supplied on this form i<br>Name of authorized person (block letters) :                                                                                                    | s accurate and suffic                                                                                                    | ient to judge an                                                                                    | y contamination                                                                                                    | ı level.                                                                      |                                                       |
| Date signature of                                                                                                    | of authorized person                                                                                                    | firm                                                                                                | stamp                                                                                                    |                                                                               |                                                       |

# Sales and Service

#### Germany

#### Leybold GmbH

Sales, Service, Support Center (3SC) Bonner Strasse 498 D-50968 Cologne T: +49-(0)221-347 1234 F: +49-(0)221-347 31234 sales@leybold.com www.leybold.com

#### Leybold GmbH

 Sales
 Area
 North

 Branch
 Office
 Berlin

 Industriestrasse
 10b
 D-12099

 D-12099
 Berlin
 T:

 T:
 +49-(0)30-435
 609
 0

 F:
 +49-(0)30-435
 609
 10

 sales.bn@leybold.com

#### Leybold GmbH

Sales Office South Branch Office Munich Karl-Hammerschmidt-Strasse 34 D-85609 Aschheim-Dornach T: +49-(0)89-357 33 9-10 F: +49-(0)89-357 33 9-33 sales.mn@leybold.com service.mn@leybold.com

#### Leybold Dresden GmbH

Service Competence Center Zur Wetterwarte 50, Haus 304 D-01109 Dresden Service:

T: +49-(0)351-88 55 00 F: +49-(0)351-88 55 041 info.dr@leybold.com

#### Europe

#### Belgium

#### Leybold Nederland B.V.

Belgisch bijkantoor Leuvensesteenweg 542-9A B-1930 Zaventem Sales: T: +32-2-711 00 83

T: +32-2-711 00 83 F: +32-2-720 83 38 sales.zv@leybold.com Service: T: +32-2-711 00 82

F: +32-2-720 83 38 service.zv@leybold.com

#### France

 Leybold France S.A.S.

 Parc du Technopolis, Bâtiment Beta

 3, Avenue du Canada

 F-91940 Les Ulis cedex

 Sales and Service:

 T:
 +33-1-69 82 48 00

 F:
 +33-1-69 07 57 38

 info.ctb@leybold.com

 sales.ctb@leybold.com

#### Leybold France S.A.S.

Valence Factory 640, Rue A. Bergès B.P. 107 F-26501 Bourg-Iès-Valence Cedex T: +33-4-75 82 33 00 F: +33-4-75 82 92 69 marketing.vc@leybold.com

#### **Great Britain**

#### Leybold UK LTD.

Unit 9 Silverglade Business Park Leatherhead Road Chessington Surrey (London) KT9 2QL Sales: T: +44-13-7273 7300 F: +44-13-7273 7301 sales.In@leybold.com Service: T: +44-13-7273 7303 F: +44-13-7273 7303

F: +44-13-7273 7303 service.ln@leybold.com

# Italy

Leybold Italia S.r.I. Via Trasimeno 8 I-20128 Mailand Sales: T: +39-02-27 22 31 F: +39-02-27 20 96 41 sales.mi@leybold.com Service: T: +39-02-27 22 31 F: +39-02-27 22 32 17 service.mi@leybold.com

#### Netherlands

#### Leybold Nederland B.V.

Floridadreef 102 NL-3565 AM Utrecht Sales and Service: T: +31-(30) 242 63 30 F: +31-(30) 242 63 31 sales.ut@leybold.com service.ut@leybold.com

#### Switzerland

Leybold Schweiz AG, Pfäffikon Churerstrasse 120 CH-8808 Pfäffikon Warehouse and shipping address: Riedthofstrasse 214 CH-8105 Regensdorf Sales: T: +11-11-308 40 50

T: +41-44-308 40 50 F: +41-44-302 43 73 sales.zh@leybold.com Service: T: +41-44-308 40 62 F: +41-44-308 40 60 service.zh@leybold.com

#### Spain

#### Leybold Spain, S.A.

C/, Huelva, 7 E-08940 Cornellà de Llobregat (Barcelona) Sales: T: +34-93-666 43 11 F: +34-93-666 43 70 sales.ba@leybold.com

Service: T: +34-93-666 46 11 F: +34-93-685 43 70 service.ba@leybold.com

# America

#### USA

Leybold USA Inc. 5700 Mellon Road USA-Export, PA 15632 T: +1-724-327-5700 F: +1-724-325-3577 info.ex@leybold.com Sales: T: +1-724-327-5700 F: +1-724-333-1217 Service: T: +1-724-327-5700 F: +1-724-325-3577

#### Brazil

Leybold do Brasil Rod. Vice-Prefeito Hermenegildo Tonolli, nº. 4413 - 6B Distrito Industrial Jundiaí - SP CEP 13.213-086 Sales and Service: T: +55 11 3395 3180 F: +55 11 399467 5934 sales.ju@leybold.com

## Asia

#### P. R. China

Leybold (Tianjin) International Trade Co. Ltd.

Beichen Economic Development Area (BEDA), No. 8 Western Shuangchen Road Tianjin 300400 China Sales and Service: T: +86-22-2697 0808 F: +86-22-2697 0808 F: +86-22-2697 4061 F: +86-22-2697 2017 sales.tj@leybold.com service.tj@leybold.com

#### India

Leybold India Pvt Ltd. No. 82(P), 4th Phase K.I.A.D.B. Plot Bommasandra Industrial Area Bangalore - 560 099 Indien Sales and Service: T: +91-80-2783 9925 F: +91-80-2783 9926 sales.bgl@leybold.com service.bgl@leybold.com

#### Japan

Leybold Japan Co., Ltd. Headquarters Shin-Yokohama A.K.Bldg., 4th floor 3-23-3, Shin-Yokohama Kohoku-ku, Yokohama-shi Kanawaga 222-0033 Japan Sales: T: +81-45-471-3330 F: +81-45-471-3323 sales./M@leybold.com

#### Leybold Japan Co., Ltd.

Tsukuba Technical Service Center 1959, Kami-yokoba Tsukuba-shi, Ibaraki-shi 305-0854 Japan Service: T: +81-29 839 5480 F: +81-29 839 5485 service.iik@leybold.com

#### Malaysia

Leybold Malaysia Leybold Singapore Pte Ltd. No. 1 Jalan Hi-Tech 2/6 Kulim Hi-Tech Park Kulim, Kedah Darul Aman 09000 Malaysia Sales and Service: T: +604 4020 222 F: +604 4020 221 sales.ku@leybold.com service.ku@leybold.com

#### South Korea

Leybold Korea Ltd. 3F. Jellzone 2 Tower Jeongja-dong 159-4 Bundang-gu Sungnam-si Gyeonggi-do Bundang 463-384, Korea Sales: T: +82-31 785 1367 F: +82-31 785 1367 F: +82-31 785 1359 sales.bd@leybold.com Service: 623-7, Upsung-Dong Cheonan-Si Chungcheongnam-Do Korea 330-290 T: +82-41 588 0166 service.cn@leybold.com

#### Singapore

#### Leybold Singapore Pte Ltd. 8 Commonwealth Lane #01-01

8 Commonwealth Lane #0 Singapore Sales and Service: T: +65-6303 7030 F: +65-6773 0039 sales.sg@leybold.com service.sg@leybold.com

#### Taiwan

#### Leybold Taiwan Ltd.

No 416-1, Sec. 3 Chunghsin Rd., Chutung Hsinchu County 310 Taiwan, R.O.C. Sales and Service: T: +886-3-583 3999 sales.hc@leybold.com service.hc@leybold.com

Headquarter Leybold GmbH Bonner Strasse 498

Bonner Strasse 498 D-50968 Cologne T: +49-(0)221-347-0 F: +49-(0)221-347-1250 info@leybold.com

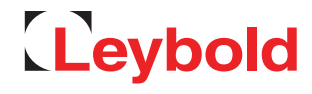